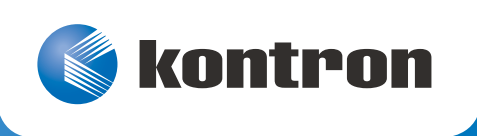

# » User Guide «

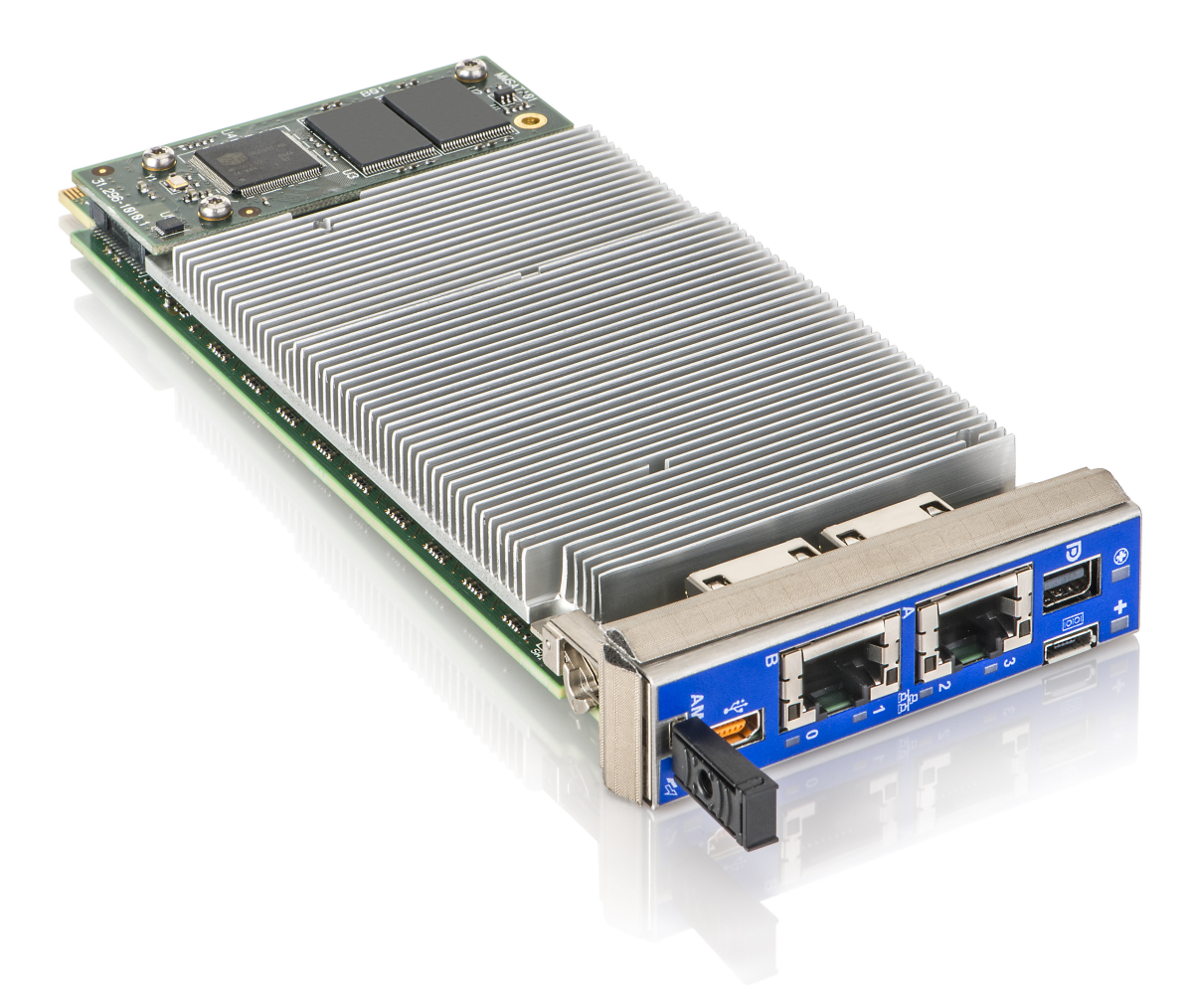

# AM4024(E) Doc. ID: 1056-0032, Rev. 2.0 Date: December 23, 2015

The pulse of innovation

# **Revision History**

| Revision | Brief Description of Changes                            | Date of Issue |
|----------|---------------------------------------------------------|---------------|
| 1.0      | Initial issue                                           | 18-Jul-2014   |
| 2.0      | Updated to include changes to Chapter 10, IPMI Firmware | 23-Dec-2015   |

# Imprint

Kontron Europe GmbH may be contacted via the following:

| MAILING ADDRESS         | TELEPHONE AND E-MAIL     |
|-------------------------|--------------------------|
| Kontron Europe GmbH     | +49 (0) 800-SALESKONTRON |
| Lise-Meitner-Straße 3-5 | sales@kontron.com        |
| 86156 Augsburg, Germany |                          |

For further information concerning other Kontron products, please visit our Internet website: www.kontron.com.

# Disclaimer

Copyright © 2015 Kontron AG. All rights reserved. All data is for information purposes only and not guaranteed for legal purposes. Information has been carefully checked and is believed to be accurate; however, no responsibility is assumed for inaccuracies. Kontron and the Kontron logo and all other trademarks or registered trademarks are the property of their respective owners and are recognized. Specifications are subject to change without notice.

# Warranty

This Kontron product is warranted against defects in material and workmanship for the warranty period from the date of shipment. During the warranty period, Kontron will at its discretion decide to repair or replace defective products.

Within the warranty period, the repair of products is free of charge as long as warranty conditions are observed.

The warranty does not apply to defects resulting from improper or inadequate maintenance or handling by the buyer, unauthorized modification or misuse, operation outside of the product's environmental specifications or improper installation or maintenance.

Kontron will not be responsible for any defects or damages to other products not supplied by Kontron that are caused by a faulty Kontron product.

# **Proprietary Note**

This document contains information proprietary to Kontron. It may not be copied or transmitted by any means, disclosed to others, or stored in any retrieval system or media without the prior written consent of Kontron or one of its authorized agents.

The information contained in this document is, to the best of our knowledge, entirely correct. However, Kontron cannot accept liability for any inaccuracies or the consequences thereof, or for any liability arising from the use or application of any circuit, product, or example shown in this document.

Kontron reserves the right to change, modify, or improve this document or the product described herein, as seen fit by Kontron without further notice.

# Trademarks

This document may include names, company logos and trademarks, which are registered trademarks and, therefore, proprietary to their respective owners.

# **Environmental Protection Statement**

This product has been manufactured to satisfy environmental protection requirements where possible. Many of the components used (structural parts, printed circuit boards, connectors, batteries, etc.) are capable of being recycled.

Final disposition of this product after its service life must be accomplished in accordance with applicable country, state, or local laws or regulations.

# Contents

| Revision History2 |                                          |  |
|-------------------|------------------------------------------|--|
| Imprint           |                                          |  |
| Disclaimer .      |                                          |  |
| Warranty          |                                          |  |
| Proprietary       | Note                                     |  |
| Trademarks        |                                          |  |
| Environmen        | tal Protection Statement3                |  |
| Contents          |                                          |  |
| Tables            |                                          |  |
| Figures           |                                          |  |
| 1                 | Introduction                             |  |
| - 1 1             | Board Overview 11                        |  |
| 1.1               | System Expansion Canabilities 11         |  |
| 1.2.1             | SATA Flash Module (Ontional)             |  |
| 1.2.2             | RTC Backup Battery Module (Optional)     |  |
| 1.3               | System Relevant Information              |  |
| 1.4               | Board Diagrams                           |  |
| 1.4.1             | Functional Block Diagrams                |  |
| 1.4.2             | Front Panel                              |  |
| 1.4.3             | Board Layout                             |  |
| 1.5               | Technical Specification                  |  |
| 1.6               | Standards                                |  |
| 1.7               | Related Publications 22                  |  |
| 2                 | Functional Description                   |  |
| -<br>2 1          | Processor and Chinest 22                 |  |
| 2.1               | Integrated Processor Graphics Controller |  |
| 2.1.1             | Memory 24                                |  |
| 2.2               | Watchdog Timer 24                        |  |
| 2.5               | Rattery 24                               |  |
| 2.5               | Flash Memory 25                          |  |
| 2.5 1             | SPI Root Flash for uEFI BIOS             |  |
| 2.5.2             | SATA Flash Module 25                     |  |
| 2.6               | Trusted Platform Module 1.2 25           |  |
| 2.7               | Board Interfaces 25                      |  |
| 2.7.1             | Front Panel   FDs                        |  |
| 2.7.1.1           | Module Management LEDs and Hot Swap LED  |  |
| 2.7.1.2           | User-Specific LEDs                       |  |
| 2.7.2             | Module Handle                            |  |

| 2.7.3    | Debug Interface                                                                                                    | 28 |
|----------|----------------------------------------------------------------------------------------------------|----|
| 2.7.4    | USB Interface                                                                                                    | 28 |
| 2.7.5    | Serial Ports                                                                                                    | 29 |
| 2.7.6    | Mini DisplayPort                                                                                                    | 30 |
| 2.7.7    | SATA Interfaces                                                                                                    | 30 |
| 2.7.8    | PCI Express                                                                                                    | 30 |
| 2.7.9    | Gigabit Ethernet Interfaces                                                                                                    | 30 |
| 2.8      | AMC Interconnection                                                                                                    | 31 |
| 2.8.1    | Fabric Interface                                                                                                    | 31 |
| 2.8.2    | Synchronization Clock Interface                                                                                                    | 34 |
| 2.8.3    | System Management Interface                                                                                                    | 34 |
| 2.8.4    | JTAG Interface                                                                                                    | 34 |
| 2.8.5    | Module Power Interface                                                                                                    | 34 |
| 2.8.6    | AMC Card-edge Connector J1                                                                                                    | 34 |
| 2.8.6.1  | Pinout of AMC Card-edge Connector J1 on the AM4024                                                                                                    | 35 |
| 2.8.6.2  | Pinout of AMC Card-edge Connector J1 on the AM4024E                                                                                                    | 38 |
|          |                                                                                                    |    |
| 3        | Configuration                                                                                                    | 41 |
| 3.1      | DIP Switch Configuration                                                                                                    | 41 |
| 3.1.1    | DIP Switch SW2                                                                                                    | 41 |
| 3.2      | System Write Protection                                                                                                    | 42 |
| 3.3      | AM4024(E)-Specific Registers                                                                                                    | 42 |
| 3.3.1    | Write Protection Register (WPROT)                                                                                                    | 42 |
| 3.3.2    | Reset Status Register (RSTAT)                                                                                                    | 43 |
| 3.3.3    | Board ID High-Byte Register (BIDH)                                                                                                    | 44 |
| 3.3.4    | Geographic Addressing Register (GEOAD)                                                                                                    | 44 |
| 3.3.5    | Watchdog Timer Control Register (WTIM)                                                                                                    | 45 |
| 3.3.6    | Board ID Low-Byte Register (BIDL)                                                                                                    | 46 |
| 3.3.7    | LED Configuration Register (LCFG)                                                                                                    | 46 |
| 3.3.8    | LED Control Register (LCTRL)                                                                                                    | 47 |
| 3.3.9    | General Purpose Output Register (GPOUT)                                                                                                    | 48 |
|          |                                                                                                    |    |
| 4        | Power Considerations                                                                                                    | 49 |
| 4.1      | AM4024(E) Voltage Ranges                                                                                                    | 49 |
| 4.2      | Carrier Power Requirements                                                                                                    | 49 |
| 4.2.1    | Module Management Power                                                                                                    | 49 |
| 4.2.2    | Payload Power                                                                                                    | 49 |
| 4.2.3    | Power Sequencing for Unmanaged Systems                                                                                                    | 50 |
| 4.3      | Power Consumption                                                                                                    | 50 |
| 4.4      | Payload Power Consumption of Accessories                                                                                                    | 52 |
| 4.5      | IPMI FRU Payload Power Consumption                                                                                                    | 52 |
| 5        | Thermal Considerations                                                                                                    | 52 |
| <b>.</b> | $O_{n-1} = \frac{1}{2} = \frac{1}{2} = \frac{1}$ |    |
| 5.1      | Uperational Limits for the AM4U24(E)                                                                                                    | 54 |
| 5.1.1    | Airtiow Impedance                                                                                                    | 56 |
| 5.1.2    | AITTLOW Paths                                                                                                    | 5/ |

| AM | 40 | 24 | (E) |  |
|----|----|----|-----|--|
|----|----|----|-----|--|

| 6       | SATA Flash Module                                 | 59   |
|---------|---------------------------------------------------|------|
| 6.1     | Technical Specifications                          | 59   |
| 6.2     | SATA Flash Module Layout                          | 59   |
|         |                                                   |      |
| 7       | RTC Backup Battery Module                         | 60   |
| 7.1     | Technical Specifications                          | 60   |
| 7.2     | RTC Backup Battery Module Lavout                  | 60   |
|         |                                                   |      |
| 8       | Installation                                      | 61   |
| 8.1     | Safety                                            | 61   |
| 8.2     | General Instructions on Usage                     | 61   |
| 8.3     | Board Installation                                | 62   |
| 8.3.1   | Hot Swap Insertion                                | 62   |
| 8.3.2   | Hot Swap Removal                                  | 63   |
| 8.4     | Installation of Peripheral Devices                | 64   |
| 8.4.1   | SATA Flash Module Installation                    | 64   |
| 8.4.2   | RTC Backup Battery Module Installation            | 64   |
|         |                                                   |      |
| 9       | uEFI BIOS                                         | 65   |
| 9.1     | Starting the uEFI BIOS                            | 65   |
| 9.2     | Setup Menus                                       | 66   |
| 9.2.1   | Main Setup Menu                                   | 66   |
| 9.2.2   | Advanced Setup Menu                               | 67   |
| 9.2.3   | Security Setup Menu                               | 67   |
| 9.2.3.1 | Remember the Password                             | 68   |
| 9.2.4   | Boot Setup Menu                                   | 68   |
| 9.2.5   | Exit Setup Menu                                   | 68   |
| 9.3     | The uEFI Shell                                    | 69   |
| 9.3.1   | Introduction, Basic Operation                     | 69   |
| 9.3.1.1 | Entering the uEFI Shell                           | 69   |
| 9.3.1.2 | Exiting the uEFI Shell                            | 69   |
| 9.3.2   | Kontron-Specific uEFI Shell Commands              | .70  |
| 9.4     | uEFI Shell Scripting                              | 71   |
| 9.4.1   | Startup Scripting                                 | 71   |
| 9.4.2   | Create a Startup Script                           | 71   |
| 9.4.3   | Examples of Startup Scripts                       | 72   |
| 9.4.3.1 | Execute Shell Script on Other Harddrive           | 72   |
| 9.4.3.2 | Enable Watchdog                                   | . 72 |
| 9.4.3.3 | Handling the Startup Script in the SPI Boot Flash | 72   |
| 9.5     | Firmware Update                                   | 73   |
| 9.5.1   | Updating the uEFI BIOS                            | 73   |
| 9.5.1.1 | uEFI BIOS Fail-Over Mechanism                     | . 73 |
| 9.5.1.2 | Updating Procedure                                | 73   |
| 9.5.1.3 | uEFI BIOS Recovery                                | . 74 |
| 9.5.1.4 | Determining the Active Flash                      | 74   |
| 9.5.2   | Updating the IPMI Firmware                        | 74   |
|         |                                                   |      |

| 9.5.2.1   | IPMI Rollback Mechanism                                |
|-----------|--------------------------------------------------------|
| 9.5.2.2   | Determining the Active IPMI Firmware Image74           |
| 9.5.2.3   | Updating Procedure74                                   |
|           |                                                        |
| 10        | IPMI Firmware                                          |
| 10.1      | 0verview                                               |
| 10.2      | IPMI Firmware and KCS Interface Configuration75        |
| 10.3      | Supported IPMI and ATCA Commands76                     |
| 10.3.1    | Standard IPMI Commands76                               |
| 10.3.2    | AdvancedTCA and AMC Commands79                         |
| 10.4      | Firmware Identification                                |
| 10.4.1    | Get Device ID Command80                                |
| 10.5      | Board Control Extensions81                             |
| 10.5.1    | SPI Boot Flash Selection—uEFI BIOS Failover Control81  |
| 10.5.2    | uEFI BIOS Boot Order Selection81                       |
| 10.5.3    | Set Control State (Boot Order Selection)82             |
| 10.5.4    | Get Control State (Boot Order Selection)               |
| 10.6      | Sensors Implemented on the AM4024(E)83                 |
| 10.6.1    | Sensor List                                            |
| 10.7      | Sensor Thresholds                                      |
| 10.8      | OEM Event/Reading Types                                |
| 10.9      | IPMI Firmware Code                                     |
| 10.9.1    | Firmware Upgrade                                       |
| 10.9.2    | IPMI Firmware and FRU Data Write Protection            |
| 10.10     | LAN Functions                                          |
| 10.11     | E-Keying                                               |
| 10.11.1   | AMC Module Configuration Options                       |
| 10.11.1.1 | Default of AMC Configuration Settings 90               |
| 10.11.1.2 | Forced AMC Port Activation / Deactivation              |
| 10.11.1.3 | PCI Express Speed Selection                            |
| 10.11.1.4 | Forced FCLKA/PCI Express Reference Clock Configuration |
| 10.11.1.5 | Fail-Safe Mode                                         |

# Tables

| 1  | System Relevant Information                              | 12   |
|----|----------------------------------------------------------|------|
| 2  | AM4024(E) Main Specifications                            | 17   |
| 3  | Standards                                                | 21   |
| 4  | Related Publications                                     | 22   |
| 5  | Features of the Processors Supported on the AM4024(E)    | 23   |
| 7  | User-Specific LEDs Function                              | 26   |
| 6  | Module Management and Hot Swap LEDs Function             | 26   |
| 8  | POST Code Sequence                                       | 27   |
| 9  | POST Code Example                                        | 27   |
| 10 | Module Handle Positions                                  | 28   |
| 11 | Serial Port Con. J11 (COMA) Pinout                       | 29   |
| 12 | Gigabit Ethernet Controller Port Mapping for the AM4024  | 31   |
| 13 | Gigabit Ethernet Controller Port Mapping for the AM4024E | 31   |
| 14 | Pinout of AMC Card-edge Connector J1 on the AM4024       | 35   |
| 15 | Reserved Pin Description                                 | 37   |
| 16 | Extended Options Region Single-Ended Pins Description    | . 37 |
| 17 | Single-Ended GPO Pins Description                        | 37   |
| 18 | Pinout of AMC Card-edge Connector J1 on the AM4024E      | 38   |
| 19 | Reserved Pin Description                                 | 40   |
| 20 | Extended Options Region Single-Ended Pins Description    | 40   |
| 21 | Single-Ended GPO Pins Description                        | 40   |
| 22 | DIP Switch SW2 Functionality                             | 41   |
| 23 | Fail-Safe AMC Fabric Configuration                       | 41   |
| 24 | AM4024(E)-Specific Registers                             | 42   |
| 25 | Write Protection Register (WPROT)                        | 42   |
| 26 | Reset Status Register (RSTAT)                            | 43   |
| 27 | Board ID High-Byte Register (BIDH)                       | 44   |
| 28 | Geographic Addressing Register (GEOAD)                   | 44   |
| 29 | Watchdog Timer Control Register (WTIM)                   | 45   |
| 30 | Board ID Low-Byte Register (BIDL)                        | 46   |
| 31 | LED Configuration Register (LCFG)                        | 46   |
| 32 | LED Control Register (LCTRL)                             | 47   |
| 33 | General Purpose Output Register (GPOUT)                  | 48   |
| 34 | DC Operational Input Voltage Range                       | 49   |
| 35 | AM4024(E) Power Consumption                              | 51   |
| 36 | Power Consumption of AM4024(E) Accessories               | 52   |
| 37 | IPMI FRU Payload Power Consumption                       | 52   |
| 38 | AM4024(E) Airflow Impedance by Zone [N/m <sup>2</sup> ]  | 57   |
| 39 | AM4024(E) Airflow Impedance by Zone [inches H20]         | 57   |
| 40 | Deviation of the Airflow Rate on the AM4024(E)           | 58   |
| 41 | SATA Flash Module Main Specifications                    | 59   |
| 42 | RTC Backup Battery Module Main Specifications            | 60   |
| 43 | Navigation                                               | 65   |
| 44 | Main Setup Menu Sub-Screens and Functions                | 66   |
| 45 | Advanced Setup Menu Sub-Screens and Functions            | 67   |

| 46 | Security Setup Menu Functions        | 67 |
|----|--------------------------------------|----|
| 47 | TPM Configuration Sub-Screen         | 67 |
| 48 | Boot Priority Order                  | 68 |
| 49 | Exit Setup Menu Functions            | 68 |
| 50 | Kontron-Specific uEFI Shell Commands | 70 |

# Figures

| 1  | AM4024 Functional Block Diagram                         | 13 |
|----|---------------------------------------------------------|----|
| 2  | AM4024E Functional Block Diagram                        | 14 |
| 3  | AM4024(E) Front Panel                                   | 15 |
| 4  | AM4024 Board Layout (Top View)                          | 16 |
| 5  | AM4024E Board Layout (Top View)                         | 16 |
| 6  | AM4024(E) Board Layout (Bottom View)                    | 16 |
| 7  | Module Handle Positions                                 | 27 |
| 8  | Adapter for Mini USB Type A to USB Type A Connector     | 29 |
| 9  | Serial Port Con. J11 (COMA)                             | 29 |
| 10 | AM4024(E) Port Mapping                                  | 33 |
| 11 | AM4024(E) with i7-4860EQ (SV), 1.8 GHz                  | 54 |
| 12 | AM4024(E) with i7-4700EQ (SV), 2.4 GHz                  | 54 |
| 13 | AM4024(E) with i5-4402EQ (LV), 1.6 GHz                  | 55 |
| 14 | AM4024(E) Airflow Impedance                             | 56 |
| 15 | Thermal Zones of the AM4024(E) Module                   | 57 |
| 16 | SATA Flash Module Layout (Bottom View)                  | 59 |
| 17 | RTC Backup Battery Module Layout (Top and Bottom Views) | 60 |
|    |                                                         |    |

# **1** Introduction

### 1.1 Board Overview

The AM4024(E) is a highly integrated CPU board implemented as a Single Mid-size Advanced Mezzanine Card (AMC) for ATCA and MicroTCA applications. The design is based on the 4<sup>th</sup> generation Intel® Core™ i5/i7 processor platform combined with the mobile Intel® QM87 Chipset.

The AM4024(E) supports up to 16 GB dual-channel Double Data Rate (DDR3) memory with Error Checking and Correction (ECC) running at 1600 MHz. Up to two Intel® I350 Quad Gigabit Ethernet controllers (providing up to 8 GbE ports) are directly connected to the processor via x4 PCI Express 3.0 interfaces, thus ensuring a maximum data throughput between processor and memory. The AM4024(E) can be optionally equipped with up to 64 GB of SLC NAND flash memory via a SATA Flash module.

The AM4024(E) supports a comprehensive set of interconnecting capabilities. On the front panel, the AM4024(E) comes with a broad set of I/O interfaces, such as 2x Gigabit Ethernet, DisplayPort, COM, and USB, allowing for a convenient bring-up process during the application development process. A variety of high-speed interconnect ports to the backplane, such as up to 8 Gigabit Ethernet ports, PCI Express, and SATA, ensures a wide range of possible application use cases for the AM4024(E).

The processor and the memory are soldered on the AM4024(E) which results in a higher MTBF value and a significant advantage for the cooling concept. The careful design and selection of high-temperature-resistant components together with the elaborated heat sink design ensure high product reliability.

A front panel design according to the PICMG® MTCA.1 specification (on project request) provides shock and vibration resistance in demanding environmental conditions.

The AM4024(E) is an ideal platform for high-performance computing and multi-processor systems in general. In the communication market, the AM4024(E) is perfect for media servers, gateway applications and in test solutions for networking equipment. In particular, the Core<sup>™</sup> i7 with integrated Intel® HD Graphics 4600/5200 provides a significant performance boost for video streaming/ transcoding and IPTV applications.

The AM4024(E) is offered with various board support packages including Windows, VxWorks and Linux operating systems. For further information concerning the operating systems available for the AM4024(E), please contact Kontron.

# **1.2** System Expansion Capabilities

#### 1.2.1 SATA Flash Module (Optional)

The SATA Flash module provides up to 64 GB of SLC NAND flash memory. For further information on the SATA Flash module, refer to Chapter 6.

### 1.2.2 RTC Backup Battery Module (Optional)

The RTC Backup Battery module provides backup-power for the RTC via two soldered, parallel-connected 3V lithium batteries. For further information on the RTC Backup Battery module, refer to Chapter 7.

# 1.3 System Relevant Information

The following system relevant information is general in nature but should still be considered when developing applications using the AM4024(E).

| SUBJECT                   | INFORMATION                                                                         |  |
|---------------------------|-------------------------------------------------------------------------------------|--|
| Hardware Requirements     | The AM4024(E) can be installed on any AMC-supporting carrier board or MicroTCA      |  |
|                           | backplane with the following AMC Card-edge connector port mapping:                  |  |
|                           | AM4024:                                                                             |  |
|                           | » Common Options Region ports 0-1:                                                  |  |
|                           | » Two Gigabit Ethernet SerDes ports                                                 |  |
|                           | » Common Options Region ports 2-3:                                                  |  |
|                           | » Two Serial ATA ports                                                              |  |
|                           | » Fat Pipes Region ports 4-7:                                                       |  |
|                           | » One x4 PCI Express interface                                                      |  |
|                           | » Extended Options Region port 14-16:                                               |  |
|                           | » One Serial port                                                                   |  |
|                           | » One Debug port                                                                    |  |
|                           | » Two GPOs                                                                          |  |
|                           | » Clock:                                                                            |  |
|                           | » PCI Express reference clock, FCLKA                                                |  |
|                           | AM4024E:                                                                            |  |
|                           | » Common Options Region ports 0-1:                                                  |  |
|                           | » Two Gigabit Ethernet SerDes ports                                                 |  |
|                           | » Common Options Region ports 2-3:                                                  |  |
|                           | » Two Serial ATA ports                                                              |  |
|                           | » Fat Pipes Region ports 4-7:                                                       |  |
|                           | » One x4 PCI Express interface                                                      |  |
|                           | » Fat Pipes Region ports 8-11:                                                      |  |
|                           | » Four Gigabit Ethernet SerDes ports                                                |  |
|                           | » Extended Options Region port 14-16:                                               |  |
|                           | » One Serial port                                                                   |  |
|                           | » One Debug port                                                                    |  |
|                           | » Two GPOs                                                                          |  |
|                           | » Clock:                                                                            |  |
|                           | » PCI Express reference clock, FCLKA                                                |  |
| PCI Express Configuration | The AM4024(E) supports the PCI Express root complex configuration.                  |  |
| Operating Systems         | The AM4024(E) is offered with various board support packages including Windows,     |  |
|                           | VxWorks and Linux operating systems. For further information concerning the operat- |  |
|                           | ing systems available for the AM4024(E), please contact Kontron.                    |  |

Table 1: System Relevant Information

# 1.4 Board Diagrams

The following diagrams provide additional information concerning board functionality and component layout.

### 1.4.1 Functional Block Diagrams

#### Figure 1: AM4024 Functional Block Diagram

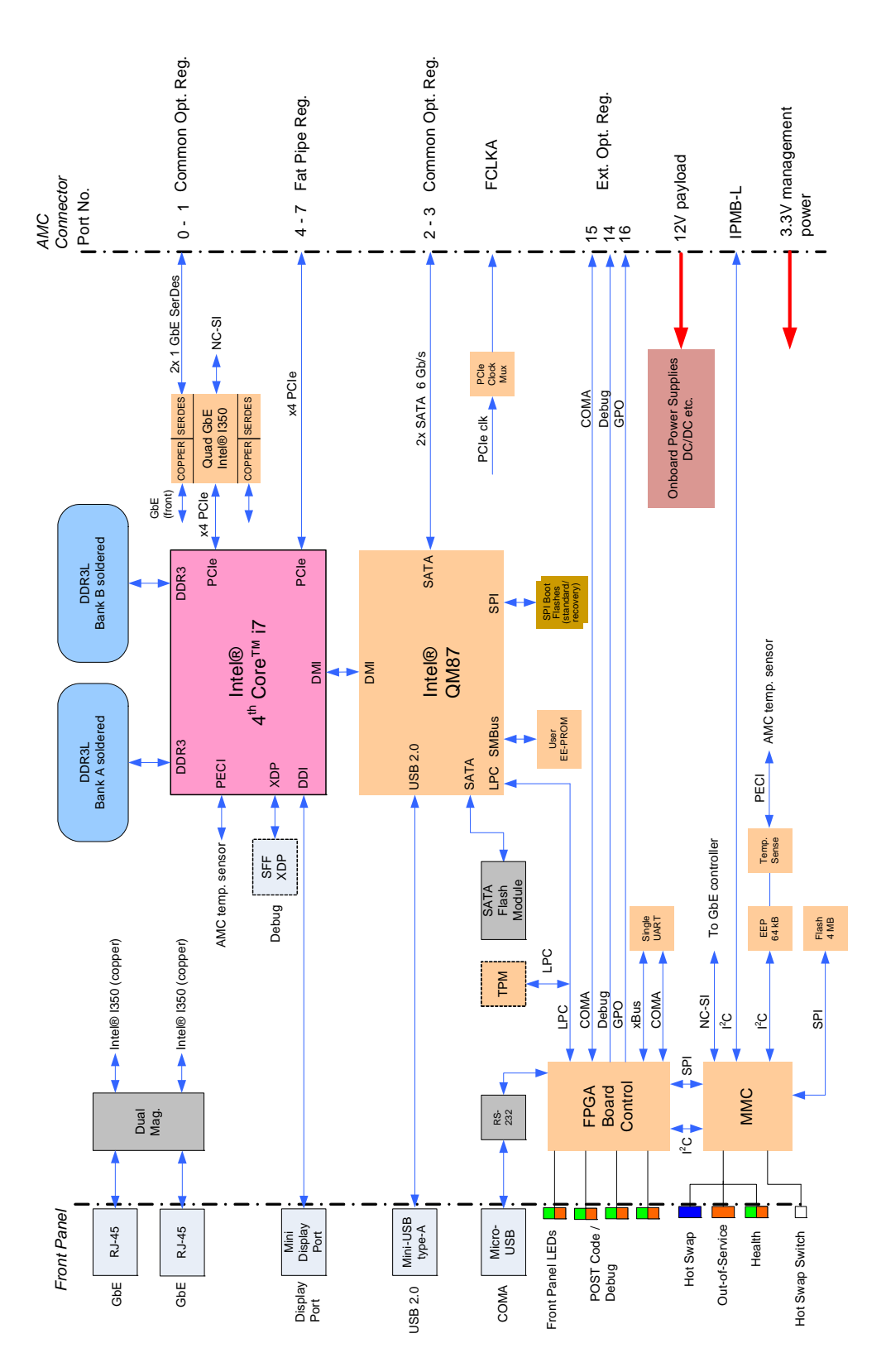

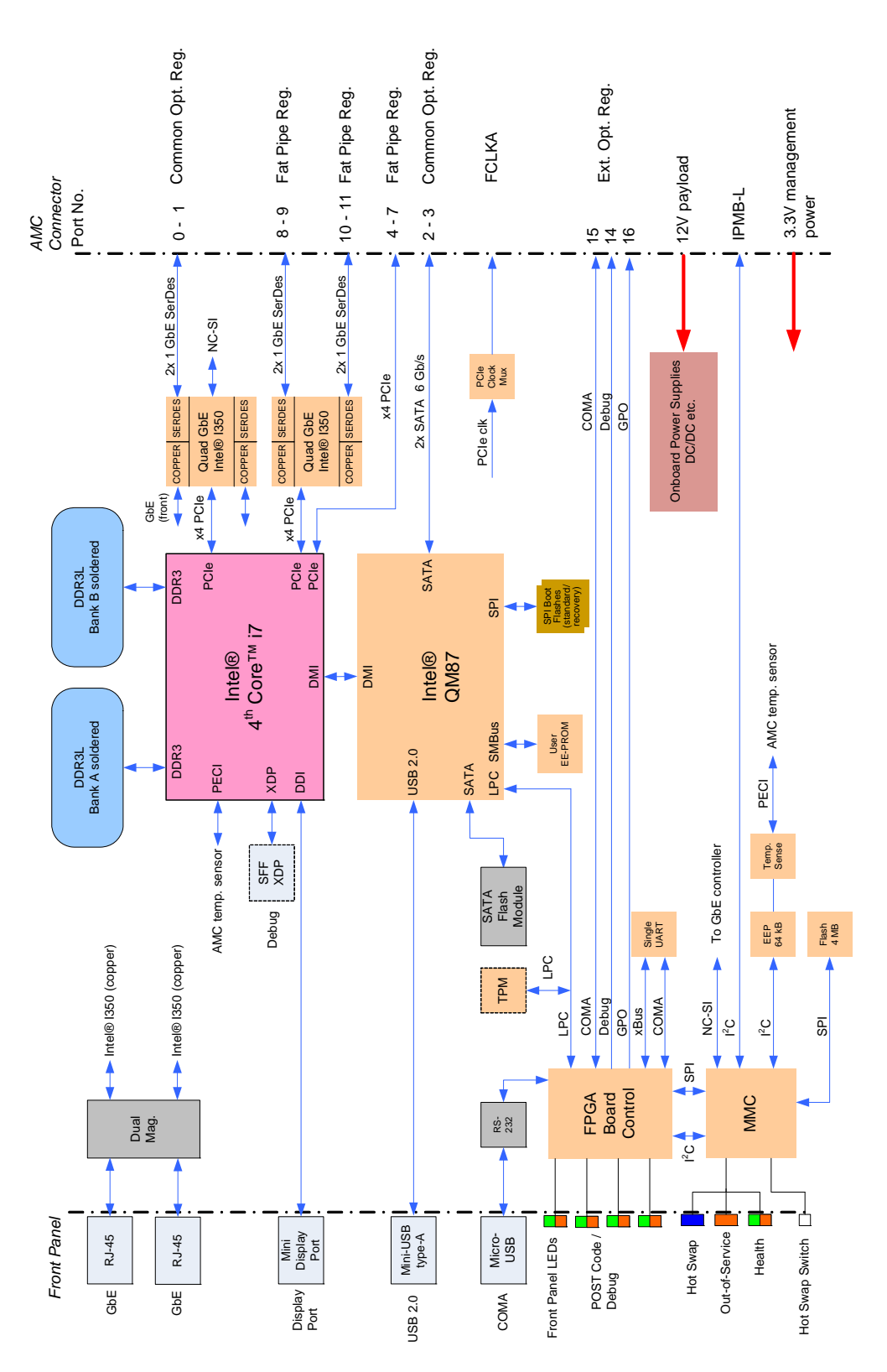

#### Figure 2: AM4024E Functional Block Diagram

#### 1.4.2 Front Panel

#### Figure 3: AM4024(E) Front Panel

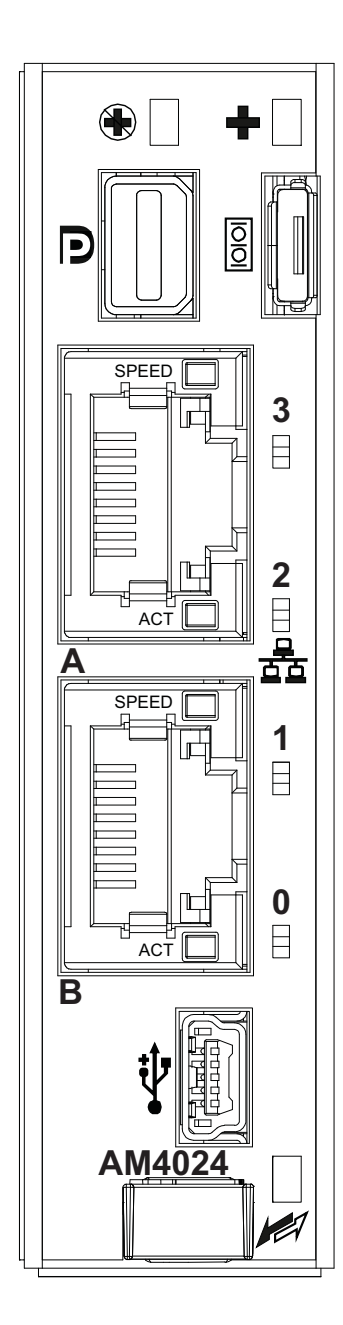

#### Module Management LEDs

| ۲ | LED1 (red):             | Out-of-Service LED |
|---|-------------------------|--------------------|
| + | LED2 (red/green/amber): | Health LED         |
|   | HS (blue):              | Hot Swap LED       |

#### User-Specific LEDs

| ULED3 (red/green): |                                       | AMC port 0 Ethernet link status          |  |  |
|--------------------|---------------------------------------|------------------------------------------|--|--|
|                    |                                       | (green) + POST Code                      |  |  |
| ULED2 (            | red/green):                           | AMC port 1 Ethernet link status          |  |  |
|                    |                                       | (green) + POST Code                      |  |  |
| ULED1 (            | red/green):                           | SATA channels active (green) + POST      |  |  |
|                    |                                       | Code                                     |  |  |
| ULEDO (            | red/green):                           | POST Code                                |  |  |
| Note:              | If the ULEDs30<br>a failure is indica | are blinking red or remain lit,<br>ated. |  |  |

#### Integral Ethernet LEDs

ACT (green): SPEED (green): Network Link/Activity Network Speed

#### Legend

- Out-of-Service LED
- Health LED
- Hot Swap LED
- Serial Port Connector
- 品 Gigabit Ethernet Connector
- 🚓 USB Connector
- DisplayPort Connector

#### 1.4.3 Board Layout

Figure 4: AM4024 Board Layout (Top View)

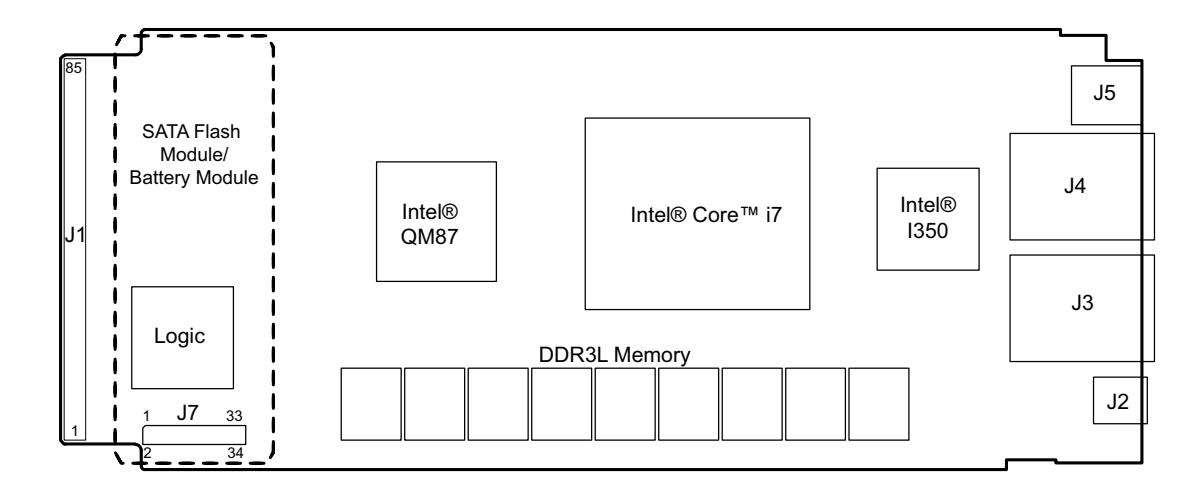

Figure 5: AM4024E Board Layout (Top View)

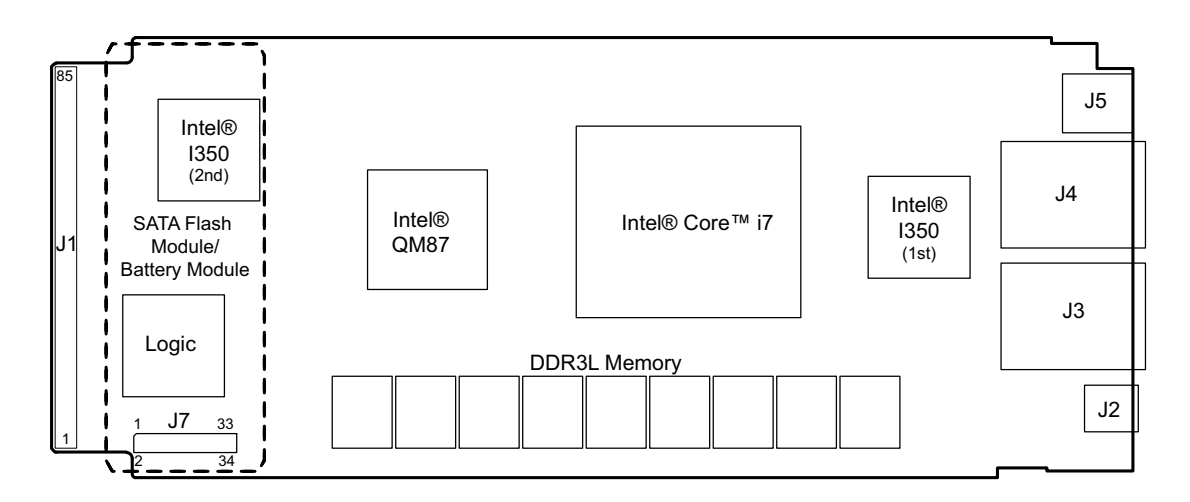

Figure 6: AM4024(E) Board Layout (Bottom View)

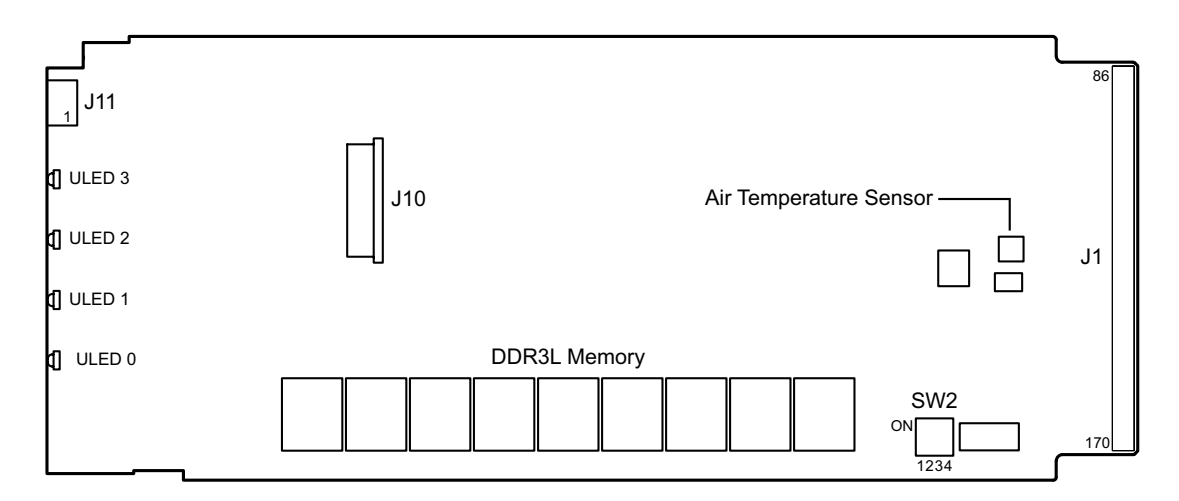

# 1.5 Technical Specification

# Table 2: AM4024(E) Main Specifications

|                                                         | FEATURES            | SPECIFICATIONS                                                                                           |  |  |
|---------------------------------------------------------|---------------------|----------------------------------------------------------------------------------------------------|--|--|
|                                                         | CPU                 | The AM4024(E) supports the following 4 <sup>th</sup> generation processors:                              |  |  |
| pset                                                    |                     | » Quad-core Intel® Core™ i7-4860EQ (SV), 1.8 GHz, 6 MB L3 cache, GT3e, Intel®<br>Iris™ Pro Graphics 5200 |  |  |
| r & Chi                                                 |                     | » Quad-core Intel® Core™ i7-4700EQ (SV), 2.4 GHz, 6 MB L3 cache, GT2, Intel®<br>HD Graphics 4600         |  |  |
| cesso                                                   |                     | » Dual-core Intel® Core™ i5-4402EQ (LV), 1.6 GHz, 3 MB L3 cache, GT2, Intel®<br>HD Graphics 4600         |  |  |
| Pro                                                     | Graphics Controller | High-performance 3D graphics controller integrated in the processor                                      |  |  |
|                                                         | РСН                 | Intel® QM87 Chipset                                                                                      |  |  |
|                                                         | Main Memory         | Up to 16 GB, dual-channel DDR3L SDRAM memory with ECC running at 1600 MHz                                |  |  |
| iory                                                    | Elach Mamaru        | (Soldered)                                                                                               |  |  |
| Mem                                                     | rtash Memory        | INO 16 MB SPI DOOL Itash chips for two separate ueri BIOS images                                         |  |  |
|                                                         | FEPROM              | EEPROM with 64 khit                                                                                      |  |  |
|                                                         | Gigabit Ethernet    | IIn to two Intel® I350 Augd Gigabit Ethernet PCI Express bus controllers with                            |  |  |
|                                                         |                     | advanced management features such as serial redirection over I AN.                                       |  |  |
| L.                                                      |                     | AM4024:                                                                                                  |  |  |
| rolle                                                   |                     | » Two interfaces routed to the front I/O connectors                                                      |  |  |
| ont                                                     |                     | » Two interfaces routed to the AMC Card-edge connector                                                   |  |  |
| ard C                                                   |                     | AM4024E:                                                                                                 |  |  |
| oqu                                                     |                     | » Two interfaces routed to the front I/O connectors                                                      |  |  |
| ō                                                       |                     | » Six interfaces routed to the AMC Card-edge connector                                                   |  |  |
|                                                         | Serial              | One 16550-compatible UART routed either to the front I/O (RS-232 signaling) or                           |  |  |
|                                                         |                     | the AMC Card-edge connector (TTL level)                                                                  |  |  |
|                                                         | Gigabit Ethernet    | Common Options Region ports 0-1:                                                                         |  |  |
|                                                         |                     | » Two Gigabit Ethernet SerDes ports                                                                      |  |  |
|                                                         |                     | Fat Pipes Region ports 8-11 (AM4024E):                                                                   |  |  |
|                                                         |                     | » Four Gigabit Ethernet SerDes ports                                                                     |  |  |
|                                                         | Serial ATA          | Common Options Region ports 2-3:                                                                         |  |  |
| E                                                       |                     | » Two Serial ATA ports (6 Gb/s)                                                                          |  |  |
| ctio                                                    | PCI Express         | Fat Pipes Region ports 4-7:                                                                              |  |  |
| conne                                                   |                     | » One x4 PCI Express interface configured as root complex only and operating<br>up to 8.0 GT/s           |  |  |
| inter                                                   | Debug Interface     | Extended Options Region port 14:                                                                         |  |  |
| MCI                                                     |                     | » One Debug port                                                                                         |  |  |
| A                                                       | Serial Interface    | Extended Options Region port 15:                                                                         |  |  |
|                                                         |                     | » One Serial port (COMA, TTL signaling)                                                                  |  |  |
|                                                         | GPO                 | Extended Options Region port 16:                                                                         |  |  |
|                                                         |                     | » Two GPOs                                                                                               |  |  |
|                                                         | Clock               | Clock (FCLKA):                                                                                           |  |  |
| » PCI Express clock reference output to the host system |                     |                                                                                                    |  |  |

# Table 2: AM4024(E) Main Specifications (Continued)

| FEATURES        |                         | SPECIFICATIONS                                                                                                    |                                                                                                    |  |  |  |
|-----------------|-------------------------|----------------------------------------------------------------------------------------------------|----------------------------------------------------------------------------------------------------|--|--|--|
| es              | DIP Switch              | One DIP switch, SW2, for board configuration                                                                                                    |                                                                                                    |  |  |  |
| Switch          | Hot Swap                | One Hot Swap switch                                                                                                    |                                                                                                    |  |  |  |
| ectors          | Front Panel Connectors  | One Serial port (LOMA) with RS-232 signal level on a 5-pin micro-AB USB connector, J11<br>One 20-pin mini DisplayPort connector, J5<br>Two Gigabit Ethernet ports on RJ-45 connectors with integrated magnetics, J3 and J4<br>One USB 2.0 port on a 5-pin, mini USB type A connector, J2                                                                                                    |                                                                                                    |  |  |  |
| Conn            | Onboard Connector       | One extension connector, J7, for either a Serial ATA Flash module or an RTC Backup<br>Battery module                                                                                                    |                                                                                                    |  |  |  |
|                 | AMC Card-edge Connector | One 170-pin AMC Card-edge connector                                                                                                    |                                                                                                    |  |  |  |
|                 | Module Management LEDs  | » LED1 (red):<br>» LED2 (red/green/amber):<br>» HS LED (blue):                                                                                                    | Out-of-Service LED<br>Health LED<br>Hot swap LED                                                                                                    |  |  |  |
| LEDs            | User-Specific LEDs      | <ul> <li>» ULED3 (red/green):</li> <li>» ULED2 (red/green):</li> <li>» ULED1 (red/green):</li> <li>» ULED0 (red/green):</li> </ul>                                                                                                    | AMC port 0 Ethernet link status,<br>(green) + POST code<br>AMC port 1 Ethernet link status,<br>(green) + POST code<br>SATA channels active (green) + POST code<br>POST code |  |  |  |
|                 | Ethernet LEDs           | <pre>» Act (green): » Speed (green/yellow):</pre>                                                                                                    | Network Link / Activity<br>Network speed                                                                                                    |  |  |  |
|                 | Watchdog Timer          | Software-configurable, two-stage Wat<br>from 125 ms to 4096 s in 16 steps<br>Serves for generating IRQ or hardware                                                                                                    | chdog with programmable timeout ranging<br>reset                                                                                                    |  |  |  |
| Timer           | System Timer            | The Intel® QM87 Chipset includes three 8254-style counters which have fixe<br>In addition to the three 8254-style counters, the Intel® QM87 Chipset inclu<br>eight individual high-precision event timers that may be used by the opera-<br>system. They are implemented as a single counter, each with its own compa<br>and value register.                                                                                                    |                                                                                                    |  |  |  |
| Sys. Management | Thermal Management      | <ul> <li>CPU and board overtemperature protection is provided by:</li> <li>» Temperature sensors integrated in the 4<sup>th</sup> gen. Intel® Core<sup>™</sup> i7/i5 processor:</li> <li>» Up to four digital thermal sensors for monitoring the processor cores, one sensor for each core</li> <li>» One digital thermal sensor for monitoring the graphics core</li> <li>» One digital thermal sensor for monitoring the package die temperature</li> <li>» One onboard air temperature sensor for monitoring the board temperature</li> <li>» Specially designed heat sink</li> </ul> |                                                                                                    |  |  |  |

# Table 2: AM4024(E) Main Specifications (Continued)

| FEATURES |                   | SPECIFICATIONS                                                                                                    |  |  |
|----------|-------------------|----------------------------------------------------------------------------------------------------|--|--|
|          | Module Management | NXP® ARM7 microcontroller with 512 kB firmware flash and automatic rollback                                                      |  |  |
|          | Controller        | strategy                                                                                                    |  |  |
|          |                   | The MMC carries out IPMI commands such as monitoring several onboard tempera-                                                    |  |  |
|          |                   | ture conditions, board voltages and the power supply status, and managing hot                                                    |  |  |
| IMG      |                   | swap operations.                                                                                                    |  |  |
| Π        |                   | The MMC is accessible via a local IPMB (IPMB-L) and one host Keyboard Controller                                                 |  |  |
|          |                   | Style Interface (KCS)                                                                                                    |  |  |
|          |                   | One MMC system EEPROM for FRU data and firmware private data                                                                     |  |  |
|          | Hot Swap          | The AM4024(E) has full hot swap capability.                                                                                      |  |  |
| ť        | ТРМ               | Trusted Platform Module (TPM) 1.2 for enhanced hardware- and software-based                                                      |  |  |
| curi     |                   | data and system security                                                                                                    |  |  |
| Se       |                   |                                                                                                    |  |  |
|          | uEFI BIOS         | Phoenix SecureCore Tiano™ (SCT) BIOS firmware based on the uEFI Specification and                                                |  |  |
|          |                   | the Intel Platform Innovation Framework for EFI:                                                                                 |  |  |
|          |                   | » Serial console redirection via serial port                                                                                     |  |  |
|          |                   | » LAN boot capability for diskless systems (standard PXE)                                                                        |  |  |
|          |                   | » Automatic fail-safe recovery in case of a damaged image                                                                        |  |  |
|          |                   | » Non-volatile storage of setting in the SPI boot flash (battery only required for<br>the RTC)                                   |  |  |
|          |                   | » Compatibility Support Module (CSM) providing legacy BIOS compatibility                                                         |  |  |
|          |                   | based on Phoenix SUI3                                                                                                    |  |  |
|          |                   | » command shell for diagnostics and configuration<br>» uEFT Shell commands executable from mass storage device in a pre-OS envi- |  |  |
|          |                   | ronment (open interface)                                                                                                    |  |  |
|          |                   | » MMC support in the command shell                                                                                               |  |  |
|          | IPMI Firmware     | IPMI firmware providing the following features:                                                                                  |  |  |
|          |                   | » Keyboard Controller Style (KCS) interface                                                                                      |  |  |
|          |                   | » IPMB-L interface for out-of-band management and sensor monitoring                                                              |  |  |
| vare     |                   | » IPMI over LAN (IOL) and Serial over LAN (SOL) support                                                                          |  |  |
| oftv     |                   | » Sensor Device functionality with configurable thresholds for monitoring                                                        |  |  |
| S        |                   | board voltages, CPU state, board reset, etc.                                                                                     |  |  |
|          |                   | » FRU inventory functionality                                                                                                    |  |  |
|          |                   | » IPMI watchdog functionality (power-cycle, reset)                                                                               |  |  |
|          |                   | » Graceful shutdown support                                                                                                    |  |  |
|          |                   | » uEFI BIOS fail-over control: selection of the SPI boot flash (standard/re-                                                     |  |  |
|          |                   | covery)                                                                                                    |  |  |
|          |                   | » Field-upgradable IPMI firmware:                                                                                                |  |  |
|          |                   | » Via the KCS, IPMB or IOL interfaces                                                                                            |  |  |
|          |                   | <ul> <li>Download of firmware does not break the currently running firmware or<br/>payload activities</li> </ul>                 |  |  |
|          |                   | <ul> <li>Two flash banks with rollback capability: manual rollback or automatic in case<br/>of upgrade failure</li> </ul>        |  |  |
|          |                   | <ul> <li>» E-Keying (AMC ports and clock in accordance with the AMC.0 R2.0 specifica-</li> </ul>                                 |  |  |
|          |                   | tion)                                                                                                    |  |  |
|          | Operating Systems | There are various operating systems available for the AM4024(E). For further                                                     |  |  |
|          |                   | information, please contact Kontron.                                                                                             |  |  |

| FEATURES                                                                                                    |                                                                     | SPECIFICATIONS                                                           |        |  |  |
|----------------------------------------------------------------------------------------------------|---------------------------------------------------------------------|--------------------------------------------------------------------------|--------|--|--|
|                                                                                                    | Power Consumption                                                   | ee Chapter 4 for details.                                                |        |  |  |
|                                                                                                    | Temperature Range                                                   | perational: -5°C to +55°C Standard (depending on processor version an    | d air- |  |  |
|                                                                                                    |                                                                     | flow in the system)                                                      |        |  |  |
|                                                                                                    |                                                                     | torage: -40°C to +70°C Without hard disk and without battery             |        |  |  |
|                                                                                                    |                                                                     | lote: When the RTC Backup Battery Module is installed, refer to the oper | ·a-    |  |  |
|                                                                                                    |                                                                     | tional specifications of this module, as this determines the storag      | e      |  |  |
|                                                                                                    |                                                                     | temperature of the AM4024(E). (See "RTC Backup Battery Module"           |        |  |  |
|                                                                                                    |                                                                     | below.)                                                                  |        |  |  |
|                                                                                                    |                                                                     | lote: When additional components are installed, refer to their operatior | nal    |  |  |
| al                                                                                                    |                                                                     | specifications, as this will influence the operational and storage tem-  |        |  |  |
| ner                                                                                                    |                                                                     | perature of the AM4024(E).                                               |        |  |  |
| BTC Backup Battery Mod- Special battery mezzanine module with up to two batteries connec                                          |                                                                     |                                                                          |        |  |  |
|                                                                                                    | ule (on request)                                                    | ses the J7 connector for interfacing with the AM4024(E)                  |        |  |  |
|                                                                                                    |                                                                     | emperature ranges:                                                       |        |  |  |
|                                                                                                    |                                                                     | Dperational: -5°C to +55°C                                               |        |  |  |
|                                                                                                    |                                                                     | Storage: -30°C to +60°C                                                  |        |  |  |
|                                                                                                    | Climatic Humidity                                                   | 93% RH at 40 °C, non-condensing (acc. to IEC 60068-2-78)                 |        |  |  |
|                                                                                                    | imensions of the AM4024(E) without retention screws on front panel: |                                                                          |        |  |  |
|                                                                                                    |                                                                     | Mid-size: 181.5 mm x 73.5 mm x 18.96 mm                                  |        |  |  |
|                                                                                                    | Board Weight                                                        | 80 grams                                                                 |        |  |  |
| The above-mentioned board weight refers to the AM4024(E) withou modules such as the SATA Flash module or the RTC Backup Battery r |                                                                     |                                                                          |        |  |  |

# Table 2: AM4024(E) Main Specifications (Continued)

### 1.6 Standards

The AM4024(E) complies with the requirements of the following standards.

#### Table 3: Standards

| ТҮРЕ              | ASPECT                  | STANDARD                       | TEST LEVEL                        |
|-------------------|-------------------------|--------------------------------|-----------------------------------|
| CE                | Emission                | EN55022, EN61000-6-3, EN300386 |                                   |
|                   | Immission               | EN55024, EN61000-6-2, EN300386 |                                   |
|                   | Electrical Safety       | EN60950-1                      |                                   |
| Mechanical        | Mechanical Dimensions   | IEEE 1101.10                   |                                   |
| Environmental and | Climatic Humidity       | IEC60068-2-78                  | 93% RH at 40 °C,                  |
| Health Aspects    |                         |                                | non-condensing                    |
|                   |                         |                                | (see note below)                  |
|                   | WEEE                    | Directive 2002/96/EC           | Waste electrical and electronic   |
|                   |                         |                                | equipment                         |
|                   | RoHS 2                  | Directive 2011/65/EU           | Restriction of the use of certain |
|                   |                         |                                | hazardous substances in electri-  |
|                   |                         |                                | cal and electronic equipment      |
|                   | Vibration               | GR-63-CORE                     | 5-150 [Hz] frequency range        |
|                   | (sinusoidal, operating) | EN300019-2-3                   | 1 [g] acceleration                |
|                   |                         | IEC61131-2                     | 1 [oct/min] sweep rate            |
|                   |                         | IEC60068-2-6                   | 10 sweeps/axis                    |
|                   |                         |                                | 3 directions: x, y, z             |
|                   | Shock (operating)       | EN300019-2-3                   | 15 [g] acceleration               |
|                   |                         | IEC61131-2                     | 11 [ms] pulse duration            |
|                   |                         | IEC60068-2-27                  | 3 shocks per direction            |
|                   |                         |                                | 5 [s] recovery time               |
|                   |                         |                                | 6 directions, ±x, ±y, ±z          |

**Note:** Boards **without conformal coating** must not be exposed to a change of temperature which can lead to condensation. Condensation may cause irreversible damage, especially when the board is powered up again.

Kontron does not accept any responsibility for damage to products resulting from destructive environmental testing.

Please contact Kontron for assistance prior to performing further environmental testing of the AM4024(E).

# 1.7 Related Publications

The following publications contain information relating to this product.

| PRODUCT              | PUBLICATION                                                                            |
|----------------------|----------------------------------------------------------------------------------------|
| ATCA                 | PICMG® 3.0 R3.0, AdvancedTCA® Base Specification, March 24, 2008                       |
| MicroTCA             | PICMG® MTCA.0 R1.0, Micro Telecommunications Computing Architecture Base Specifica-    |
|                      | tion, July 6, 2006                                                                     |
|                      | PICMG® MTCA.1 R1.0, Air Cooled Rugged MicroTCA Specification, March 19, 2009           |
| АМС                  | PICMG® AMC.0 R2.0, Advanced Mezzanine Card Base Specification, Nov. 15, 2006           |
|                      | PICMG® AMC.1 R2.0, PCI Express™ on AdvancedMC™, Oct. 8, 2008                           |
|                      | PICMG® AMC.2 R1.0, Ethernet Advanced Mezzanine Card Specification, March 1, 2007       |
|                      | PICMG® AMC.3 R1.0, Advanced Mezzanine Card Specification for Storage, Aug. 25, 2005    |
| IPMI                 | IPMI - Intelligent Platform Management Interface Specification, v2.0 Document Revision |
|                      | 1.0, February 12, 2004                                                                 |
| Platform Firmware    | Unified Extensible Firmware Interface (uEFI) specification, version 2.1                |
| All Kontron Products | Product Safety and Implementation Guide, ID 1021-9142                                  |

# Table 4: Related Publications

# 2 Functional Description

### 2.1 Processor and Chipset

The AM4024(E) supports the Intel® Core™ i7-4860EQ, the Intel® Core™ i7-4700EQ (SV), and the Intel® Core™ i5-4402EQ processors in combination with the mobile Intel® QM87 Chipset.

Table 5: Features of the Processors Supported on the AM4024(E)

| FEATURE                           | Intel® Core™ i7-4860EQ<br>(SV), 1.8 GHz | Intel® Core™ i7-4700EQ<br>(SV), 2.4 GHz | Intel® Core™ i5-4402EQ<br>(LV), 1.6 GHz |  |
|-----------------------------------|-----------------------------------------|-----------------------------------------|-----------------------------------------|--|
| Processor Cores                   | four                                    | four                                    | two                                     |  |
| Processor Base Frequency (HFM)    | 1.8 GHz                                 | 2.4 GHz / 1.7 GHz                       | 1.6 GHz                                 |  |
| Maximum Turbo Frequency           | 3.2 GHz                                 | 3.4 GHz                                 | 2.7 GHz                                 |  |
| LFM                               | 800 MHz                                 | 800 MHz                                 | 800 MHz                                 |  |
| Hyper-Threading                   | supported                               | supported                               | supported                               |  |
| SpeedStep®                        | supported                               | supported                               | supported                               |  |
| L1 cache per core                 | 64 kB                                   | 64 kB                                   | 64 kB                                   |  |
| L2 cache per core                 | 256 kB                                  | 256 kB                                  | 256 kB                                  |  |
| L3 cache                          | 6 MB                                    | 6 MB                                    | 3 MB                                    |  |
| On-package cache                  | up to 128 MB                            |                                         |                                         |  |
| DDR3L Memory                      | up to 16 GB / 1600 MHz                  | up to 16 GB / 1600 MHz                  | up to 16 GB / 1600 MHz                  |  |
| Graphics                          | Intel® Iris™                            | Intel® HD Graphics 4600                 | Intel® HD Graphics 4600                 |  |
|                                   | Pro Graphics 5200                       |                                         |                                         |  |
| Graphics Base Frequency           | 750 MHz                                 | 400 MHz                                 | 400 MHz                                 |  |
| Graphics Max. Dynamic Frequency   | 1.0 GHz                                 | 1.0 GHz                                 | 900 MHz                                 |  |
| Graphics Execution Units          | 40                                      | 20                                      | 20                                      |  |
| Configurable Thermal Design Power |                                         | cTDP                                    |                                         |  |
| Power Limit Reduction             | Power Limit Reduction                   |                                         | Power Limit Reduction                   |  |
| Thermal Design Power              | 47 W                                    | 47 W / 37 W                             | 25 W                                    |  |

Note: The Intel® Core<sup>™</sup> i7-4700EQ processor supports the cTDP-Down mode to 37 W. The maximum power consumption of the Intel® Core<sup>™</sup> i7-4860EQ and Intel® Core<sup>™</sup> i5-4402EQ processors can be reduced to approx. 10 W using the Power Limit Reduction feature. This feature can be configured via the **kBoardConfig** uEFI Shell command. For information on this command, refer to the Chapter 9, uEFI BIOS.

For further information about the processors used on the AM4024(E), please visit the Intel website. For further information concerning the suitability of other Intel processors for use with the AM4024(E), please contact Kontron.

#### 2.1.1 Integrated Processor Graphics Controller

The 4<sup>th</sup> gen. Intel® Core<sup>™</sup> i7/i5 processor includes a highly integrated processor graphics controller with up to 40 execution units delivering high-performance 3D, 2D graphics capabilities. The AM4024(E) uses one display interface of the integrated processor graphics controller and supports resolutions up to 3840 x 1160 pixels @ 60 Hz through DisplayPort and up to 1920 x 1200 pixels @ 60 Hz using DVI.

#### 2.2 Memory

The AM4024(E) supports a soldered, dual-channel (144-bit), Double Data Rate (DDR3) memory with Error Checking and Correcting (ECC) running at 1600 MHz (memory error detection and reporting of 1bit and 2-bit errors and correction of 1-bit failures). The available memory configuration can be either 8 GB or 16 GB.

However, when the internal graphics controller is enabled, the amount of memory available to applications is less than the total physical memory in the system. For example, the chipset's Dynamic Video Memory Technology dynamically allocates the proper amount of system memory required by the operating system and the application.

#### 2.3 Watchdog Timer

The AM4024(E) provides a Watchdog timer that is programmable for a timeout period ranging from 125 ms to 4096 s in 16 steps.

The Watchdog timer provides the following modes of operation:

- » Timer-only mode
- » Reset mode
- » Interrupt mode
- » Dual-stage mode

In dual-stage mode, a combination of both interrupt and reset is generated if the Watchdog is not serviced.

#### 2.4 Battery

The AM4024(E) does not have any provisions for an onboard battery for backup of the RTC. There is, however, an optional mezzanine module available which does provide battery-powered backup for the RTC. The RTC Backup Battery module uses the J7 connector for interfacing with the AM4024(E). If this module is required, the J7 interface is not available for the SATA Flash module. Refer to Chapter 7 for further information on this module.

# 2.5 Flash Memory

The AM4024(E) provides flash interfaces for the uEFI BIOS and the SATA Flash module.

#### 2.5.1 SPI Boot Flash for uEFI BIOS

The AM4024(E) provides two 16 MB SPI boot flashes for two separate uEFI BIOS images, a standard SPI boot flash and a recovery SPI boot flash. The fail-over mechanism for the uEFI BIOS recovery can be controlled via the DIP switch SW2, switch 2. The SPI boot flash includes hardware write protection functionality, which can be configured via the uEFI BIOS. If write protection is enabled, the SPI boot flash cannot be written to.

**Note:** The uEFI BIOS code and settings are stored in the SPI boot flashes. Changes made to the uEFI BIOS settings are available only in the currently selected SPI boot flash. Thus, switching over to the other SPI boot flash may result in operation with different uEFI BIOS code and settings.

#### 2.5.2 SATA Flash Module

The AM4024(E) supports up to 64 GB flash memory as an optional SATA Flash module. The SATA Flash module uses the J7 connector for interfacing with the AM4024(E). If this module is required, the J7 interface is not available for the The RTC Backup Battery module. Refer to Chapter 6 for further information on this module.

# 2.6 Trusted Platform Module 1.2

The AM4024(E) supports the Trusted Platform Module (TPM) 1.2. TPM1.2 is a security chip specifically designed to provide enhanced hardware- and software-based data and system security. TPM1.2 is based on the Atmel AT97SC3204 security controller and stores sensitive data such as encryption and signature keys, certificates and passwords, and is able to withstand software attacks to protect the stored information.

# 2.7 Board Interfaces

#### 2.7.1 Front Panel LEDs

The AM4024(E) is equipped with three Module Management LEDs and four User-Specific LEDs. The User-Specific LEDs can be configured via two onboard registers (see Chapter 3.3.7, LED Configuration Register, and Chapter 3.3.8, LED Control Register).

#### 2.7.1.1 Module Management LEDs and Hot Swap LED

The Module Management LEDs (LEDO and LED1) show the software status of the MMC. The Hot Swap LED (HS LED) indicates when the board may be extracted. It can be switched on or off by software and may be used, for example, to indicate that the shutdown process is finished and the board is ready for extraction.

| LED          | COLOR     | STATE    | FUNCTION                                                                                            |  |  |  |
|--------------|-----------|----------|----------------------------------------------------------------------------------------------------|--|--|--|
| LED1         | Red       | Off      | MMC running (default)                                                                               |  |  |  |
| (Out-of-     |           | 0n       | MMC out of service or in reset state                                                                |  |  |  |
| Service LED) |           | Blinking | MMC firmware upgrade                                                                                |  |  |  |
| LED2         | Green/    | Off      | Payload is off; module is not powered                                                               |  |  |  |
| (Health      | Amber/Red | Green    | Module is healthy (normal operation) and all related sensors are within                             |  |  |  |
| LED)         |           |          | the specified range                                                                                 |  |  |  |
|              |           | Amber    | Payload is on and at least one sensor is out of range                                               |  |  |  |
|              |           | Red      | Reserved                                                                                            |  |  |  |
| HS LED       | Blue      | Off      | Module in normal operation                                                                          |  |  |  |
|              |           |          | Do not extract the module.                                                                          |  |  |  |
|              |           | Blinking | Module hot swap in progress                                                                         |  |  |  |
|              |           |          | Module is not ready for extraction.                                                                 |  |  |  |
|              |           | 0n       | a) Module ready for hot swap extraction, or<br>b) Module has just been inserted in a powered system |  |  |  |
|              |           |          |                                                                                                    |  |  |  |

#### Table 6: Module Management and Hot Swap LEDs Function

**Note:** The status of the Module Management LEDs may be temporarily overwritten by the PICMG-defined "Set FRU LED State" command to implement, for example, a lamp test.

#### 2.7.1.2 User-Specific LEDs

#### Table 7: User-Specific LEDs Function

| LED   | COLOR | FUNCTION<br>DURING POWER-UP | FUNCTION DURING BOOT-UP<br>(POST code enabled) | FUNCTION<br>AFTER BOOT-UP |
|-------|-------|-----------------------------|------------------------------------------------|---------------------------|
| ULED3 | Red   | Power failure               |                                                | Processor overtemperature |
|       |       |                             |                                                | above 125 °C (blinking) / |
|       |       |                             |                                                | Processor overtemperature |
|       |       |                             |                                                | above 100 °C (on)         |
|       | Green |                             | uEFI BIOS POST bit 3 and bit 7                 | AMC port 0 Ethernet link  |
|       |       |                             |                                                | signal status             |
| ULED2 | Red   | Clock failure               |                                                | Processor overtemperature |
|       |       |                             |                                                | above 125 °C (blinking)   |
|       | Green |                             | uEFI BIOS POST bit 2 and bit 6                 | AMC port 1 Ethernet link  |
|       |       |                             |                                                | signal status             |
| ULED1 | Red   | Hardware reset              |                                                | Processor overtemperature |
|       |       |                             |                                                | above 125 °C (blinking)   |
|       | Green |                             | uEFI BIOS POST bit 1 and bit 5                 | SATA channels active      |
| ULEDO | Red   | uEFI BIOS boot failure      |                                                | Processor overtemperature |
|       |       |                             |                                                | above 125 °C (blinking)   |
|       | Green |                             | uEFI BIOS POST bit 0 and bit 4                 |                           |

#### How to Read the 8-Bit POST Code

Due to the fact that only 4 LEDs are available and 8 bits must be displayed, the POST code output is multiplexed on the User-Specific LEDs.

#### Table 8: POST Code Sequence

| STATE | GENERAL PURPOSE LEDs                       |  |  |  |
|-------|--------------------------------------------|--|--|--|
| 0     | All ULEDs are OFF; start of POST sequence  |  |  |  |
| 1     | High nibble                                |  |  |  |
| 2     | Low nibble; state 2 is followed by state 0 |  |  |  |

The following is an example of the User-Specific LEDs' operation with POST configuration enabled (see also Table 8).

#### Table 9: POST Code Example

|             | ULED3   | ULED2   | ULED1   | ULEDO   | RESULT |
|-------------|---------|---------|---------|---------|--------|
| HIGH NIBBLE | off (0) | on (1)  | off (0) | off (0) | 0x4    |
| LOW NIBBLE  | off (0) | off (0) | off (0) | on (1)  | 0x1    |
| POST CODE   | 0x41    |         |         |         |        |

**Note:** Under normal operating conditions, the User-Specific LEDs should not remain lit during boot-up. They are intended to be used only for debugging purposes. In the event that a User-Specific LED lights up during boot-up and the AM4024(E) does not boot, please contact Kontron.

If all User-Specific LEDs flash red on and off at regular intervals, they indicate that the processor junction temperature has reached a level beyond which permanent silicon damage may occur. Once activated, the overtemperature event remains latched until a cold restart of the AM4024(E) is undertaken (all power off and then on again).

#### 2.7.2 Module Handle

At the front panel, the AM4024(E) provides a handle for module extraction as well as for securing the module in the carrier/chassis and actuating the hot swap switch. The module handle supports a three-position operation.

#### Figure 7: Module Handle Positions

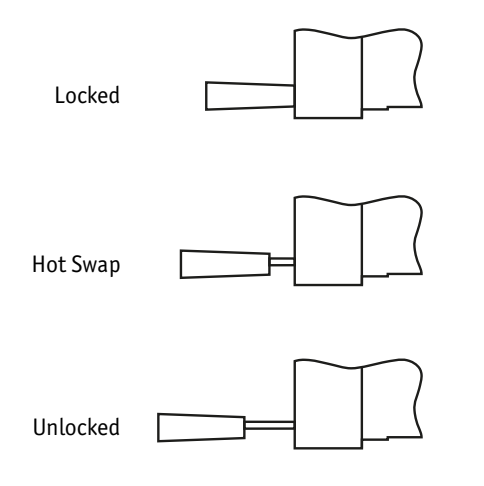

| MODULE HANDLE POSITION | FUNCTION                                                                              |
|------------------------|---------------------------------------------------------------------------------------|
| Locked                 | When the AM4024(E) is installed, the module handle is pushed in the "Locked" posi-    |
|                        | tion and the following actions result:                                                |
|                        | » The module is locked in the carrier/chassis.                                        |
|                        | » The hot swap switch is actuated.                                                    |
| Hot Swap               | When an extraction process of the AM4024(E) is initiated, the module handle is pulled |
|                        | in the "Hot Swap" position and the following actions result:                          |
|                        | » The module is locked in the carrier/chassis.                                        |
|                        | » The hot swap switch is deactuated.                                                  |
| Unlocked               | When the module handle is pulled to the "Unlocked" position, the AM4024(E) can be     |
|                        | fully extracted and the following actions result:                                     |
|                        | » The module is unlocked in the carrier/chassis.                                      |
|                        | » The hot swap switch is deactuated.                                                  |

#### Table 10: Module Handle Positions

**Note:** For normal operation, the module handle must be in the "Locked" position.

#### 2.7.3 Debug Interface

The AM4024(E) provides several onboard options for hardware and software debugging, such as:

- » Four bicolor debug ULEDs for signaling hardware failures and uEFI BIOS POST code
- » One optional, small form factor extended debug port (SFF XDP processor JTAG) connector, J10, to facilitate debug and uEFI BIOS software development
- » One JTAG interface connected to the AMC Card-edge connector for debugging and manufacturing purposes

#### 2.7.4 USB Interface

The AM4024(E) provides one high-speed, full-speed and low-speed capable USB 2.0 host port implemented as one standard, 5-pin, Mini USB, type A connector, J2, on the front panel. This connector allows standard USB peripheral devices to be connected to the AM4024(E) via an adapter for Mini USB type A to USB type A connectors.

The following figure illustrates the adapter required for connecting standard USB devices to the AM4024(E). For further technical or ordering information on this adapter, please contact Kontron.

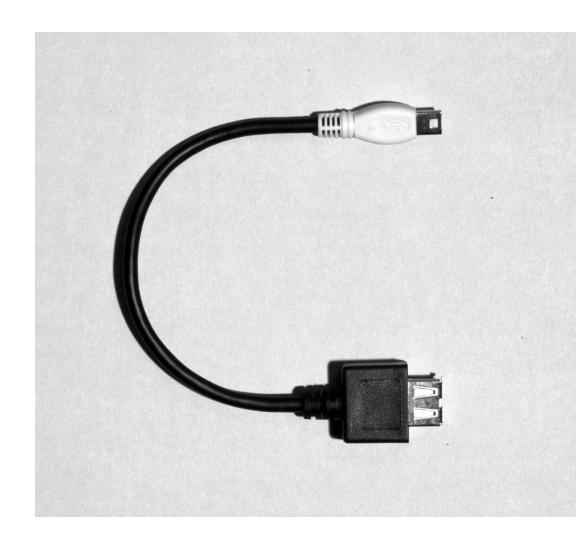

# Figure 8: Adapter for Mini USB Type A to USB Type A Connector

#### 2.7.5 Serial Ports

The AM4024(E) supports one serial port, COMA, fully compatible with the 16550 UART controller. COMA is implemented as a serial RS-232 interface available on a 5-pin USB Micro-AB connector, J11, on the front panel.

The COMA interface includes receive and transmit signals as well as additional signals for handshaking mode. Data transfer rates up to 115.2 kB/s are supported.

The COMA interface can be routed to the AMC port 15 in the Extended Options Region of the AMC Cardedge Connector as TTL 3.3 V signal level. In this event, the COMA port includes only receive and transmit signals.

The following figure and table provide pinout information on the serial port connector J11.

#### Figure 9: Serial Port Con. J11 (COMA)

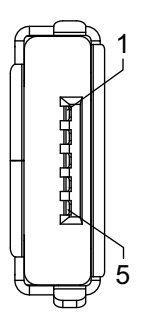

#### Table 11: Serial Port Con. J11 (COMA) Pinout

| PIN | SIGNAL | FUNCTION        | I/0 |
|-----|--------|-----------------|-----|
| 1   | RTS#   | Request to send | 0   |
| 2   | RXD    | Receive data    | Ι   |
| 3   | TXD    | Transmit data   | 0   |
| 4   | CTS#   | Clear to send   | Ι   |
| 5   | GND    | Signal ground   |     |

To connect standard serial devices to the AM4024(E), a specially designed serial adapter from Kontron is required. For further technical or ordering information on this adapter, please contact Kontron.

#### 2.7.6 Mini DisplayPort

The AM4024(E) provides one DisplayPort interface implemented as a 20-pin standard Mini DisplayPort connector, J5, on the front panel for connection to a DisplayPort/DVI monitor. To connect a monitor with standard DisplayPort connector or a standard DVI connector to the AM4024(E), an adapter is required.

#### 2.7.7 SATA Interfaces

The AM4024(E) provides three SATA ports:

- » One SATA 6 Gb/s port routed to the J7 connector, which is used to connect the SATA Flash module
- » Two SATA 6 Gb/s ports connected to the AMC ports 2-3 in the Common Options Region of the AMC Card-edge Connector

#### 2.7.8 PCI Express

The AM4024(E) provides one x4 PCI Express 3.0 interface operating at up to 8.0 GT/s. The PCI Express interface operates as root complex only and is routed to the AMC interconnection, Fat Pipes Region, ports 4-7.

#### 2.7.9 Gigabit Ethernet Interfaces

The AM4024 provides four Gigabit Ethernet interfaces using one Intel® I350 Gigabit Ethernet controller. Two Gigabit Ethernet copper ports (1000BASE-TX) are connected to the RJ-45 front panel connectors, J3 and J4, and two Gigabit Ethernet SerDes ports are routed to the AMC ports 0-1 in the Common Options Region of the AMC Card-edge Connector. On the AM4024, the two Gigabit Ethernet copper ports and the two Gigabit Ethernet ports in the Common Options Region (AMC ports 0 and 1) support IPMI over LAN (IOL) and Serial over LAN (SOL) via the Intel® I350 Gigabit Ethernet controller which is connected to the Network Controller Sideband Interface (NC-SI).

The AM4024E provides eight Gigabit Ethernet interfaces using two Intel® I350 Gigabit Ethernet controllers. Two Gigabit Ethernet copper ports (1000BASE-TX) are connected to the RJ-45 front panel connectors, J3 and J4, two Gigabit Ethernet SerDes ports are routed to the AMC ports 0-1 in the Common Options Region, and four Gigabit Ethernet SerDes ports are routed to the AMC ports 8-11 in the Fat Pipes Region of the AMC Card-edge Connector. On the AM4024E, the two Gigabit Ethernet copper ports and the two Gigabit Ethernet ports in the Common Options Region (AMC ports 0 and 1) support IPMI over LAN (IOL) and Serial over LAN (SOL) via the 1st Intel® I350 Gigabit Ethernet controller which is connected to the Network Controller Sideband Interface (NC-SI).

The Boot from LAN feature is also supported on all Ethernet ports.

| ETHERNET CONTROLLER     | PORT MAPPING                   | IPMI Channel (IOL/SOL) |
|-------------------------|--------------------------------|------------------------|
| 1st Intel® I350, port 0 | AMC port 0                     | 1                      |
| 1st Intel® I350, port 1 | AMC port 1                     | 2                      |
| 1st Intel® I350, port 2 | Front I/O connector J3 (GbE B) | 3                      |
| 1st Intel® I350, port 3 | Front I/O connector J4 (GbE A) | 4                      |

#### Table 12: Gigabit Ethernet Controller Port Mapping for the AM4024

#### Table 13: Gigabit Ethernet Controller Port Mapping for the AM4024E

| ETHERNET CONTROLLER     | PORT MAPPING                   | IPMI Channel (IOL/SOL) |
|-------------------------|--------------------------------|------------------------|
| 1st Intel® I350, port 0 | AMC port 0                     | 1                      |
| 1st Intel® I350, port 1 | AMC port 1                     | 2                      |
| 1st Intel® I350, port 2 | Front I/O connector J3 (GbE B) | 3                      |
| 1st Intel® I350, port 3 | Front I/O connector J4 (GbE A) | 4                      |
| 2nd Intel® I350, port 0 | AMC port 8                     |                        |
| 2nd Intel® I350, port 1 | AMC port 9                     |                        |
| 2nd Intel® I350, port 2 | AMC port 10                    |                        |
| 2nd Intel® I350, port 3 | AMC port 11                    |                        |

### 2.8 AMC Interconnection

The AM4024(E) communicates with the carrier board or the MicroTCA backplane via the AMC Card-edge connector, which is a serial interface optimized for high-speed interconnects. The AMC Card-edge connector supports a variety of fabric topologies divided into five functional groups:

- » Fabric interface
- » Synchronization clock interface
- » System management interface
- » JTAG interface
- » Module power interface

The following sections provide detailed information on these interfaces.

#### 2.8.1 Fabric Interface

The Fabric interface is the real communication path and comprises 20 high-speed ports providing point-to-point connectivity for module-to-carrier and module-to-module implementations. The high-speed ports are separated in three logical regions as follows:

- » Common Options Region
- » Fat Pipes Region
- » Extended Options Region

The AM4024(E) port mapping is described below and illustrated in Figure 10.

#### AM4024:

- » Common Options Region:
  - » Ports 0-1: Two Gigabit Ethernet SerDes ports
  - » Ports 2-3: Two Serial ATA ports
- » Fat Pipes Region:
  - » Ports 4-7: One x4 PCI Express interface operating as root-complex only
- » Extended Options Region:
  - » Port 14: One debug port
  - » Port 15: One serial port
  - » Port 16: Two GPOs

#### AM4024E:

- » Common Options Region:
  - » Ports 0-1: Two Gigabit Ethernet SerDes ports
  - » Ports 2-3: Two Serial ATA ports
- » Fat Pipes Region:
  - » Ports 4-7: One x4 PCI Express interface operating as root-complex only
  - » Ports 8-11: Four Gigabit Ethernet SerDes ports
- » Extended Options Region:
  - » Port 14: One debug port
  - » Port 15: One serial port
  - » Port 16: Two GPOs

|       | Port No  | АМС                   | AM4024                        | AM4024E                       |  |  |
|-------|----------|-----------------------|-------------------------------|-------------------------------|--|--|
|       | POIL NO. | Standard Port Mapping | Port Mapping                  | Port Mapping                  |  |  |
|       | TCLKA    |                       | TCLKA (input)                 | TCLKA (input)                 |  |  |
|       | TCLKB    | Clocks                | not used                      | not used                      |  |  |
|       | FCLKA    |                       | PCIe Reference Clock (output) | PCIe Reference Clock (output) |  |  |
| or    | 0        | Common                | GbE-0                         | GbE-0                         |  |  |
| nect  | 1        | Options<br>Perion     | GbE-1                         | GbE-1                         |  |  |
| Conr  | 2        |                       | SATA-A (6Gb/s)                | SATA-A (6Gb/s)                |  |  |
| sic ( | 3        | Keylön                | SATA-B (6Gb/s)                | SATA-B (6Gb/s)                |  |  |
| Ba    | 4        |                       |                               |                               |  |  |
|       | 5        |                       |                               | 1 x4 PCIe                     |  |  |
|       | 6        |                       | I X4 PCIe                     |                               |  |  |
|       | 7        | - Fat                 |                               |                               |  |  |
|       | 8        | Pipes                 |                               | GbE-8                         |  |  |
|       | 9        | Kegion                | not used                      | GbE-9                         |  |  |
|       | 10       |                       | not used                      | GbE-10                        |  |  |
| _     | 11       |                       |                               | GbE-11                        |  |  |
| cto   | 12       |                       | not used                      | not used                      |  |  |
| nne   | 13       |                       | not used                      | not used                      |  |  |
| d Co  | 14       |                       | Debug / not used              | Debug / not used              |  |  |
| opu   | 15       | Futended Ontions      | Serial (COMA)                 | Serial (COMA)                 |  |  |
| xtei  | TCLKC/D  | Extended Options      | TCLKC / 2 x GPO               | TCLKC/ 2 x GPO                |  |  |
| ш     | 17       | Keyloli               | not used                      | not used                      |  |  |
|       | 18       |                       | not used                      | not used                      |  |  |
|       | 19       |                       | not used                      | not used                      |  |  |
|       | 20       |                       | not used                      | not used                      |  |  |

# Figure 10: AM4024(E) Port Mapping

#### 2.8.2 Synchronization Clock Interface

On the AM4024(E), two PCI Express reference clock configurations are supported in accordance with the PCI Express Base Specification Revision 3.0 as follows:

- » AM4024(E) uses local PCI Express reference clock, and AMC (input) clock (FCLKA) is disabled. In this configuration, the clock spread spectrum modulation must be disabled.
- » AM4024(E) uses local PCI Express reference clock, and AM4024(E) generates PCI Express reference clock to the AMC Card-edge connector (FCLKA)

The PCI Express reference clock configurations can be set via the uEFI BIOS **kBoardConfig** command, option **AMCFclka**.

#### 2.8.3 System Management Interface

The system management interface is a port from the module to the carrier via the Local Intelligent Platform Management Bus (IPMB-L). The Module Management Controller uses this port for the communication with the carrier Intelligent Platform Management Controller (IPMC). The IPMB-L is a multimaster I<sup>2</sup>C bus.

#### 2.8.4 JTAG Interface

JTAG support is provided on the AMC Card-edge connector. The JTAG interface is supported for vendor product test and logic update.

On the AM4024(E), the FPGA JTAG port is connected to the AMC JTAG port.

#### 2.8.5 Module Power Interface

The module power interface provides the management power (MP) and the payload power (PWR). These two supply voltages must have power-good indicators so that the system management can detect boot sequence events and nominal operating conditions.

The AM4024(E) operates with payload power in the range of 10.8 V to 13.2 V, and with management power of 3.3 V  $\pm$  5%.

The board supports removal and insertion in a powered slot as required by the AMC.0 specification.

#### 2.8.6 AMC Card-edge Connector J1

The AMC Card-edge connector is a high-speed serial interface with 170 pins. The following table provides the pinout of the AMC Card-edge connector J1. The shaded table cells indicate signals that are not used on the AM4024(E).

**Note:** When handling the board, take care not to touch the gold conductive fingers of the AMC Card-edge connector. Failure to comply with the instruction above may cause damage to the board or result in improper system operation.

# 2.8.6.1 Pinout of AMC Card-edge Connector J1 on the AM4024

#### Table 14: Pinout of AMC Card-edge Connector J1 on the AM4024

|     | BASIC SIDE (COMPONENT SIDE 1) |                         |           | EXTENDED SIDE (COMPONENT SIDE 2) |        |                           |           |
|-----|-------------------------------|-------------------------|-----------|----------------------------------|--------|---------------------------|-----------|
| PIN | SIGNAL                        | FUNCTION                | DRIVEN BY | PIN                              | SIGNAL | FUNCTION                  | DRIVEN BY |
| 1   | GND                           | Logic Ground            | -         | 170                              | GND    | Logic Ground              | -         |
| 2   | PWR                           | Payload Power           | Carrier   | 169                              | TDI    | JTAG Test Data Input      | Carrier   |
| 3   | PS1#                          | Presence 1              | AMC       | 168                              | TDO    | JTAG Test Data Output     | AMC       |
| 4   | MP                            | Management Power        | Carrier   | 167                              | TRST#  | JTAG Test Reset Input     | Carrier   |
| 5   | GA0                           | Geographic Address 0    | Carrier   | 166                              | TMS    | JTAG Test Mode Select In  | Carrier   |
| 6   | RSV                           | Reserved (Optional PCIe | AMC       | 165                              | ТСК    | JTAG Test Clock Input     | Carrier   |
|     |                               | Reset Output)           |           |                                  |        |                           |           |
| 7   | GND                           | Logic Ground            | -         | 164                              | GND    | Logic Ground              | -         |
| 8   | RSV                           | Reserved                | -         | 163                              | Tx20+  | Not Connected             | AMC       |
| 9   | PWR                           | Payload Power           | Carrier   | 162                              | Tx20-  | Not Connected             | AMC       |
| 10  | GND                           | Logic Ground            | -         | 161                              | GND    | Logic Ground              | -         |
| 11  | Tx0+                          | GbE-0 Transmitter +     | AMC       | 160                              | Rx20+  | Not Connected             | Carrier   |
| 12  | Tx0-                          | GbE-0 Transmitter -     | AMC       | 159                              | Rx20-  | Not Connected             | Carrier   |
| 13  | GND                           | Logic Ground            | -         | 158                              | GND    | Logic Ground              | -         |
| 14  | Rx0+                          | GbE-0 Receiver +        | Carrier   | 157                              | Tx19+  | Not Connected             | AMC       |
| 15  | Rx0-                          | GbE-0 Receiver          | Carrier   | 156                              | Tx19-  | Not Connected             | AMC       |
| 16  | GND                           | Logic Ground            | -         | 155                              | GND    | Logic Ground              | -         |
| 17  | GA1                           | Geographic Address 1    | Carrier   | 154                              | Rx19+  | Not Connected             | Carrier   |
| 18  | PWR                           | Payload Power           | Carrier   | 153                              | Rx19-  | Not Connected             | Carrier   |
| 19  | GND                           | Logic Ground            | -         | 152                              | GND    | Logic Ground              | -         |
| 20  | Tx1+                          | GbE-1 Transmitter +     | AMC       | 151                              | Tx18+  | Not Connected             | AMC       |
| 21  | Tx1-                          | GbE-1 Transmitter -     | AMC       | 150                              | Tx18-  | Not Connected             | AMC       |
| 22  | GND                           | Logic Ground            | -         | 149                              | GND    | Logic Ground              | -         |
| 23  | Rx1+                          | GbE-1 Receiver +        | Carrier   | 148                              | Rx18+  | Not Connected             | Carrier   |
| 24  | Rx1-                          | GbE-1 Receiver -        | Carrier   | 147                              | Rx18-  | Not Connected             | Carrier   |
| 25  | GND                           | Logic Ground            | -         | 146                              | GND    | Logic Ground              | -         |
| 26  | GA2                           | Geographic Address 2    | Carrier   | 145                              | Tx17+  | Not Connected             | AMC       |
| 27  | PWR                           | Payload Power           | Carrier   | 144                              | Tx17-  | Not Connected             | AMC       |
| 28  | GND                           | Logic Ground            | -         | 143                              | GND    | Logic Ground              | -         |
| 29  | Tx2+                          | SATA-A Transmitter +    | AMC       | 142                              | Rx17+  | Not Connected             | Carrier   |
| 30  | Tx2-                          | SATA-A Transmitter -    | AMC       | 141                              | Rx17-  | Not Connected             | Carrier   |
| 31  | GND                           | Logic Ground            | -         | 140                              | GND    | Logic Ground              | -         |
| 32  | Rx2+                          | SATA-A Receiver +       | Carrier   | 139                              | Tx16+  | GP01                      | AMC       |
| 33  | Rx2-                          | SATA-A Receiver -       | Carrier   | 138                              | Tx16-  | GPO2                      | AMC       |
| 34  | GND                           | Logic Ground            | -         | 137                              | GND    | Logic Ground              | -         |
| 35  | Tx3+                          | SATA-B Transmitter +    | AMC       | 136                              | Rx16+  | Telecom Clock C+          | Carrier   |
| 36  | Tx3-                          | SATA-B Transmitter -    | AMC       | 135                              | Rx16-  | Telecom Clock C-          | Carrier   |
| 37  | GND                           | Logic Ground            | -         | 134                              | GND    | Logic Ground              | -         |
| 38  | Rx3+                          | SATA-B Receiver +       | Carrier   | 133                              | Tx15+  | COMA Serial Port Transmit | AMC       |
| 39  | Rx3-                          | SATA-B Receiver -       | Carrier   | 132                              | Tx15-  | COMA Serial Port Receive  | Carrier   |

# Table 14: Pinout of AMC Card-edge Connector J1 on the AM4024 (Continued)

| BASIC SIDE (COMPONENT SIDE 1) |         |                      | EXTENDED SIDE (COMPONENT SIDE 2) |     |        |                           |           |
|-------------------------------|---------|----------------------|----------------------------------|-----|--------|---------------------------|-----------|
| PIN                           | SIGNAL  | FUNCTION             | DRIVEN BY                        | PIN | SIGNAL | FUNCTION                  | DRIVEN BY |
| 40                            | GND     | Logic Ground         | -                                | 131 | GND    | Logic Ground              | -         |
| 41                            | ENABLE# | AMC Enable           | Carrier                          | 130 | Rx15+  | Not Connected             | Carrier   |
| 42                            | PWR     | Payload Power        | Carrier                          | 129 | Rx15-  | Not Connected             | Carrier   |
| 43                            | GND     | Logic Ground         | -                                | 128 | GND    | Logic Ground              | -         |
| 44                            | Tx4+    | PCIe-0 Transmitter + | AMC                              | 127 | Tx14+  | Debug serial data output  | AMC       |
| 45                            | Tx4-    | PCIe-0 Transmitter - | AMC                              | 126 | Tx14-  | Debug serial clock output | AMC       |
| 46                            | GND     | Logic Ground         | -                                | 125 | GND    | Logic Ground              | -         |
| 47                            | Rx4+    | PCIe-0 Receiver +    | Carrier                          | 124 | Rx14+  | Not Connected             | Carrier   |
| 48                            | Rx4-    | PCIe-0 Receiver -    | Carrier                          | 123 | Rx14-  | Not Connected             | Carrier   |
| 49                            | GND     | Logic Ground         | -                                | 122 | GND    | Logic Ground              | -         |
| 50                            | Tx5+    | PCIe-1 Transmitter + | AMC                              | 121 | Tx13+  | Not Connected             | AMC       |
| 51                            | Tx5-    | PCIe-1 Transmitter - | AMC                              | 120 | Tx13-  | Not Connected             | AMC       |
| 52                            | GND     | Logic Ground         | -                                | 119 | GND    | Logic Ground              | -         |
| 53                            | Rx5+    | PCIe-1 Receiver +    | Carrier                          | 118 | Rx13+  | Not Connected             | Carrier   |
| 54                            | Rx5-    | PCIe-1 Receiver -    | Carrier                          | 117 | Rx13-  | Not Connected             | Carrier   |
| 55                            | GND     | Logic Ground         | -                                | 116 | GND    | Logic Ground              | -         |
| 56                            | SCL_L   | IPMB-L Clock         | IPMI                             | 115 | Tx12+  | Not Connected             | AMC       |
|                               |         |                      | Agent                            |     |        |                           |           |
| 57                            | PWR     | Payload Power        | Carrier                          | 114 | Tx12-  | Not Connected             | AMC       |
| 58                            | GND     | Logic Ground         | -                                | 113 | GND    | Logic Ground              | -         |
| 59                            | Tx6+    | PCIe-2 Transmitter + | AMC                              | 112 | Rx12+  | Not Connected             | Carrier   |
| 60                            | Tx6-    | PCIe-2 Transmitter - | AMC                              | 111 | Rx12-  | Not Connected             | Carrier   |
| 61                            | GND     | Logic Ground         | -                                | 110 | GND    | Logic Ground              | -         |
| 62                            | Rx6+    | PCIe-2 Receiver +    | Carrier                          | 109 | Tx11+  | Not Connected             | AMC       |
| 63                            | Rx6-    | PCIe-2 Receiver -    | Carrier                          | 108 | Tx11-  | Not Connected             | AMC       |
| 64                            | GND     | Logic Ground         | -                                | 107 | GND    | Logic Ground              | -         |
| 65                            | Tx7+    | PCIe-3 Transmitter + | AMC                              | 106 | Rx11+  | Not Connected             | Carrier   |
| 66                            | Tx7-    | PCIe-3 Transmitter - | AMC                              | 105 | Rx11-  | Not Connected             | Carrier   |
| 67                            | GND     | Logic Ground         | -                                | 104 | GND    | Logic Ground              | -         |
| 68                            | Rx7+    | PCIe-3 Receiver +    | Carrier                          | 103 | Tx10+  | Not Connected             | AMC       |
| 69                            | Rx7-    | PCIe-3 Receiver -    | Carrier                          | 102 | Tx10-  | Not Connected             | AMC       |
| 70                            | GND     | Logic Ground         | -                                | 101 | GND    | Logic Ground              | -         |
| 71                            | SDA_L   | IPMB-L Data          | IPMI                             | 100 | Rx10+  | Not Connected             | Carrier   |
|                               |         |                      | Agent                            |     |        |                           |           |
| 72                            | PWR     | Payload Power        | Carrier                          | 99  | Rx10-  | Not Connected             | Carrier   |
| 73                            | GND     | Logic Ground         | -                                | 98  | GND    | Logic Ground              | -         |
| 74                            | TCLKA+  | Telecom Clock A+     | Carrier                          | 97  | Tx9+   | Not Connected             | AMC       |
| 75                            | TCLKA-  | Telecom Clock A-     | Carrier                          | 96  | Tx9-   | Not Connected             | AMC       |
| 76                            | GND     | Logic Ground         | -                                | 95  | GND    | Logic Ground              | -         |
| 77                            | TCLKB+  | Not Connected        | AMC                              | 94  | Rx9+   | Not Connected             | Carrier   |
| 78                            | TCLKB-  | Not Connected        | AMC                              | 93  | Rx9-   | Not Connected             | Carrier   |
| BASIC SIDE (COMPONENT SIDE 1) |        |                        |           | EXTENDED SIDE (COMPONENT SIDE 2) |        |               |           |
|-------------------------------|--------|------------------------|-----------|----------------------------------|--------|---------------|-----------|
| PIN                           | SIGNAL | FUNCTION               | DRIVEN BY | PIN                              | SIGNAL | FUNCTION      | DRIVEN BY |
| 79                            | GND    | Logic Ground           | -         | 92                               | GND    | Logic Ground  | -         |
| 80                            | FCLKA+ | PCIe Reference Clock + | Carrier   | 91                               | Tx8+   | Not Connected | AMC       |
| 81                            | FCLKA- | PCIe Reference Clock - | Carrier   | 90                               | Tx8-   | Not Connected | AMC       |
| 82                            | GND    | Logic Ground           | -         | 89                               | GND    | Logic Ground  | -         |
| 83                            | PS0#   | Presence 0             | Carrier   | 88                               | Rx8+   | Not Connected | Carrier   |
| 84                            | PWR    | Payload Power          | Carrier   | 87                               | Rx8-   | Not Connected | Carrier   |
| 85                            | GND    | Logic Ground           | -         | 86                               | GND    | Logic Ground  | -         |

#### Table 14: Pinout of AMC Card-edge Connector J1 on the AM4024 (Continued)

The following table indicates the reserved pin which must not be connected to external circuitry.

#### Table 15: Reserved Pin Description

| AMC PIN | AMC PORT | FUNCTION                          | I/0 | SIGNALING VOLTAGE |
|---------|----------|-----------------------------------|-----|-------------------|
| 6       |          | Optional PCI Express reset output | 0   | 3.3V TTL level    |

**Note:** The reserved pin indicated above is reserved for optional use and must not be connected to external circuitry. Failure to comply with the instruction above may cause damage to the board or result in improper system operation.

The following table lists the Extended Options Region pins with no differential signals:

#### Table 16: Extended Options Region Single-Ended Pins Description

| AMC PIN | AMC PORT                        | FUNCTION                  | I/0 | SIGNALING VOLTAGE |
|---------|---------------------------------|---------------------------|-----|-------------------|
| 133     | 15                              | Tx serial port (COMA)     | 0   | 3.3V TTL level    |
| 132     | 15                              | Rx serial port (COMA)     | I   | 3.3V TTL level    |
| 127     | 127 14 Debug serial data output |                           | 0   | 3.3V TTL level    |
| 126     | 14                              | Debug serial clock output | 0   | 3.3V TTL level    |

**Note:** The Extended Options Region pins listed above do not have differential signals. They have 3.3V TTL signaling voltage.

The following table lists the single-ended GPO pins:

#### Table 17: Single-Ended GPO Pins Description

| AMC PIN | AMC PORT | FUNCTION                     | I/0 | SIGNALING VOLTAGE |
|---------|----------|------------------------------|-----|-------------------|
| 139     | 16       | General purpose output: GP01 | 0   | 3.3V TTL level    |
| 138     | 16       | General purpose output: GPO2 | 0   | 3.3V TTL level    |

# 2.8.6.2 Pinout of AMC Card-edge Connector J1 on the AM4024E

# Table 18: Pinout of AMC Card-edge Connector J1 on the AM4024E

|     | BASIC SIDE (COMPONENT SIDE 1) |                         |           |     | EXTENDED SIDE (COMPONENT SIDE 2) |                               |           |  |
|-----|-------------------------------|-------------------------|-----------|-----|----------------------------------|-------------------------------|-----------|--|
| PIN | SIGNAL                        | FUNCTION                | DRIVEN BY | PIN | SIGNAL                           | FUNCTION                      | DRIVEN BY |  |
| 1   | GND                           | Logic Ground            | -         | 170 | GND                              | Logic Ground                  | -         |  |
| 2   | PWR                           | Payload Power           | Carrier   | 169 | TDI                              | JTAG Test Data Input          | Carrier   |  |
| 3   | PS1#                          | Presence 1              | AMC       | 168 | TDO                              | JTAG Test Data Output         | AMC       |  |
| 4   | MP                            | Management Power        | Carrier   | 167 | TRST#                            | JTAG Test Reset Input         | Carrier   |  |
| 5   | GA0                           | Geographic Address 0    | Carrier   | 166 | TMS                              | JTAG Test Mode Select In      | Carrier   |  |
| 6   | RSV                           | Reserved (Optional PCIe | AMC       | 165 | ТСК                              | JTAG Test Clock Input         | Carrier   |  |
|     |                               | Reset Output)           |           |     |                                  |                               |           |  |
| 7   | GND                           | Logic Ground            | -         | 164 | GND                              | Logic Ground                  | -         |  |
| 8   | RSV                           | Reserved                | -         | 163 | Tx20+                            | Not Connected                 | AMC       |  |
| 9   | PWR                           | Payload Power           | Carrier   | 162 | Tx20-                            | Not Connected                 | AMC       |  |
| 10  | GND                           | Logic Ground            | -         | 161 | GND                              | Logic Ground                  | -         |  |
| 11  | Tx0+                          | GbE-0 Transmitter +     | AMC       | 160 | Rx20+                            | Not Connected                 | Carrier   |  |
| 12  | Tx0-                          | GbE-0 Transmitter -     | AMC       | 159 | Rx20-                            | Not Connected                 | Carrier   |  |
| 13  | GND                           | Logic Ground            | -         | 158 | GND                              | Logic Ground                  | -         |  |
| 14  | Rx0+                          | GbE-0 Receiver +        | Carrier   | 157 | Tx19+                            | Not Connected                 | AMC       |  |
| 15  | R×0-                          | GbE-0 Receiver          | Carrier   | 156 | Tx19-                            | Not Connected                 | AMC       |  |
| 16  | GND                           | Logic Ground            | -         | 155 | GND                              | Logic Ground                  | -         |  |
| 17  | GA1                           | Geographic Address 1    | Carrier   | 154 | Rx19+                            | Not Connected                 | Carrier   |  |
| 18  | PWR                           | Payload Power           | Carrier   | 153 | Rx19-                            | Not Connected                 | Carrier   |  |
| 19  | GND                           | Logic Ground            | -         | 152 | GND                              | Logic Ground                  | -         |  |
| 20  | Tx1+                          | GbE-1 Transmitter +     | AMC       | 151 | Tx18+                            | Not Connected                 | AMC       |  |
| 21  | Tx1-                          | GbE-1 Transmitter -     | AMC       | 150 | Tx18-                            | Not Connected                 | AMC       |  |
| 22  | GND                           | Logic Ground            | -         | 149 | GND                              | Logic Ground                  | -         |  |
| 23  | Rx1+                          | GbE-1 Receiver +        | Carrier   | 148 | Rx18+                            | Not Connected                 | Carrier   |  |
| 24  | Rx1-                          | GbE-1 Receiver -        | Carrier   | 147 | Rx18-                            | Not Connected                 | Carrier   |  |
| 25  | GND                           | Logic Ground            | -         | 146 | GND                              | Logic Ground                  | -         |  |
| 26  | GA2                           | Geographic Address 2    | Carrier   | 145 | Tx17+                            | Not Connected                 | AMC       |  |
| 27  | PWR                           | Payload Power           | Carrier   | 144 | Tx17-                            | Not Connected                 | AMC       |  |
| 28  | GND                           | Logic Ground            | -         | 143 | GND                              | Logic Ground                  | -         |  |
| 29  | Tx2+                          | SATA-A Transmitter +    | AMC       | 142 | Rx17+                            | Not Connected                 | Carrier   |  |
| 30  | Tx2-                          | SATA-A Transmitter -    | AMC       | 141 | Rx17-                            | Not Connected                 | Carrier   |  |
| 31  | GND                           | Logic Ground            | -         | 140 | GND                              | Logic Ground                  | -         |  |
| 32  | Rx2+                          | SATA-A Receiver +       | Carrier   | 139 | Tx16+                            | GP01                          | AMC       |  |
| 33  | Rx2-                          | SATA-A Receiver -       | Carrier   | 138 | Tx16-                            | GPO2                          | AMC       |  |
| 34  | GND                           | Logic Ground            | -         | 137 | GND                              | Logic Ground                  | -         |  |
| 35  | Tx3+                          | SATA-B Transmitter +    | AMC       | 136 | Rx16+                            | Telecom Clock C+              | Carrier   |  |
| 36  | Tx3-                          | SATA-B Transmitter -    | AMC       | 135 | Rx16-                            | Telecom Clock C-              | Carrier   |  |
| 37  | GND                           | Logic Ground            | -         | 134 | GND                              | Logic Ground                  | -         |  |
| 38  | Rx3+                          | SATA-B Receiver +       | Carrier   | 133 | Tx15+                            | COMA Serial Port Transmit AMC |           |  |

# Table 18: Pinout of AMC Card-edge Connector J1 on the AM4024E (Continued)

|     | BASIC SIDE (COMPONENT SIDE 1) |                      |           |     | EXTENDED SIDE (COMPONENT SIDE 2) |                           |           |  |
|-----|-------------------------------|----------------------|-----------|-----|----------------------------------|---------------------------|-----------|--|
| PIN | SIGNAL                        | FUNCTION             | DRIVEN BY | PIN | SIGNAL                           | FUNCTION                  | DRIVEN BY |  |
| 39  | Rx3-                          | SATA-B Receiver -    | Carrier   | 132 | Tx15-                            | COMA Serial Port Receive  | Carrier   |  |
| 40  | GND                           | Logic Ground         | -         | 131 | GND                              | Logic Ground              | -         |  |
| 41  | ENABLE#                       | AMC Enable           | Carrier   | 130 | Rx15+                            | Not Connected             | Carrier   |  |
| 42  | PWR                           | Payload Power        | Carrier   | 129 | Rx15-                            | Not Connected             | Carrier   |  |
| 43  | GND                           | Logic Ground         | -         | 128 | GND                              | Logic Ground              | -         |  |
| 44  | Tx4+                          | PCIe-0 Transmitter + | AMC       | 127 | Tx14+                            | Debug serial data output  | AMC       |  |
| 45  | Tx4-                          | PCIe-0 Transmitter - | AMC       | 126 | Tx14-                            | Debug serial clock output | AMC       |  |
| 46  | GND                           | Logic Ground         | -         | 125 | GND                              | Logic Ground              | -         |  |
| 47  | Rx4+                          | PCIe-0 Receiver +    | Carrier   | 124 | Rx14+                            | Not Connected             | Carrier   |  |
| 48  | Rx4-                          | PCIe-0 Receiver -    | Carrier   | 123 | Rx14-                            | Not Connected             | Carrier   |  |
| 49  | GND                           | Logic Ground         | -         | 122 | GND                              | Logic Ground              | -         |  |
| 50  | Tx5+                          | PCIe-1 Transmitter + | AMC       | 121 | Tx13+                            | Not Connected             | AMC       |  |
| 51  | Tx5-                          | PCIe-1 Transmitter - | AMC       | 120 | Tx13-                            | Not Connected             | AMC       |  |
| 52  | GND                           | Logic Ground         | -         | 119 | GND                              | Logic Ground              | -         |  |
| 53  | Rx5+                          | PCIe-1 Receiver +    | Carrier   | 118 | Rx13+                            | Not Connected             | Carrier   |  |
| 54  | Rx5-                          | PCIe-1 Receiver -    | Carrier   | 117 | Rx13-                            | Not Connected             | Carrier   |  |
| 55  | GND                           | Logic Ground         | -         | 116 | GND                              | Logic Ground              | -         |  |
| 56  | SCL_L                         | IPMB-L Clock         | IPMI      | 115 | Tx12+                            | Not Connected             | AMC       |  |
|     |                               |                      | Agent     |     |                                  |                           |           |  |
| 57  | PWR                           | Payload Power        | Carrier   | 114 | Tx12-                            | Not Connected             | AMC       |  |
| 58  | GND                           | Logic Ground         | -         | 113 | GND                              | Logic Ground              | -         |  |
| 59  | Tx6+                          | PCIe-2 Transmitter + | AMC       | 112 | Rx12+                            | Not Connected             | Carrier   |  |
| 60  | Тхб-                          | PCIe-2 Transmitter - | AMC       | 111 | Rx12-                            | Not Connected             | Carrier   |  |
| 61  | GND                           | Logic Ground         | -         | 110 | GND                              | Logic Ground              | -         |  |
| 62  | Rx6+                          | PCIe-2 Receiver +    | Carrier   | 109 | Tx11+                            | GbE-11 Transmitter +      | AMC       |  |
| 63  | Rx6-                          | PCIe-2 Receiver -    | Carrier   | 108 | Tx11-                            | GbE-11 Transmitter -      | AMC       |  |
| 64  | GND                           | Logic Ground         | -         | 107 | GND                              | Logic Ground              | -         |  |
| 65  | Tx7+                          | PCIe-3 Transmitter + | AMC       | 106 | Rx11+                            | GbE-11 Receiver +         | Carrier   |  |
| 66  | Tx7-                          | PCIe-3 Transmitter - | AMC       | 105 | Rx11-                            | GbE-11 Receiver -         | Carrier   |  |
| 67  | GND                           | Logic Ground         | -         | 104 | GND                              | Logic Ground              | -         |  |
| 68  | Rx7+                          | PCIe-3 Receiver +    | Carrier   | 103 | Tx10+                            | GbE-10 Transmitter +      | AMC       |  |
| 69  | Rx7-                          | PCIe-3 Receiver -    | Carrier   | 102 | Tx10-                            | GbE-10 Transmitter -      | AMC       |  |
| 70  | GND                           | Logic Ground         | -         | 101 | GND                              | Logic Ground              | -         |  |
| 71  | SDA_L                         | IPMB-L Data          | IPMI      | 100 | Rx10+                            | GbE-10 Receiver +         | Carrier   |  |
|     |                               |                      | Agent     |     |                                  |                           |           |  |
| 72  | PWR                           | Payload Power        | Carrier   | 99  | Rx10-                            | GbE-10 Receiver -         | Carrier   |  |
| 73  | GND                           | Logic Ground         | -         | 98  | GND                              | Logic Ground              | -         |  |
| 74  | TCLKA+                        | Telecom Clock A+     | Carrier   | 97  | Tx9+                             | GbE-9 Transmitter +       | AMC       |  |
| 75  | TCLKA-                        | Telecom Clock A-     | Carrier   | 96  | Tx9-                             | GbE-9 Transmitter -       | AMC       |  |
| 76  | GND                           | Logic Ground         | -         | 95  | GND                              | Logic Ground              | -         |  |
| 77  | TCLKB+                        | Not Connected        | AMC       | 94  | Rx9+                             | GbE-9 Receiver + Carrier  |           |  |

| BASIC SIDE (COMPONENT SIDE 1) |        |                        |           | EXTENDED SIDE (COMPONENT SIDE 2) |        |                     |           |
|-------------------------------|--------|------------------------|-----------|----------------------------------|--------|---------------------|-----------|
| PIN                           | SIGNAL | FUNCTION               | DRIVEN BY | PIN                              | SIGNAL | FUNCTION            | DRIVEN BY |
| 78                            | TCLKB- | Not Connected          | AMC       | 93                               | Rx9-   | GbE-9 Receiver -    | Carrier   |
| 79                            | GND    | Logic Ground           | -         | 92                               | GND    | Logic Ground        | -         |
| 80                            | FCLKA+ | PCIe Reference Clock + | Carrier   | 91                               | Tx8+   | GbE-8 Transmitter + | AMC       |
| 81                            | FCLKA- | PCIe Reference Clock - | Carrier   | 90                               | Tx8-   | GbE-8 Transmitter - | AMC       |
| 82                            | GND    | Logic Ground           | -         | 89                               | GND    | Logic Ground        | -         |
| 83                            | PS0#   | Presence 0             | Carrier   | 88                               | Rx8+   | GbE-8 Receiver +    | Carrier   |
| 84                            | PWR    | Payload Power          | Carrier   | 87                               | Rx8-   | GbE-8 Receiver -    | Carrier   |
| 85                            | GND    | Logic Ground           | -         | 86                               | GND    | Logic Ground        | -         |

### Table 18: Pinout of AMC Card-edge Connector J1 on the AM4024E (Continued)

The following table indicates the reserved pin which must not be connected to external circuitry.

#### Table 19: Reserved Pin Description

| AMC PIN | AMC PORT | FUNCTION                          | I/0 | SIGNALING VOLTAGE |
|---------|----------|-----------------------------------|-----|-------------------|
| 6       |          | Optional PCI Express reset output | 0   | 3.3V TTL level    |

**Note:** The reserved pin indicated above is reserved for optional use and must not be connected to external circuitry. Failure to comply with the instruction above may cause damage to the board or result in improper system operation.

The following table lists the Extended Options Region pins with no differential signals:

#### Table 20: Extended Options Region Single-Ended Pins Description

| AMC PIN | AMC PORT | FUNCTION                  | I/0 | SIGNALING VOLTAGE |
|---------|----------|---------------------------|-----|-------------------|
| 133     | 15       | Tx serial port (COMA)     | 0   | 3.3V TTL level    |
| 132     | 15       | Rx serial port (COMA)     | I   | 3.3V TTL level    |
| 127     | 14       | Debug serial data output  | 0   | 3.3V TTL level    |
| 126     | 14       | Debug serial clock output | 0   | 3.3V TTL level    |

**Note:** The Extended Options Region pins listed above do not have differential signals. They have 3.3V TTL signaling voltage.

The following table lists the single-ended GPO pins:

#### Table 21: Single-Ended GPO Pins Description

| AMC PIN | AMC PORT | FUNCTION                     | I/0 | SIGNALING VOLTAGE |
|---------|----------|------------------------------|-----|-------------------|
| 139     | 16       | General purpose output: GP01 | 0   | 3.3V TTL level    |
| 138     | 16       | General purpose output: GPO2 | 0   | 3.3V TTL level    |

# 3 Configuration

# 3.1 DIP Switch Configuration

### 3.1.1 DIP Switch SW2

The DIP switch SW2 serves for general board configuration.

#### Table 22: DIP Switch SW2 Functionality

| SWITCH | SETTING | FUNCTIONALITY                                                                                           |
|--------|---------|----------------------------------------------------------------------------------------------------|
| 1      | OFF     | Use AMC fabric port assignment configured in the MMC and indicated in                                   |
|        |         | the E-Keying data                                                                                       |
|        |         | This configuration can be changed via the AMC configuration options in                                  |
|        |         | the uEFI BIOS <b>kBoardConfig</b> command.                                                              |
|        | ON      | Load and work with fail-safe AMC fabric configuration                                                   |
|        |         | For further information on the fail-safe AMC fabric configuration refer to                              |
|        |         | Table 23, Fail-Safe AMC Fabric Configuration.                                                           |
| 2      | OFF     | Boot from the standard SPI boot flash                                                                   |
|        | ON      | Boot from the recovery SPI boot flash                                                                   |
| 3      | OFF     | <i>Non-volatile memory write protection disabled</i> (if no other write protection sources are enabled) |
|        | ON      | Non-volatile memory write protection enabled                                                            |
| 4      | OFF     | Boot using the currently saved uEFI BIOS settings                                                       |
|        | ON      | Clear the uEFI BIOS settings and use the default values                                                 |

The default setting is indicated by using italic bold.

To clear the uEFI BIOS settings and the passwords, proceed as follows:

- 1. Set DIP switch SW2, switch 4, to the ON position.
- 2. Apply power to the system.
- 3. Wait 30 seconds and then remove power from the system. During this time period no messages are displayed.
- 4. Set DIP switch SW2, switch 4, to the OFF position.

#### Table 23: Fail-Safe AMC Fabric Configuration

| PORT         | FUNCTION                    | CONFIGURATION OF DIP SWITCH SW2 SWITCH 1, IF SET TO "ON" |
|--------------|-----------------------------|----------------------------------------------------------|
| Port 2       | SATA                        | Off                                                      |
| Port 3       | SATA                        | Off                                                      |
| Ports 4 - 7  | PCI Express                 | Off                                                      |
| Ports 8 - 11 | Gigabit Ethernet            | Off                                                      |
| Port 16      | Debug                       | On                                                       |
| FCLKA        | PCI Express reference clock | FCLKA to AMC Card-edge connector disabled                |

# 3.2 System Write Protection

The AM4024(E) provides write protection for non-volatile memories via the DIP switch SW2, switch 3, the uEFI Shell and a backplane pin. If one of these sources is enabled, the system is write protected. Please contact Kontron for further information before using these functions.

# 3.3 AM4024(E)-Specific Registers

## Table 24: AM4024(E)-Specific Registers

| ADDRESS | DEVICE                                  |
|---------|-----------------------------------------|
| 0x284   | Write Protection Register (WPROT)       |
| 0x285   | Reset Status Register (RSTAT)           |
| 0x288   | Board ID High-Byte Register (BIDH)      |
| 0x28A   | Geographic Addressing Register (GEOAD)  |
| 0x28C   | Watchdog Timer Control Register (WTIM)  |
| 0x28D   | Board ID Low-Byte Register (BIDL)       |
| 0x290   | LED Configuration Register (LCFG)       |
| 0x291   | LED Control Register (LCTRL)            |
| 0x292   | General Purpose Output Register (GPOUT) |

## 3.3.1 Write Protection Register (WPROT)

The Write Protection Register holds the write protect signals for non-volatile devices.

Table 25: Write Protection Register (WPROT)

| ADDRESS |      |                                                                                          | 0x284                                                       |                |                |               |              |       |  |  |
|---------|------|------------------------------------------------------------------------------------------|-------------------------------------------------------------|----------------|----------------|---------------|--------------|-------|--|--|
| BIT     | 7    | 6                                                                                        | 5                                                           | 4              | 3              | 2             | 1            | 0     |  |  |
| NAME    | SWP  |                                                                                          | Reserved                                                    |                | SFWP           | DSWP          | BSWP         | SSWP  |  |  |
| ACCESS  | R    |                                                                                          | R                                                           |                | R/W            | R             | R            | R/W   |  |  |
| RESET   | 0    |                                                                                          | 000                                                         |                | 0              | 0             | 0            | 0     |  |  |
| BITF    | IELD | DESCRIPTION                                                                              |                                                             |                |                |               |              |       |  |  |
| 7       | SWP  | System write                                                                             | e protection s                                              | status:        |                |               |              |       |  |  |
|         |      | 0 = Onboard                                                                              | 0 = Onboard non-volatile memory devices not write protected |                |                |               |              |       |  |  |
|         |      | 1 = Onboard non-volatile memory devices write protected                                  |                                                             |                |                |               |              |       |  |  |
| 3       | SFWP | Reserved                                                                                 |                                                             |                |                |               |              |       |  |  |
| 2       | DSWP | This bit reflects the state of the system write protection via DIP switch SW2, switch 3: |                                                             |                |                |               |              |       |  |  |
|         |      | 0 = System r                                                                             | 0 = System not write protected via DIP switch               |                |                |               |              |       |  |  |
|         |      | 1 = System write protected                                                               |                                                             |                |                |               |              |       |  |  |
| 1       | BSWP | This bit refle                                                                           | ects the state                                              | of the system  | n write protec | tion via back | plane (SYS_W | /P#): |  |  |
|         |      | 0 = System r                                                                             | ot write prot                                               | ected via bac  | kplane         |               |              |       |  |  |
|         |      | 1 = System v                                                                             | vrite protecte                                              | ed             |                |               |              |       |  |  |
| 0       | SSWP | This bit refle                                                                           | ects the state                                              | of the system  | n write protec | tion via soft | ware:        |       |  |  |
|         |      | 0 = System d                                                                             | levices not wi                                              | rite protected | via software   |               |              |       |  |  |
|         |      | 1 = System v                                                                             | vrite protecte                                              | ed             |                |               |              |       |  |  |
|         |      | If this bit is                                                                           | programmed                                                  | once, it cann  | ot be reprogr  | ammed.        |              |       |  |  |

# 3.3.2 Reset Status Register (RSTAT)

The Reset Status Register is used to determine the host's reset source.

| ADDRESS |      | 0x285                                                                                    |                                           |                |               |          |          |      |  |
|---------|------|------------------------------------------------------------------------------------------|-------------------------------------------|----------------|---------------|----------|----------|------|--|
| BIT     | 7    | 6                                                                                        | 5                                         | 4              | 3             | 2        | 1        | 0    |  |
| NAME    | PORS | Reserved                                                                                 | SRST                                      | Reserved       | IPRS          | Reserved | Reserved | WTRS |  |
| ACCESS  | R/W  | R                                                                                        | R/W                                       | R              | R/W           | R        | R        | R/W  |  |
| RESET   | N/A  | 0                                                                                        | 0                                         | 0              | 0             | 0        | 0        | 0    |  |
| BITF    | IELD |                                                                                          | DESCRIPTION                               |                |               |          |          |      |  |
| 7       | PORS | Power-on res                                                                             | et status:                                |                |               |          |          |      |  |
|         |      | 0 = System re                                                                            | eset generate                             | ed by warm res | set           |          |          |      |  |
|         |      | 1 = System re                                                                            | eset generate                             | ed by power-o  | n (cold) rese | t        |          |      |  |
|         |      | Writing a '1'                                                                            | Writing a '1' to this bit clears the bit. |                |               |          |          |      |  |
| 5       | SRST | Software reset status:                                                                   |                                           |                |               |          |          |      |  |
|         |      | 0 = Reset is logged by the MMC                                                           |                                           |                |               |          |          |      |  |
|         |      | 1 = Reset is not logged by MMC                                                           |                                           |                |               |          |          |      |  |
|         |      | The uEFI BIOS/software sets this bit to inform the MMC that the next reset should not be |                                           |                |               |          |          |      |  |
|         |      | logged.                                                                                  |                                           |                |               |          |          |      |  |
| 3       | IPRS | MMC reset st                                                                             | atus:                                     |                |               |          |          |      |  |
|         |      | 0 = System re                                                                            | eset not gene                             | erated by MMC  |               |          |          |      |  |
|         |      | 1 = System re                                                                            | eset generate                             | ed by MMC      |               |          |          |      |  |
|         |      | Writing a '1'                                                                            | to this bit cl                            | ears the bit.  |               |          |          |      |  |
| 0       | WTRS | Watchdog timer reset status:                                                             |                                           |                |               |          |          |      |  |
|         |      | 0 = System reset not generated by Watchdog timer                                         |                                           |                |               |          |          |      |  |
|         |      | 1 = System re                                                                            | eset generate                             | ed by Watchdo  | g timer       |          |          |      |  |
|         |      | Writing a '1'                                                                            | to this bit cl                            | ears the bit.  |               |          |          |      |  |

## Table 26: Reset Status Register (RSTAT)

Note: The Reset Status Register is set to default values by power-on (cold) reset, not by a warm reset.

#### AM4024(E)

#### 3.3.3 Board ID High-Byte Register (BIDH)

#### Table 27: Board ID High-Byte Register (BIDH)

| ADDRESS |      | 0x288                 |        |   |   |   |   |   |  |
|---------|------|-----------------------|--------|---|---|---|---|---|--|
| BIT     | 7    | 6                     | 5      | 4 | 3 | 2 | 1 | 0 |  |
| NAME    |      | BIDH                  |        |   |   |   |   |   |  |
| ACCESS  |      | R                     |        |   |   |   |   |   |  |
| RESET   |      | 0xB4                  |        |   |   |   |   |   |  |
| BITF    | IELD | IELD DESCRIPTION      |        |   |   |   |   |   |  |
| 7       | BIDH | Board identification: |        |   |   |   |   |   |  |
|         |      | AM4024: 0xB410        |        |   |   |   |   |   |  |
|         |      | AM4024E:              | 0xB412 |   |   |   |   |   |  |

#### 3.3.4 Geographic Addressing Register (GEOAD)

The Geographic Addressing Register holds the AMC geographic address (site number) used to assign the Intelligent Platform Management Bus (IPMB-L) address to the AM4024(E).

## Table 28: Geographic Addressing Register (GEOAD)

| ADDRESS |          | 0x28A              |             |     |   |   |   |   |  |
|---------|----------|--------------------|-------------|-----|---|---|---|---|--|
| BIT     | 7        | 6                  | 5           | 4   | 3 | 2 | 1 | 0 |  |
| NAME    | Reserved |                    |             | GA  |   |   |   |   |  |
| ACCESS  | R        |                    |             |     | R |   |   |   |  |
| RESET   | 000      |                    |             | N/A |   |   |   |   |  |
| BITF    | IELD     |                    | DESCRIPTION |     |   |   |   |   |  |
| 75      | Res.     | Reserved           |             |     |   |   |   |   |  |
| 40      | GA       | Geographic address |             |     |   |   |   |   |  |

**Note:** The Geographic Addressing Register is set to default values by power-on (cold) reset, not by a warm reset.

## User Guide

# AM4024(E)

# 3.3.5 Watchdog Timer Control Register (WTIM)

# Table 29: Watchdog Timer Control Register (WTIM)

| ADDRESS |         |                                                                                      | 0x28C        |                |            |              |               |          |              |  |
|---------|---------|--------------------------------------------------------------------------------------|--------------|----------------|------------|--------------|---------------|----------|--------------|--|
| BIT     | 7       | 6                                                                                    | 5            | 4              | 3          | 2            | 1             |          | 0            |  |
| NAME    | WTE     | WMD                                                                                  |              | WEN/WTR        |            |              | WTM           |          |              |  |
| ACCESS  | R/W     | R/W                                                                                  |              | R/W            |            |              | R/W           |          |              |  |
| RESET   | 0       | 00                                                                                   | 00 0 0000    |                |            |              |               |          |              |  |
| BITF    | IELD    |                                                                                      |              | DESCRIPTION    |            |              |               |          |              |  |
| 7       | WTE     | Watchdog time                                                                        | r expired s  | tatus bit:     |            |              |               |          |              |  |
|         |         | 0 = Watchdog t                                                                       | imer has n   | ot expired     |            |              |               |          |              |  |
|         |         | 1 = Watchdog t                                                                       | imer has e   | xpired.        |            |              |               |          |              |  |
|         |         | Writing a '1' to                                                                     | this bit re  | esets it to 0. |            |              |               |          |              |  |
| 65      | WMD     | Watchdog mode:                                                                       |              |                |            |              |               |          |              |  |
|         |         | 00 = Timer only mode                                                                 |              |                |            |              |               |          |              |  |
|         |         | 01 = Reset mod                                                                       | e            |                |            |              |               |          |              |  |
|         |         | 10 = Interrupt mode                                                                  |              |                |            |              |               |          |              |  |
|         |         | 11 = Cascaded                                                                        | mode (dua    | l-stage mode)  |            |              |               |          |              |  |
| 4       | WEN/WTR | Watchdog enable/Watchdog trigger control bit:                                        |              |                |            |              |               |          |              |  |
|         |         | 0 = Watchdog timer not enabled                                                       |              |                |            |              |               |          |              |  |
|         |         | Prior to the Watchdog being enabled, this bit is known as WEN. After the Watchdog is |              |                |            |              |               |          |              |  |
|         |         | enabled, it                                                                          | is known a   | as WTR. Once t | he Watchd  | og timer has | been enab     | oled, th | nis bit can- |  |
|         |         | not be rese                                                                          | t to 0. As l | ong as the Wa  | tchdog tim | er is enable | d, it will in | dicate   | a '1'.       |  |
|         |         | 1 = Watchdog t                                                                       | imer enabl   | led            |            |              |               |          |              |  |
|         |         | Writing a '1' to                                                                     | this bit ca  | uses the Watc  | hdog to be | retriggered  | to the tim    | er valu  | ie indicated |  |
|         |         | by bits WIM[3.                                                                       | .0].         |                |            |              |               |          |              |  |
| 30      | WTM     | Watchdog time                                                                        | out setting  | gs:            |            |              |               |          |              |  |
|         |         | 0000 = 0.125  s                                                                      |              | 1000 =         | 32 s       |              |               |          |              |  |
|         |         | 0001 = 0.25  s                                                                       |              | 1001 =         | 64 s       |              |               |          |              |  |
|         |         | 0010 = 0.5  s                                                                        |              | 1010 =         | 128 s      |              |               |          |              |  |
|         |         | 0011 = 1 s                                                                           |              | 1011 =         | 200 S      |              |               |          |              |  |
|         |         | 0100 = 2.5                                                                           |              | 1100 =         | 102% c     |              |               |          |              |  |
|         |         | 0101 = 4.5<br>0110 = 8.5                                                             |              | 1101 =         | 20/8 c     |              |               |          |              |  |
|         |         | 0110 = 0.5<br>0111 = 16.5                                                            |              | 1110 =         | 2040 S     |              |               |          |              |  |
|         |         | 0111 = 10.2                                                                          |              | 1111 =         | 4090 5     |              |               |          |              |  |

#### AM4024(E)

#### 3.3.6 Board ID Low-Byte Register (BIDL)

#### Table 30: Board ID Low-Byte Register (BIDL)

| ADDRESS | 0x28D                          |                       |        |   |   |   |   |   |  |
|---------|--------------------------------|-----------------------|--------|---|---|---|---|---|--|
| BIT     | 7                              | 6                     | 5      | 4 | 3 | 2 | 1 | 0 |  |
| NAME    |                                | BIDL                  |        |   |   |   |   |   |  |
| ACCESS  | R                              |                       |        |   |   |   |   |   |  |
| RESET   | 0x10 (AM4024) / 0x12 (AM4024E) |                       |        |   |   |   |   |   |  |
| BITF    | TELD                           | DESCRIPTION           |        |   |   |   |   |   |  |
| 7       | BIDL                           | Board identification: |        |   |   |   |   |   |  |
|         |                                | AM4024: 0xB410        |        |   |   |   |   |   |  |
|         |                                | AM4024E:              | 0xB412 |   |   |   |   |   |  |

## 3.3.7 LED Configuration Register (LCFG)

The LED Configuration Register holds a series of bits defining the onboard configuration for the front panel User-Specific LEDs.

#### Table 31: LED Configuration Register (LCFG)

| ADDRESS |      |                                                            | 0x290                                                                |          |   |      |   |   |  |
|---------|------|------------------------------------------------------------|----------------------------------------------------------------------|----------|---|------|---|---|--|
| BIT     | 7    | 6                                                          | 5                                                                    | 4        | 3 | 2    | 1 | 0 |  |
| NAME    |      | Rese                                                       | rved                                                                 |          |   | LCON |   |   |  |
| ACCESS  |      |                                                            | २                                                                    |          |   | R/W  |   |   |  |
| RESET   |      | 0000 0000                                                  |                                                                      |          |   |      |   |   |  |
| BITF    | IELD | DESCRIPTION                                                |                                                                      |          |   |      |   |   |  |
| 30      | LCON | User-Specifi                                               | c LED Configu                                                        | iration: |   |      |   |   |  |
|         |      | 0000 = POST                                                | 0000 = POST (ULEDs build a binary vector to display Port 80 signals) |          |   |      |   |   |  |
|         |      | 0001 = Mode A (LEDs are controlled via the LCTRL register) |                                                                      |          |   |      |   |   |  |
|         |      | 0010 = Mode                                                | 0010 = Mode B (default mode, function after boot-up)                 |          |   |      |   |   |  |
|         |      | 0011 - 1111                                                | = Reserved                                                           |          |   |      |   |   |  |

Regardless of the selected configuration, the User-Specific LEDs are used to signal a number of fatal onboard hardware errors, such as:

- ULED3: Power failure (red)
- ULED2: Clock failure (red)
- ULED1: Hardware reset (red)
- ULEDO: uEFI BIOS boot failure (red)

In POST mode, the ULED3..0 fulfill a basic debug function during the boot-up phase as long as the first access to Port 80 is processed. For further information on reading the 8-bit uEFI BIOS POST Code, refer to Chapter 2.7.1.2, User-Specific LEDs.

In Mode A, the ULEDs can be individually configured according to the application requirements (see Chapter 3.3.8, LED Control Register).

**User Guide** 

Configured for Mode B, the User-Specific LEDs are dedicated to functions as follows:

| ULED3: | Ethernet Link Status of AMC Gigabit Ethernet channel A, AMC port 0 (green) |
|--------|----------------------------------------------------------------------------|
| ULED2: | Ethernet Link Status of AMC Gigabit Ethernet channel B, AMC port 1 (green) |
| ULED1: | SATA channels active (green)                                               |
| ULEDO: |                                                                            |
|        |                                                                            |

Note: If the ULED3 is lit red, the processor temperature is above 100° C. If all ULEDs are blinking red, the processor temperature is above 125°C.

## 3.3.8 LED Control Register (LCTRL)

The LED Control Register enables the user to switch on and off the front panel User-Specific LEDs.

| ADDRESS |      | 0x291                             |              |        |                 |   |   |   |  |
|---------|------|-----------------------------------|--------------|--------|-----------------|---|---|---|--|
| BIT     | 7    | 6                                 | 5            | 4      | 3               | 2 | 1 | 0 |  |
| NAME    |      | LCM                               | 1D           |        | LCOL            |   |   |   |  |
| ACCESS  | R/W  |                                   |              |        | R/W             |   |   |   |  |
| RESET   |      | 00                                | 00           |        | 0000            |   |   |   |  |
| BITF    | IELD | DESCRIPTION                       |              |        |                 |   |   |   |  |
| 74      | LCMD | User-Specific                     | : LED comma  | ınd:   |                 |   |   |   |  |
|         |      | 0000 = Get ULED0 1000 = Set ULED0 |              |        |                 |   |   |   |  |
|         |      | 0001 = Get U                      | LED1         | 1001 = | Set ULED1       |   |   |   |  |
|         |      | 0010 = Get U                      | LED2         | 1010 = | = Set ULED2     |   |   |   |  |
|         |      | 0011 = Get U                      | LED3         | 1011 = | = Set ULED3     |   |   |   |  |
|         |      | 0100 - 0111 =                     | Reserved     | 1100 - | 1111 = Reserved |   |   |   |  |
| 30      | LCOL | User-Specific                     | : LED color: |        |                 |   |   |   |  |
|         |      | 0000 = 0ff                        |              |        |                 |   |   |   |  |
|         |      | 0001 = Green                      |              |        |                 |   |   |   |  |
|         |      | 0010 = Red                        |              |        |                 |   |   |   |  |
|         |      | 0011 = Red+Green                  |              |        |                 |   |   |   |  |
|         |      | 0100 - 1111 =                     | Reserved     |        |                 |   |   |   |  |

### Table 32: LED Control Register (LCTRL)

**Note:** The LED Control Register can only be used if the User-Specific LEDs indicated in the LED Configuration Register (Chapter 3.3.7) are configured in Mode A.

User Guide

## AM4024(E)

# 3.3.9 General Purpose Output Register (GPOUT)

The General Purpose Output Register holds the general purpose output signals of the AMC Card-edge connector.

Table 33: General Purpose Output Register (GPOUT)

| ADDRESS |           | 0x292                           |      |      |   |   |   |   |  |
|---------|-----------|---------------------------------|------|------|---|---|---|---|--|
| BIT     | 7         | 6                               | 5    | 4    | 3 | 2 | 1 | 0 |  |
| NAME    |           |                                 | GP01 | GP00 |   |   |   |   |  |
| ACCESS  | R R/W R/W |                                 |      |      |   |   |   |   |  |
| RESET   | 0000 0 0  |                                 |      |      |   |   |   | 0 |  |
| BITF    | TELD      | DESCRIPTION                     |      |      |   |   |   |   |  |
| 10      | GP010     | General purpose output signals: |      |      |   |   |   |   |  |
|         |           | 0 = Output low                  |      |      |   |   |   |   |  |
|         |           | 1 = Output h                    | igh  |      |   |   |   |   |  |

# **4** Power Considerations

# 4.1 AM4024(E) Voltage Ranges

The AM4024(E) has been designed for optimal power input and distribution. Still it is necessary to observe certain criteria essential for application stability and reliability.

The AM4024(E) requires two power sources, the module management power for the MMC (nominal: 3.3V DC) and a single payload power (nominal: 12V DC) for the module components.

The following table specifies the ranges for the input power voltage within which the board is functional.

#### Table 34: DC Operational Input Voltage Range

| INPUT SUPPLY VOLTAGE                       | OPERATING RANGE            | OPERATING RANGE                    |  |  |
|--------------------------------------------|----------------------------|------------------------------------|--|--|
| Payload Power (nominal: 12V DC)            | 10.0 V min. to 14.0 V max. | 10.8 V min. to 13.2 V max.         |  |  |
| Module Management Power (nominal: 3.3V DC) | 3.0 V min. to 3.6 V. max.  | 3.135 V min. to 3.465 V max. (±5%) |  |  |

**Note:** Failure to comply with the instructions above may result in damage to the board or improper operation.

## 4.2 Carrier Power Requirements

#### 4.2.1 Module Management Power

The module management power is used only for the Module Management Controller (MMC), which has a very low power consumption. The management power voltage measured on the AMC at the connector shall be 3.3 V  $\pm$  5% and the maximum current is 150 mA (see Table 34, DC Operational Input Voltage Ranges).

The module management power is below 0.45 W and it has therefore not been taken into consideration during the measurements.

## 4.2.2 Payload Power

Payload power is the power provided to the module from the carrier or the backplane for the main function of the module. The payload power voltage should be selected at the higher end of the specified voltage range. The maximum continuous current limit value is based on the AMC module's power limit of 80 W. At the minimum supply voltage of 10.8 V, the 80 W requires approximately 7.4 A.

The payload power voltage shall be at least 10.8 V and not more than 13.2 V at the module contacts during normal conditions under all loads (see Table 34, DC Operational Input Voltage Ranges). The bandwidth-limited periodic noise due to switching power supplies or any other source shall not exceed 200 mV peak to peak.

**User Guide** 

#### AM4024(E)

#### 4.2.3 Power Sequencing for Unmanaged Systems

If the AM4024(E) is installed in an unmanaged system, the module management power must be stable and in regulation before the payload power starts to ramp up.

# 4.3 Power Consumption

The goal of this description is to provide a method to calculate the power consumption for the AM4024(E) baseboard and for additional configurations. The processor and the memory dissipate the majority of the thermal power.

The power consumption measurements were carried out using the following testing parameters:

- » Ethernet ports connected
- » Mini DisplayPort connected
- » Front mini USB 2.0 port connected
- » 8 GB DDR3 SDRAM in dual-channel mode
- » +12V main supply voltage
- » 2.5 m/s airflow

The operating systems used were uEFI Shell and Windows® 7, 64-bit. All measurements were conducted at an ambient temperature of 25 °C. The power consumption values indicated in the tables below can vary depending on the ambient temperature. This can result in deviations of the power consumption values of up to 15%.

The following AMC fabric interfaces were active during the measurements:

- » AMC Common Options Region, ports 0-1
- » AMC Fat Pipes Region, ports 4-7

The power consumption was measured using the following the 4<sup>th</sup> generation processors:

- » Quad-core Intel® Core™ i7-4860EQ (SV), 1.8 GHz, 6 MB L3 cache, GT3e, Intel® Iris™ Pro Graphics 5200
- » Quad-core Intel® Core™ i7-4700EQ (SV), 2.4 GHz, 6 MB L3 cache, GT2, Intel® HD Graphics 4600
- » Dual-core Intel® Core™ i5-4402EQ (LV), 1.6 GHz, 3 MB L3 cache, GT2, Intel® HD Graphics 4600

The power consumption was measured using the following configurations:

» Work Load: uEFI shell

For this measurement the processor cores were active, the graphics controller was in idle state (no application running) and Intel® Turbo Boost Technology was enabled.

» Work Load: Idle

For this measurement all processor cores and the graphics controller were in idle state (no application running) and Intel® Turbo Boost Technology was enabled.

» Work Load: Typical

For this measurement all processor cores were operating at maximum work load and the graphics controller was off or performing basic operation (e.g. dual-screen output configuration with no 3D graphics application running) while Intel® Turbo Boost Technology was disabled. These values represent the power dissipation reached under realistic, OS-controlled applications with the processor operating at maximum performance.

» Work Load: Maximum

These values represent the maximum power dissipation achieved through the use of specific tools to heat up the processor cores and graphics controller. For this measurement, Intel® Turbo Boost Technology was enabled. These values are unlikely to be reached in real applications.

| WORK<br>Load | TURBO<br>BOOST | Intel® Core™<br>i7-4860EQ (SV)<br>1.8 GHz | Intel® Core™<br>i7-4700EQ (SV)<br>2.4 GHz | Intel® Core™<br>i5-4402EQ (LV)<br>1.6 GHz |
|--------------|----------------|-------------------------------------------|-------------------------------------------|-------------------------------------------|
| uEFI Shell   | on             | 21.55 W                                   | 22.61 W                                   | 16.65 W                                   |
| Idle         | on             | 17.15 W                                   | 15.81 W                                   | 13.59 W                                   |
| Typical      | off            | 32.39 W                                   | 44.53 W                                   | 20.12 W                                   |
| Maximum      | on             | 63.28 W                                   | 68.67 W                                   | 37.74 W                                   |

#### Table 35: AM4024(E) Power Consumption

Note: The Intel® Core<sup>™</sup> i7-4700EQ (SV),2.4 GHz, processor provides a software-configurable Thermal Design Power (TDP) that allows for reduction of the power consumption by up to 10 W. TDP can be configured via the **kboardconfig** uEFI Shell command. For information on this command, refer to the Chapter 9, uEFI BIOS.

# 4.4 Payload Power Consumption of Accessories

The following table indicates the payload power consumption of AM4024(E) accessories.

### Table 36: Power Consumption of AM4024(E) Accessories

| MODULE                                                             | PAYLOAD POWER |
|--------------------------------------------------------------------|---------------|
| SATA Flash module                                                  | approx. 1.0 W |
| Gigabit Ethernet port connected on the front panel (per interface) | approx. 0.5 W |

# 4.5 IPMI FRU Payload Power Consumption

The following table indicates the IPMI FRU payload power consumption.

### Table 37: IPMI FRU Payload Power Consumption

| AM4024(E) with Intel® Core™ | AM4024(E) with Intel® Core™ | AM4024(E) with Intel® Core™ |
|-----------------------------|-----------------------------|-----------------------------|
| i7-4860EQ (SV), 1.8 GHz     | i7-4700EQ (SV), 2.4 GHz     | i5-4402EQ (LV), 1.6 GHz     |
| 65 W                        | 65 W                        | 40 W                        |

#### AM4024(E)

# **5** Thermal Considerations

The thermal characteristic graphs shown in the following sections are intended to serve as guidance for reconciling the required computing power with the necessary system volumetric airflow over the ambient temperature. The graphs contain one curve representing upper level working points. When operating below the corresponding curve, the CPU runs without any intervention of thermal supervision (the CPU is below 100°C). When operated above the corresponding curve, various thermal protection mechanisms may take effect resulting in temporarily reduced CPU performance or finally in an emergency stop (the CPU is at 125°C) in order to protect the CPU and the chipset from thermal destruction. In real applications this means that the board can be operated temporarily at a higher ambient temperature or at a reduced flow rate and still provide some margin for temporarily requested peak performance before thermal protection will be activated.

An airflow of 20 cfm is a typical value for a standard Kontron MicroTCA system. For other systems, the available airflow will differ. The maximum ambient operating temperature must be determined for such environments.

#### How to read the diagram

Select a specific CPU and choose a specific working point. For a given flow rate there is a maximum airflow input temperature (= ambient temperature) provided. Below this operating point, thermal supervision will not be activated. Above this operating point, thermal supervision will become active protecting the CPU from thermal destruction. The minimum flow rate provided must be more than the value specified in the diagram.

#### Volumetric flow rate

The volumetric flow rate refers to an airflow through a fixed cross-sectional area (i.e. slot width x depth. The volumetric flow rate is specified in m<sup>3</sup>/s (cubic-meter-per-second) or cfm (cubic-feet-per-minute) respectively.

Conversion:

 $1 \text{ cfm} = 0.47 \text{ x} 10^{-3} \text{ m}^3/\text{s} = 1.7 \text{ m}^3/\text{h}$ 

 $1 \text{ m}^3/\text{s} = 3600 \text{ m}^3/\text{h} = 2118.9 \text{ cfm}$ 

The following figures illustrate the operational limits of the AM4024(E) taking into consideration power consumption vs. ambient air temperature vs. airflow rate. The maximum airflow input temperature was measured at the bottom of the AMC module just before the air flowed over the board.

**Note:** The AM4024(E) must be operated within the thermal operational limits indicated below.

# 5.1 Operational Limits for the AM4024(E)

Figure 11: AM4024(E) with i7-4860EQ (SV), 1.8 GHz

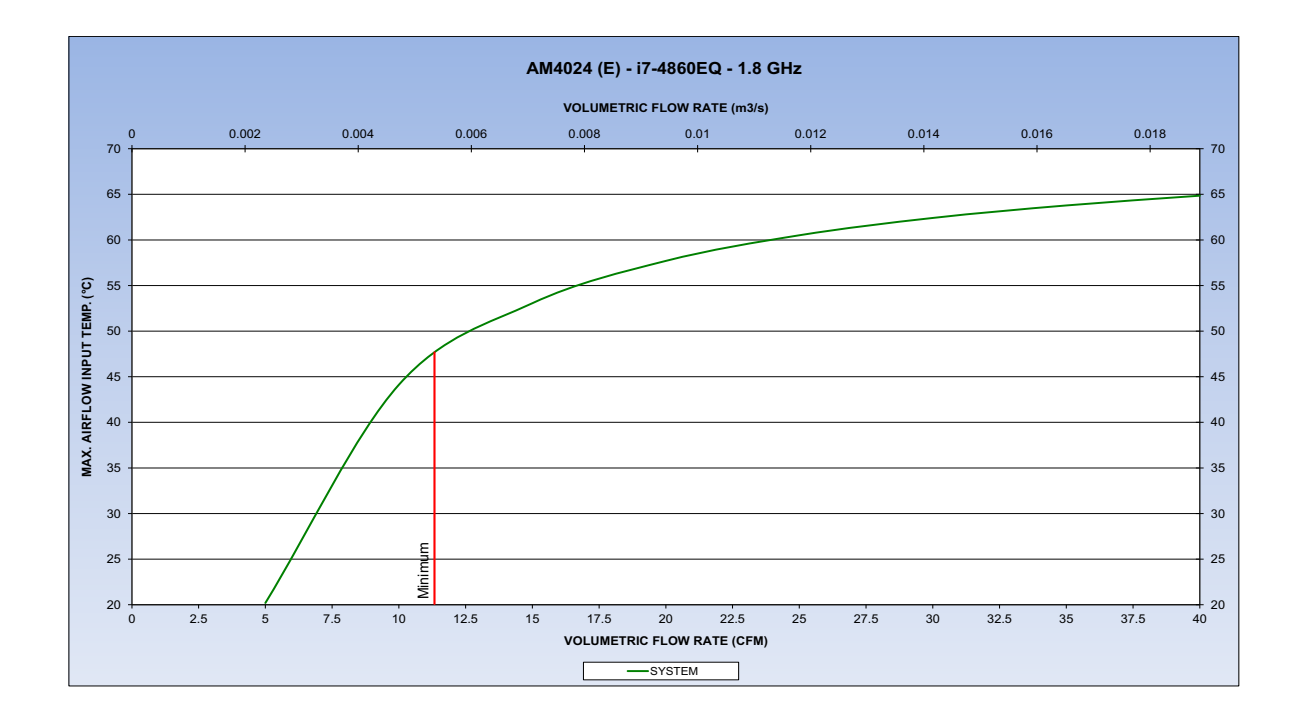

Figure 12: AM4024(E) with i7-4700EQ (SV), 2.4 GHz

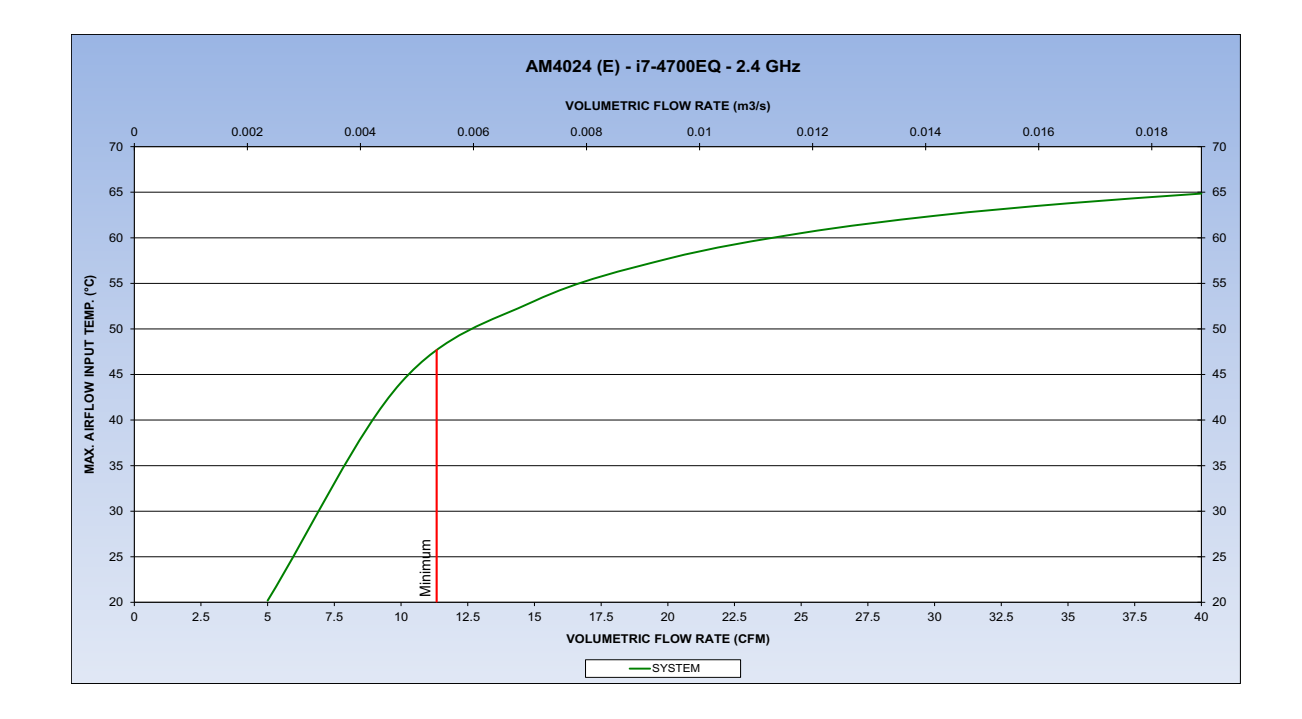

User Guide

## AM4024(E)

# Figure 13: AM4024(E) with i5-4402EQ (LV), 1.6 GHz

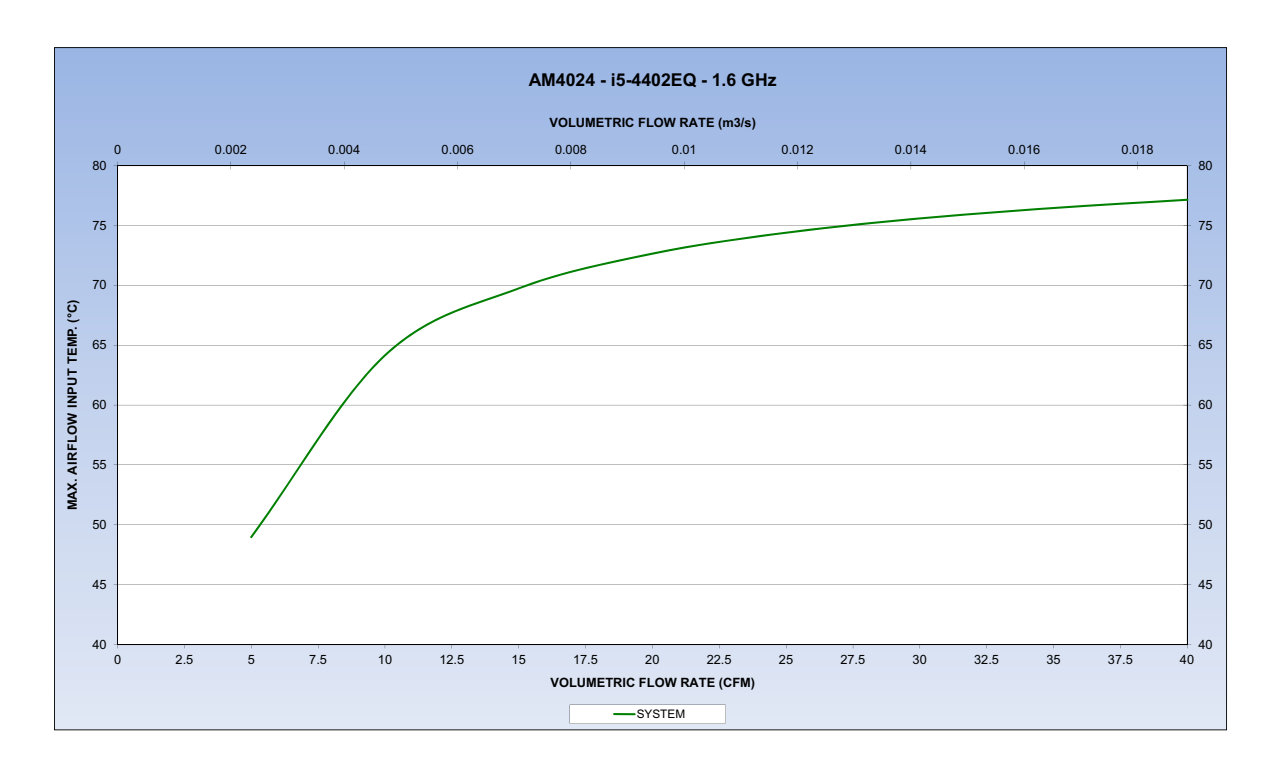

#### 5.1.1 Airflow Impedance

The following figure shows the airflow impedance curves of the AM4024(E) module.

No card guides or struts have been used for the measurements because the resulting airflow impedance depends on individual configuration of the AMC carrier or MicroTCA system.

#### Figure 14: AM4024(E) Airflow Impedance

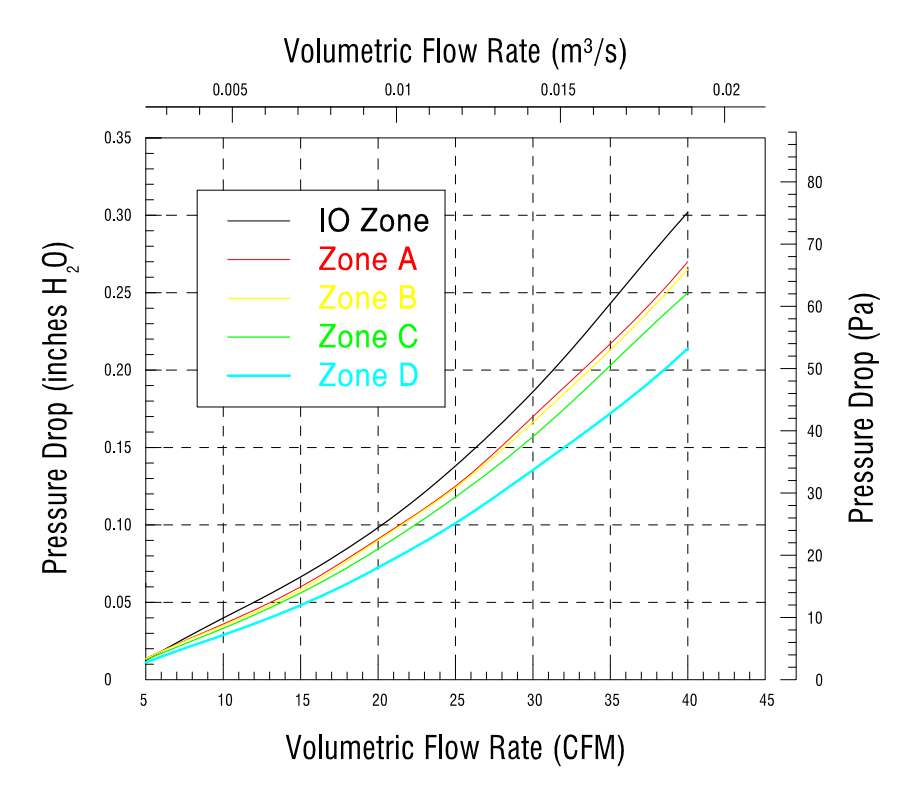

The following table indicates the pressure drop ranging from 5 to 40 cfm volumetric flow rates.

#### AM4024(E)

| VOLUMETRIC      |          | PR     | ESSURE DROP [N/r | n²]    |        |
|-----------------|----------|--------|------------------|--------|--------|
| FLOW RATE [CFM] | I/O ZONE | ZONE A | ZONE B           | ZONE C | ZONE D |
| 5               | 3.5      | 3.4    | 3.4              | 3.2    | 2.8    |
| 10              | 9.5      | 9.0    | 8.9              | 8.3    | 7.2    |
| 15              | 15.7     | 14.9   | 14.6             | 13.8   | 11.9   |
| 20              | 24.7     | 22.7   | 22.4             | 21.0   | 18.0   |
| 25              | 34.5     | 31.2   | 30.8             | 29.3   | 25.2   |
| 30              | 46.4     | 42.4   | 41.4             | 39.1   | 33.7   |
| 35              | 60.4     | 54.1   | 53.1             | 50.4   | 42.8   |
| 40              | 75.2     | 67.2   | 65.8             | 62.5   | 53.1   |

#### Table 38: AM4024(E) Airflow Impedance by Zone [N/m<sup>2</sup>]

## Table 39: AM4024(E) Airflow Impedance by Zone [inches H<sub>2</sub>0]

| VOLUMETRIC      | PRESSURE DROP [inches H <sub>2</sub> 0] |        |        |        |        |
|-----------------|-----------------------------------------|--------|--------|--------|--------|
| FLOW RATE [CFM] | I/O ZONE                                | ZONE A | ZONE B | ZONE C | ZONE D |
| 5               | 0.01                                    | 0.01   | 0.01   | 0.01   | 0.01   |
| 10              | 0.04                                    | 0.04   | 0.04   | 0.03   | 0.03   |
| 15              | 0.06                                    | 0.06   | 0.06   | 0.06   | 0.05   |
| 20              | 0.10                                    | 0.09   | 0.09   | 0.08   | 0.07   |
| 25              | 0.14                                    | 0.13   | 0.12   | 0.12   | 0.10   |
| 30              | 0.19                                    | 0.17   | 0.17   | 0.16   | 0.14   |
| 35              | 0.24                                    | 0.22   | 0.21   | 0.20   | 0.17   |
| 40              | 0.30                                    | 0.27   | 0.26   | 0.25   | 0.21   |

#### 5.1.2 Airflow Paths

The area between the front panel and the AMC Card-edge connector is divided into five zones, one I/O zone and four uniform thermal zones, A, B, C, and D. The PICMG AMC.O Specification states that the uniformity of the airflow paths' resistance should provide an impedance on the A, B, C, and D zones that is within  $\pm$  25% of the average value of the four thermal zones.

The following figure shows the thermal zones of the AM4024(E).

#### Figure 15: Thermal Zones of the AM4024(E) Module

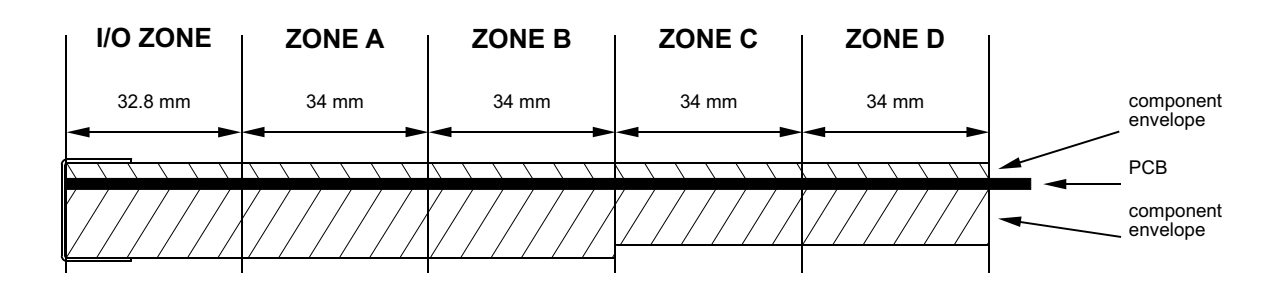

The following table indicates the deviation of the airflow rate on the AM4024(E) module.

| VOLUMETRIC      | PRESSURE DROP [N/m <sup>2</sup> ] |        |        |        |  |
|-----------------|-----------------------------------|--------|--------|--------|--|
| FLOW RATE [CFM] | ZONE A                            | ZONE B | ZONE C | ZONE D |  |
| 5               | -1.6%                             | -2.5%  | -0.7%  | 4.7%   |  |
| 10              | -0.9%                             | -2.2%  | -0.9%  | 4.0%   |  |
| 15              | -0.6%                             | -2.1%  | -1.2%  | 3.9%   |  |
| 20              | -0.6%                             | -1.9%  | -1.0%  | 3.5%   |  |
| 25              | -0.5%                             | -1.9%  | -1.2%  | 3.6%   |  |
| 30              | -0.4%                             | -1.9%  | -1.2%  | 3.5%   |  |
| 35              | -0.3%                             | -1.9%  | -1.2%  | 3.4%   |  |
| 40              | -0.3%                             | -1.8%  | -1.3%  | 3.3%   |  |

#### Table 40: Deviation of the Airflow Rate on the AM4024(E)

- Note: The AM4024(E) module has an airflow rate deviation of max. ± 5.0% of the average value of the four thermal zones (max. ± 25% is allowed). Positive deviation means increased airflow. Negative deviation means decreased airflow.
- **Note:** The AM4024(E) module provides an open area of 40%. According to the PICMG AMC.0 Specification, an open area of 20 to 70% perpendicular to the airflow path is recommended.

# 6 SATA Flash Module

The AM4024(E) provides an optional SATA Flash module with up to 64 GB NAND flash memory. The SATA Flash module is connected to the AM4024(E) via the board-to-board connectors J7 located on the AM4024(E) and J2 located on the SATA Flash module. The SATA Flash module has been optimized for embedded systems providing high performance, reliability and security.

**Note:** If the SATA Flash module is installed, the J7 interface is not available for the RTC Backup Battery module.

# 6.1 Technical Specifications

|                                                                           | FEATURES          | SPECIFICATIONS                                                                     |  |  |
|---------------------------------------------------------------------------|-------------------|------------------------------------------------------------------------------------|--|--|
| ace                                                                       | Board-to-Board    | One 34-pin, male, board-to-board connector, J2, for interfacing with the AM4024(E) |  |  |
| Interfa                                                                   | Connector         |                                                                                    |  |  |
|                                                                           | Memory            | Up to 64 GB SLC-based NAND flash memory                                            |  |  |
| νοι                                                                       |                   | » Built-in full hard disk emulation                                                |  |  |
| Меп                                                                       |                   | » Up to 100 MB/s read rate                                                         |  |  |
|                                                                           |                   | » Up to 90 MB/s write rate                                                         |  |  |
| Power Consumption typ. 1.0 W; 3.3 V supply                                |                   | typ. 1.0 W; 3.3 V supply                                                           |  |  |
|                                                                           | Temperature Range | Operational: 0°C to +60°C Standard                                                 |  |  |
| aL                                                                        |                   | -40°C to +70°C Extended (on request)                                               |  |  |
| ner                                                                       |                   | Storage: -40°C to +85°C                                                            |  |  |
| Climatic Humidity 93% RH at 40°C, non-condensing (acc. to IEC 60068-2-78) |                   | 93% RH at 40°C, non-condensing (acc. to IEC 60068-2-78)                            |  |  |
|                                                                           | Dimensions        | 70 mm x 28 mm                                                                      |  |  |
|                                                                           | Board Weight      | ca. 14 grams                                                                       |  |  |

#### Table 41: SATA Flash Module Main Specifications

**Note:** Write protection is available for this module. Please contact Kontron for further assistance if write protection is required.

## 6.2 SATA Flash Module Layout

Figure 16: SATA Flash Module Layout (Bottom View)

| NAND<br>Flash |
|---------------|
| NAND<br>Flash |
|               |
|               |
| J2            |
|               |

# 7 RTC Backup Battery Module

This optional battery mezzanine module is provided for applications requiring backup power for the RTC. It is supplied with up to two parallel-connected 3V lithium batteries. The module is field-replaceable. The batteries themselves are not replaceable. The RTC Backup Battery module utilizes the J7 connector for interfacing with the AMC module.

# 7.1 Technical Specifications

|                           | FEATURES                    | SPECIFICATIONS                                                                     |
|---------------------------|-----------------------------|------------------------------------------------------------------------------------|
| Interface                 | Board-to-Board<br>Connector | One 34-pin, male, board-to-board connector, J1, for interfacing with the AM4024(E) |
| Battery                   | Battery                     | Up to two 3.0V lithium batteries<br>UL-approved                                    |
| la                        | Temperature Range           | Operational: - 5°C to + 55°C<br>Storage: -30°C to + 60°C                           |
| nera                      | Climatic Humidity           | 93% RH at 40°C, non-condensing (acc. to IEC 60068-2-78)                            |
| Ge                        | Dimensions                  | 70 mm x 28 mm                                                                      |
| Board Weight ca. 14 grams |                             | ca. 14 grams                                                                       |

### Table 42: RTC Backup Battery Module Main Specifications

# 7.2 RTC Backup Battery Module Layout

Figure 17: RTC Backup Battery Module Layout (Top and Bottom Views)

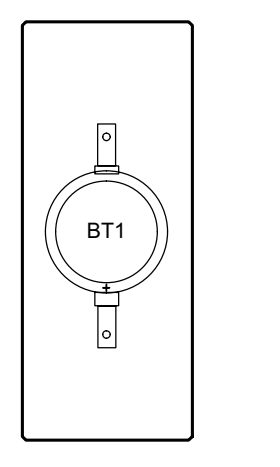

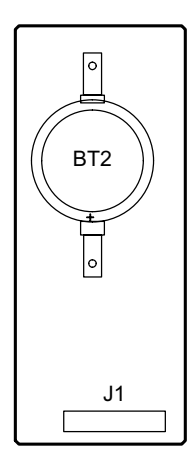

**Note:** If the RTC Backup Battery module is installed, the J7 interface is not available for the SATA Flash module.

# 8 Installation

This chapter is oriented towards an application environment. Some aspects may, however, be applicable to a development environment.

# 8.1 Safety

To ensure personnel safety and correct operation of this product, the following safety precautions must be observed:

- » All operations involving the AM4024(E) require that personnel be familiar with system equipment, safety requirements and the AM4024(E).
- » This product contains electrostatically sensitive components which can be seriously damaged by electrical static discharge (ESD). Therefore, proper handling must be ensured at all times.
- » Whenever possible, unpack or pack this product only at EOS/ESD safe work stations. Where a safe work station is not guaranteed, it is important for the user to be electrically discharged before touching the product with his/her hands or tools. This is most easily done by touching a metal part of your system housing.
- » Do not handle this product out of its protective enclosure while it is not used for operational purposes unless it is otherwise protected.
- » Do not touch components, connector-pins or traces.

Kontron assumes no liability for any damage resulting from failure to comply with these requirements.

# 8.2 General Instructions on Usage

In order to maintain Kontron's product warranty, this product must not be altered or modified in any way. Changes or modifications to the device, which are not explicitly approved by Kontron and described in this manual or received from Kontron's Technical Support as a special handling instruction, will void your warranty.

This device should only be installed in or connected to systems that fulfill all necessary technical and specific environmental requirements. This applies also to the operational temperature range of the specific board version, which must not be exceeded. If batteries are present, their temperature restrictions must be taken into account.

# 8.3 Board Installation

The AM4024(E) is designed for hot swap operation. Hot swapping allows the coordinated insertion and extraction of modules without disrupting other operational elements within the system.

### 8.3.1 Hot Swap Insertion

Prior to following the steps below, ensure that the safety requirements are met.

To insert the AM4024(E) in a running system proceed as follows:

- 1. Ensure that the module handle is in the "Unlocked" position (see Figure 7, Module Handle Positions).
- 2. Using the front panel as a grip, carefully insert the module into the slot designated by the application requirements until it makes contact with the carrier/backplane connector.
- 3. Apply pressure to the front panel until the module is properly seated in the carrier/backplane connector. This may require a considerable amount of force. Apply pressure only to the front panel, not the module handle. During seating in the connector, there is a noticeable "snapping" of the module into the connector. When the board is seated, it should be flush with the carrier or system front panel.
- 4. The blue HS LED turns on.

When the module is seated, the module management power is applied and the blue HS LED turns on. (No payload power is applied at this time).

- 5. Connect all external interfacing cables to the module as required and ensure that they are properly secured.
- Push the module handle in the "Locked" position.
   Now the module is locked and the hot swap switch is actuated.
- The blue HS LED displays long blinks.
   When the carrier IPMI controller detects the module, it sends a command to the module to perform long blinks of the blue HS LED.
- 8. The blue HS LED turns off indicating that the AM4024(E) is operating. The Intelligent Platform Management Controller on the carrier reads the Module Current Requirements record and the AMC Point-to-Point Connectivity record. If the module FRU information is valid and the carrier can provide the necessary payload power, the blue HS LED will be turned off. The carrier now enables the payload power for the module.
- **Note:** If the module FRU information is invalid or the carrier cannot provide the necessary payload power, the blue HS LED stops blinking and remains lit. Should this problem occur, please contact Kontron.

## 8.3.2 Hot Swap Removal

Prior to following the steps below, ensure that the safety requirements are met. When removing a board from the system, particular attention must be paid to the components that may be hot, such as heat sink, etc.

To remove the AM4024(E) from a running system proceed as follows:

- 1. Pull the module handle in the "Hot Swap" position to initiate the extraction process of the module (see Figure 7, Module Handle Positions).
- 2. The blue HS LED displays short blinks.

When the carrier/chassis IPMI controller receives the handle opened event, it sends a command to the MMC with a request to perform short blinks of the blue HS LED. This indicates that the module is waiting to be deactivated.

Now the module waits for a permission from the higher level management (Shelf Manager or System Manager) to proceed with its deactivation.

Once the module receives the permission to continue the deactivation, all used ports are disabled.

3. The blue HS LED turns on.

The Intelligent Platform Management Controller on the carrier/chassis disables the module's payload power and the blue HS LED is turned on. Now the module is ready to be safely extracted.

- 4. Pull the module handle in the "Unlocked" position.
- 5. Disconnect any interfacing cables that may be connected to the module.
- 6. Disengage the module from the carrier/backplane connector by pulling on the module handle. This may require a considerable amount of force.
- 7. Using the front panel as a grip, remove the module from the carrier/chassis.
- 8. Dispose of the module as required.

# 8.4 Installation of Peripheral Devices

The AM4024(E) is designed to accommodate a SATA Flash Module or an RTC Backup Battery Module.

Prior to installation of a peripheral device, ensure that the safety requirements are met. Special attention must be paid to avoid touching any components that may be hot, such as heat sink, etc.

#### 8.4.1 SATA Flash Module Installation

A Serial ATA Extension Module with up to 64 GB SATA NAND Flash Memory may be connected to the AM4024(E) via the onboard connector J7.

This optionally available module must be physically installed on the AM4024(E) prior to installation of the AM4024(E) in a system. During installation it is necessary to ensure that the SATA Flash module is properly seated in the onboard connector J7, i.e. the pins are aligned correctly and not bent.

Before putting the AM4024(E) into operation, ensure that the boot priority is configured as required for the application.

- **Note:** If the RTC Backup Battery module is installed, the J7 interface is not available for the SATA Flash module.
- **Note:** Only qualified SATA Flash modules from Kontron are authorized for use with the AM4024(E). Failure to comply with the above will void the warranty and may result in damage to the board or the system.

#### 8.4.2 RTC Backup Battery Module Installation

An RTC Backup Battery module is available and may be connected to the AM4024(E) via the onboard connector J7.

This optionally available module must be physically installed on the AM4024(E) prior to installation of the AM4024(E) in a system.

During installation it is necessary to ensure that the module is properly seated in the onboard connector J7, i.e. the pins are aligned correctly and not bent.

**Note:** If the RTC Backup Battery module is installed, the J7 interface is not available for the SATA Flash module.

#### AM4024(E)

# 9 uEFI BIOS

# 9.1 Starting the uEFI BIOS

The AM4024(E) is provided with a Kontron-customized, pre-installed and configured version of SecureCore Tiano<sup>™</sup> (referred to as uEFI BIOS in this manual), Phoenix BIOS firmware based on the Unified Extensible Firmware Interface (uEFI) specification and the Intel® Platform Innovation Framework for EFI. This uEFI BIOS provides a variety of new and enhanced functions specifically tailored to the hardware features of the AM4024(E).

The uEFI BIOS comes with a Setup program which provides quick and easy access to the individual function settings for control or modification of the uEFI BIOS configuration. The Setup program allows the accessing of various menus which provide functions or access to sub-menus with more specific functions of their own.

To start the uEFI BIOS Setup program, follow the steps below:

- 1. Power on the board.
- 2. Wait until the first characters appear on the screen (POST messages or splash screen).
- 3. Press the <F2> key.
- 4. If the uEFI BIOS is password-protected, a request for password will appear.

Enter either the User Password or the Supervisor Password (see Security Setup menu), press <RETURN>, and proceed with step 5.

5. A Setup menu will appear.

The AM4024(E) uEFI BIOS Setup program uses a hot key-based navigation system. A hot key legend bar is located on the bottom of the Setup screens. The following table provides information concerning the usage of these hot keys.

| HOT KEY                | DESCRIPTION                                                                                               |  |  |
|------------------------|----------------------------------------------------------------------------------------------------|--|--|
| <f1></f1>              | The <f1> key is used to invoke the General Help window.</f1>                                              |  |  |
| <f5> or &lt;-&gt;</f5> | The <f5> key or the <minus> key is used to select the next lower value within a field.</minus></f5>       |  |  |
| <f6> or &lt;+&gt;</f6> | The <f6> key or the <plus> key is used to select the next higher value within a field.</plus></f6>        |  |  |
| <f9></f9>              | The <f9> key is used to load the standard default values.</f9>                                            |  |  |
| <f10></f10>            | The <f10> key is used to save the current settings and exit the uEFI BIOS Setup.</f10>                    |  |  |
| <→> <←>                | The <left right=""> arrows are used to select major Setup menus on the menu bar.</left>                   |  |  |
|                        | For example: Main screen, Advanced screen, Security screen, etc.                                          |  |  |
| <↑> <↓>                | The <up down=""> arrows are used to select fields in current menu, for example a Setup function or a</up> |  |  |
|                        | sub-screen.                                                                                               |  |  |
| <esc></esc>            | The <esc> key is used to exit a major Setup menu and enter the Exit Setup menu.</esc>                     |  |  |
|                        | Pressing the <esc> key in a sub-menu causes the next higher menu level to be displayed.</esc>             |  |  |
| <return></return>      | The <return> key is used to execute a command or select a submenu.</return>                               |  |  |

#### Table 43: Navigation

**User Guide** 

#### AM4024(E)

## 9.2 Setup Menus

The Setup utility features four menus listed in the selection bar at the top of the screen:

- » Main
- » Advanced
- » Security
- » Boot
- » Exit

The Setup menus are selected via the left and right arrow keys. The currently active menu and the currently active uEFI BIOS Setup item are highlighted in white.

Each Setup menu provides two main frames. The left frame displays all available functions. Functions that can be configured are displayed in blue. Functions displayed in gray provide information about the status or the operational configuration. The right frame displays an item specific help window providing an explanation of the respective function.

#### 9.2.1 Main Setup Menu

Upon entering the uEFI BIOS Setup program, the Main Setup menu is displayed. This screen lists the Main Setup menu sub-screens and provides basic system information as well as functions for setting the system time and date.

| SUB-SCREEN         | FUNCTION            | DESCRIPTION                                                         |
|--------------------|---------------------|---------------------------------------------------------------------|
| System Information | BIOS Version, Build | Read-only field.                                                    |
|                    | Time, etc.          | Displays information about the system BIOS, processor, memory, etc. |
| Boot Features      | CSM Support         | Enables/Disables Compatibility Support Module                       |
|                    | Quick Boot          | Enables/Disables time-optimized POST, causing certain preconfigured |
|                    |                     | OEM optimizations to be made when the system boots.                 |
|                    | USB Legacy          | Enables/Disables support for USB devices including mouse, keyboard, |
|                    |                     | mass storage, and so on.                                            |
|                    | Console Redirection | Enables/Disables console redirection over serial port.              |
|                    | Terminal Type       | Selects the terminal type to be emulated.                           |
|                    | Baudrate            | Selects the baud rate of the serial port.                           |
|                    | Flow Control        | Specifies the type of flow control to be used for the serial port.  |
|                    | Continue C.R. after | Enables/Disables console redirection after the operating system has |
|                    | POST                | loaded.                                                             |

#### Table 44: Main Setup Menu Sub-Screens and Functions

# 9.2.2 Advanced Setup Menu

The Advanced Setup menu provides sub-screens and functions for advanced configuration.

**Note:** Setting items on this screen to incorrect values may cause the system to malfunction.

Table 45: Advanced Setup Menu Sub-Screens and Functions

| SUB-SCREEN         | FUNCTION                | DESCRIPTION                                                         |
|--------------------|-------------------------|---------------------------------------------------------------------|
| Processor Configu- | CPU Flex Ratio Override | Enables/Disables CPU Flex Ratio Programming.                        |
| ration             | CPU Flex Ratio Settings | CPU Flex Ratio Settings: This value must be between Max. Efficiency |
|                    |                         | Ratio (LFM) and Maximum non-turbo ratio set by Hardware (HFM).      |
|                    |                         | See Table 5, Features of the Processors Supported on the            |
|                    |                         | AM4024(E), for possible LFM/HFM values. The active nominal CPU      |
|                    |                         | frequency is Ratio*100MHz.                                          |
| ME Configuration   | ME FW Downgrade         | Enables/Disables ME FW Downgrade function.                          |

# 9.2.3 Security Setup Menu

The Security Setup menu provides information about the passwords and functions for specifying the security settings. The passwords are case-sensitive. The AM4024(E) provides no factory-set passwords.

| FUNCTION                  | DESCRIPTION                                                                       |  |
|---------------------------|-----------------------------------------------------------------------------------|--|
| Supervisor Password is:   | Read-only field.                                                                  |  |
| User Password is:         | Read-only field.                                                                  |  |
| Set Supervisor Password   | Sets or clears the Supervisor Password.                                           |  |
| Supervisor Hint String    | Press "Enter" to specify a hint string for the Supervisor Password.               |  |
| Set User Password         | Sets or clears the User Password.                                                 |  |
| User Hint String          | Press "Enter" to specify a hint string for the User Password.                     |  |
| Min. password length      | Specifies the minimum password length.                                            |  |
| Authenticate User on Boot | Enables the user authentication prompt on the boot.                               |  |
| HDD Password Select       | Specifies whether to enable User-only support for HDD or User and Master support. |  |
| HDD00 Password State      | Read-only field.                                                                  |  |
| Set HDD00 User Password   | Specifies and confirms the HDD User Password.                                     |  |
| TPM Support               | Enables/Disables TPM support.                                                     |  |

Table 46: Security Setup Menu Functions

**Note:** If there is already a password installed, the system asks for this first. To clear a password, simply enter nothing and acknowledge by pressing <RETURN>. To set a password, enter it twice and acknowledge by pressing <RETURN>.

#### Table 47: TPM Configuration Sub-Screen

| FUNCTION               | DESCRIPTION                                                                              |  |
|------------------------|------------------------------------------------------------------------------------------|--|
| Current TPM State      | Read-only field.                                                                         |  |
| TPM Action             | Enacts TPM Action.                                                                       |  |
|                        | Note: Most TPM actions require TPM to be enabled to take effect.                         |  |
| Omit Boot Measurements | Enabling this option causes the system to omit recording boot device attempts in PCR[4]. |  |

**User Guide** 

#### 9.2.3.1 Remember the Password

It is highly recommended to keep a record of all passwords in a safe place. Forgotten passwords may lead to being completely locked out of the system.

If the system cannot be booted because neither the User Password nor the Supervisor Password are known, refer to the Chapter 3.1, DIP Switch Configuration, for information about clearing the uEFI BIOS settings, or contact Kontron for further assistance.

**Note:** The HDD security passwords cannot be cleared using the above method.

#### 9.2.4 Boot Setup Menu

The Boot Setup menu lists the for boot device priority order, which is dynamically generated.

| FUNCTION            |                   | DESCRIPTION                                                 |
|---------------------|-------------------|-------------------------------------------------------------|
| Boot Priority Order | 1. Internal Shell | Keys used to view or configure devices:                     |
|                     | 2. USB FDD:       | < $\uparrow$ > and < $\downarrow$ > arrows select a device. |
|                     | 3. USB CD:        | <+> and <-> move the device up or down.                     |
|                     | 4. ATAPI CD:      | <shift +="" 1=""> enables or disables a device.</shift>     |
|                     | 5. USB HDD:       | <del> deletes an unprotected device.</del>                  |
|                     | 6. ATA HDDO:      |                                                             |
|                     | 7. ATA HDD1:      |                                                             |
|                     | 8. ATA HDD2:      |                                                             |
|                     | 9. ATA HDD3:      |                                                             |
|                     | 10. ATA HDD4:     |                                                             |
|                     | 11. ATA HDD5:     |                                                             |
|                     | 12. Other HDD:    |                                                             |
|                     | 13. PCI LAN:      |                                                             |

#### Table 48: Boot Priority Order

#### 9.2.5 Exit Setup Menu

The Exit Setup menu provides functions for handling changes made to the uEFI BIOS settings and the exiting of the Setup program.

#### Table 49: Exit Setup Menu Functions

| FUNCTION                | DESCRIPTION                                                                          |
|-------------------------|--------------------------------------------------------------------------------------|
| Exit Saving Changes     | Equal to F10, save all changes of all menus, then exit the uEFI BIOS Setup. Finally, |
|                         | resets the system automatically.                                                     |
| Exit Discarding Changes | Never save changes, then exit the uEFI BIOS Setup.                                   |
| Load Setup Defaults     | Equal to F9. Load standard default values.                                           |
| Discard Changes         | Load the original value of this boot time, not the default Setup value.              |
| Save Changes            | Save all changes of all menus, but do not reset the system.                          |

## 9.3 The uEFI Shell

The Kontron uEFI BIOS features a built-in and enhanced version of the uEFI Shell. For a detailed description of the available standard shell scripting refer to the EFI Shell User's Guide. For a detailed description of the available standard shell commands, refer to the EFI Shell Command Manual. Both documents can be downloaded from the EFI and Framework Open Source Community homepage (http:/ /sourceforge.net/projects/efi-shell/files/documents/).

Please note that not all shell commands described in the EFI Shell Command Manual are provided by the Kontron uEFI BIOS.

#### 9.3.1 Introduction, Basic Operation

The uEFI Shell forms an entry into the uEFI boot order and is the first boot option by default.

#### 9.3.1.1 Entering the uEFI Shell

To enter the uEFI Shell, follow the steps below:

- 1. Power on the board.
- 2. Ignore the message: "Press the <F2> key".
- 3. Press the ESC key within 5 seconds after a message such as the one below appears:

```
EFI Shell version 2.31 [4660.22136]

Current running mode 1.1.2

Device mapping table

blk0 :Removable HardDisk - Alias hd33b0b0b fs0

Acpi(PNP0A03,0)/Pci(1D|7)/Usb(1, 0)/Usb(1, 0)/HD(Part1,Sig17731773)

...
```

Press the ESC key within 5 seconds to skip startup.nsh, and any other key to continue.

The output produced by the device mapping table can vary depending on the board's configuration.

If the ESC key is pressed before the 5-second timeout has elapsed, the shell prompt is shown: Shell>

#### 9.3.1.2 Exiting the uEFI Shell

To exit the uEFI Shell, follow one of the steps below:

- 1. Invoke the **exit** uEFI Shell command to select the boot device in the boot menu for the OS to boot from.
- 2. Reset the board using the **reset** uEFI Shell command.

# 9.3.2 Kontron-Specific uEFI Shell Commands

The Kontron uEFI implementation provides the following additional commands related to the specific HW features of the Kontron system.

Table 50: Kontron-Specific uEFI Shell Commands

| COMMAND      | DESCRIPTION                                                                                                    |  |
|--------------|----------------------------------------------------------------------------------------------------|--|
| kBoardConfig | Configures non-volatile board settings, such as:                                                                                                 |  |
|              | » Pxe                                                                                                    |  |
|              | » PrimaryDisplay                                                                                                    |  |
|              | » SataMode                                                                                                    |  |
|              | » SataSpeed                                                                                                    |  |
|              | » SatauHotplug<br>(SATAO in the uEFT BIOS corresponds to port SATA-A in the port manning)                                                        |  |
|              | » Sata1Hotplug                                                                                                    |  |
|              | (SATA1 in the uEFI BIOS corresponds to port SATA-B in the port mapping)                                                                          |  |
|              | » IntelVT                                                                                                    |  |
|              | » IntelHT                                                                                                    |  |
|              | » SpeedStep                                                                                                    |  |
|              | » CDUTUTEDO                                                                                                    |  |
|              | » C3State                                                                                                    |  |
|              | » C6State                                                                                                    |  |
|              | » C7State                                                                                                    |  |
|              | » AMC configuration options (e.g. "AMCBaseCfg", "AMCPort <n>", "AMCFclka", etc.)</n>                                                             |  |
|              | » WrProtSystem                                                                                                    |  |
|              | » AutoUpdate                                                                                                    |  |
|              | device is initiated after a reset. The update status is indicated in the log file located in the directory where the firmware images are stored. |  |
|              | Note: The parameters of the kBoardConfig command are not case-sensitive.                                                                         |  |
| kBoardInfo   | Shows a summary of board-specific data and displays/checks various parameters such as the                                                        |  |
|              | current uEFI BIOS revision, etc.                                                                                                    |  |
| kBootScript  | Manages the flash-stored startup script                                                                                                    |  |
|              | If the shell is launched by the boot process, it executes a shell script stored in the flash. If the                                             |  |
|              | shell script terminates, the shell will continue the boot process. However, the shell script can                                                 |  |
|              | also contain any other boot command.                                                                                                    |  |
| kFlash       | Programs and verifies the SPI boot flashes holding the uEFI BIOS code                                                                            |  |
|              | uEFI BIOS binary files must be available from connected mass storage devices, such as USB                                                        |  |
|              | flash drive or harddisk.                                                                                                    |  |
| kIpmi        | Executes a comprehensive set of IPMI functions from the uEFI Shell using the KCS interface and                                                   |  |
|              | upgrades the IPMI firmware.                                                                                                    |  |
| kJtag        | Programs an onboard device via the JTAG interface                                                                                                |  |
| kNvram       | Manages the NVRAM to restore the system's default settings                                                                                       |  |
|              | Since all uEFI settings are stored inside the NVRAM, the default settings are loaded after invok-                                                |  |
|              | ing this command.                                                                                                    |  |

#### AM4024(E)

| COMMAND   | DESCRIPTION                                                                                              |
|-----------|----------------------------------------------------------------------------------------------------|
| kPassword | Controls uEFI Setup and Shell passwords                                                                  |
|           | This command is used to determine the status of both passwords (set or not set) and to set or            |
|           | clear the uEFI Shell and Setup passwords. Both user and superuser (Supervisor) passwords can             |
|           | be controlled with this command.                                                                         |
|           | Call without options to get current password status.                                                     |
|           | Entering an empty password clears the password.                                                          |
| kRamdisk  | Creates and manages RAMdisks                                                                             |
|           | This command is used to perform file operations when no real filesystem is connected to the              |
|           | system.                                                                                                  |
| kUpdate   | Controls the Kontron common update tool                                                                  |
|           | When using the <b>kUpdate</b> command, the structure of the ZIP archive must not be altered. <b>kUp-</b> |
|           | date automatically starts the update procedure via kUpdate -u. If a certain image is intended            |
|           | to be used, enter <b>kUpdate -s</b> to select the respective image.                                      |
| kWatchdog | Configures the Kontron onboard Watchdog                                                                  |
|           | This command is used to enable the Kontron onboard Watchdog with reset target before OS                  |
|           | boot. This can be used to detect if the OS fails to boot and react by reset.                             |

### Table 50: Kontron-Specific uEFI Shell Commands (Continued)

The uEFI Shell commands are not case-sensitive. Each uEFI Shell command is provided with a detailed online help that can be invoked by entering "<cmd> <space> <-?>" in the command line. To display the uEFI Shell command list, enter <help> or <?> in the command line.

# 9.4 uEFI Shell Scripting

## 9.4.1 Startup Scripting

If the ESC key is not pressed and the timeout is run out, the uEFI Shell tries to execute some startup scripts automatically. It searches for scripts and executes them in the following order:

- 1. Kontron flash-stored startup script
- 2. If there is no Kontron flash-stored startup script present, the uEFI-specified **startup.nsh** script is used. This script must be located on the root of any of the attached FAT formatted disk drive.
- 3. If none of the startup scripts is present or the startup script terminates, the default boot order is continued.

## 9.4.2 Create a Startup Script

Startup scripts can be created using the uEFI Shell built-in editor **edit** or under any OS with a plain text editor of your choice. To create a startup shell script, simply save the script on the root of any FAT-formatted drive attached to the system. To copy the startup script to the flash use the **kBootScript** uEFI Shell command.

In case there is no mass storage device attached, the startup script can be generated in a RAM disk and stored in the SPI boot flash using the **kRamdisk** uEFI Shell command.

#### AM4024(E)

#### 9.4.3 Examples of Startup Scripts

#### 9.4.3.1 Execute Shell Script on Other Harddrive

This example (**startup.nsh**) executes the shell script named **bootme.nsh** located in the root of the first detected disc drive (**fs0**).

fs0:

bootme.nsh

#### 9.4.3.2 Enable Watchdog

The uEFI Shell provides an environment variable used to control the execution flow. The following sample start-up script shows the uEFI Shell environment variable wdt\_enable used to control the Watchdog.

```
echo -off
echo "Executing sample startup.nsh..."
if %wdt_enable% == "on" then
    kwatchdog -t 15
    echo "Watchdog enabled"
endif
```

To create a uEFI Shell environment variable, use the **set** uEFI Shell command as shown below:

```
Shell> set wdt_enable on
Shell> set
   wdt_enable : on
Shell> reset
```

#### 9.4.3.3 Handling the Startup Script in the SPI Boot Flash

In case there is no mass storage device attached, the startup script can be generated in a RAM disk and stored in the SPI boot flash using the following instructions:

- 1. Press <ESC> during power-up to log into the uEFI Shell.
- 2. Create a RAM disk and set the proper working directory as shown below:

```
Shell> kramdisk -s 3 -c -m myramdisk
Shell> myramdisk:
```

3. Enter the sample start-up script mentioned above in this section using the **edit** uEFI Shell command.

```
myramdisk:\> edit boot.nsh
```
4. Save the start-up script to the SPI boot flash using the **kBootScript** uEFI Shell command.

myramdisk:\> kbootscript -p boot.nsh

5. Reset the board to execute the newly installed script using the **reset** uEFI Shell command.

myramdisk:\> reset

6. If a script is already installed, it can be edited using the following **kBootScript** uEFI Shell commands.

myramdisk:\> kbootscript -g boot.nsh
myramdisk:\> edit boot.nsh

## 9.5 Firmware Update

Firmware updates are typically delivered as a ZIP archive containing only the firmware images. The content of the archive with the directory structure must be copied on a data storage device with FAT partition. If the command **kBoardConfig AutoUpdate** has been enabled, the images are automatically detected during boot-up and an update of the uEFI BIOS or the IPMI firmware is carried out.

## 9.5.1 Updating the uEFI BIOS

## 9.5.1.1 uEFI BIOS Fail-Over Mechanism

The AM4024(E) has two SPI boot flashes programmed with the uEFI BIOS, a standard SPI boot flash and a recovery SPI boot flash. The basic idea behind that is to always have at least one working uEFI BIOS flash available regardless if there have been any flashing errors or not.

## 9.5.1.2 Updating Procedure

The standard SPI boot flash can be updated with the latest uEFI BIOS from the ZIP archive using the **kUpdate** -**u** or the **kFlash** -**p** uEFI Shell command. When using the **kUpdate** command, the directory structure of ZIP archive must not be altered. The update status is indicated in the log file located in the directory where the firmware images are stored.

## 9.5.1.3 uEFI BIOS Recovery

In case of the standard SPI boot flash being corrupted and therefore the board not starting up, the board can be booted from the recovery SPI boot flash if the DIP switch SW2, switch 2 is set to ON. For further information, refer to the Chapter 3.1, DIP Switch Configuration.

Note: The uEFI BIOS code and settings are stored in the SPI boot flashes. Changes made to the uEFI BIOS settings are available only in the currently selected SPI boot flash. Thus, switching over to the other SPI boot flash may result in operation with different uEFI BIOS code and settings.

### 9.5.1.4 Determining the Active Flash

Sometimes it may be necessary to check which flash is active. On the uEFI BIOS, this information is available via the **kBoardInfo** uEFI Shell command.

## 9.5.2 Updating the IPMI Firmware

## 9.5.2.1 IPMI Rollback Mechanism

The AM4024(E)'s IPMI controller has an internal flash, where the boot block or the active IPMI firmware is running from, as well as an external flash, where two IPMI firmware images are stored, namely:

- » a copy of the currently active image, and
- » the previously good image or the newly downloaded image.

During firmware upgrade, the previously good image in the external flash is replaced by the newly downloaded image. Then the boot block activates the new image by copying it to the internal flash. If the newly downloaded image was successfully activated, its copy in the external flash is now the active image. The copy of the old active image becomes the previously good image.

Manual rollback is also possible via the **kIpmi hpm rollback** uEFI Shell command.

### 9.5.2.2 Determining the Active IPMI Firmware Image

To determine the active IPMI firmware image, use the **kIpmi info** command.

### 9.5.2.3 Updating Procedure

The active IPMI firmware image can be updated with the latest HPM.1 file from the ZIP archive using the **kUpdate -u** or the **kIpmi hpm upgrade** uEFI Shell command. When using the **kUpdate** command, the structure of ZIP archive must not be altered.

# 10 IPMI Firmware

## 10.1 Overview

The AM4024(E) provides an IPMI controller (NXP® ARM7) with 512 kB of internal firmware flash as well as external firmware flash for firmware upgrade and rollback. The IPMI controller (Module Management Controller - MMC) carries out IPMI commands such as monitoring several onboard temperature conditions, board voltages and the power supply status, and managing hot swap operations. The MMC is accessible via one IPMB-L interface, one host Keyboard Controller Style (KCS) interface and up to four Gigabit Ethernet interfaces (IOL).

The AM4024(E) is fully compliant with the IPMI - Intelligent Platform Management Interface v2.0 and the PICMG 2.9 R1.0 specifications.

The following are key features of the AM4024(E)'s IPMI firmware:

- » Keyboard Controller Style (KCS) interface
- » IPMB-L interface for out-of-band management and sensor monitoring
- » IPMI over LAN (IOL) and Serial over LAN (SOL) support
- » Sensor Device functionality with configurable thresholds for monitoring board voltages, CPU state, board reset, etc.
- » FRU Inventory functionality
- » IPMI Watchdog functionality (power-cycle, reset)
- » Board monitoring and control extensions:
  - » Graceful shutdown support
  - » uEFI BIOS fail-over control: selection of the SPI boot flash (standard/recovery)
- » Field-upgradable IPMI firmware:
  - » via the KCS, IPMB-L or IOL interfaces
  - » Download of firmware does not break the currently running firmware or payload activities
- » Two flash banks with rollback capability: manual rollback or automatic in case of upgrade failure
- » E-Keying (AMC ports and clock in accordance with the AMC.0 R2.0 specification)

For general information on the Kontron IPMI Firmware, refer to the IPMI Firmware User Guide.

### **10.2 IPMI Firmware and KCS Interface Configuration**

Initially the default configuration of the IPMI firmware (KCS interface) is:

» IRQ = 11

If this is the required configuration, no further action is required. If the configuration must be modified, the **kIpmi** uEFI Shell command is used to modify the configuration as required, e.g. "kIpmi irq [0]11]". For information on the **kIpmi** uEFI Shell command, refer to Chapter 9, uEFI BIOS. The KCS interface serves for the communication between the AM4024(E)'s payload and the MMC. The OS requires the KCS interface configuration during their loading time. The KCS interface configuration is available in the "IPMI Device Information Record" included in the SMBIOS table.

## 10.3 Supported IPMI and ATCA Commands

### 10.3.1 Standard IPMI Commands

The following table shows an excerpt from the command list specified in the IPMI specification 2.0. The shaded table cells indicate commands not supported by the AM4024(E) IPMI firmware.

M = mandatory, O = optional

| Table 51: | : Standard | IPMI | Comma | nds |
|-----------|------------|------|-------|-----|
|-----------|------------|------|-------|-----|

| COMMAND                                 | IPMI 2.0 SPEC. | NETFN | CMD        | KONTRON SUPPORT |
|-----------------------------------------|----------------|-------|------------|-----------------|
|                                         | SECTION        |       |            | он ммс          |
| IPM DEVICE "GLOBAL" COMMANDS            |                |       |            | М               |
| Get Device ID                           | 20.1           | Арр   | 01h        | M / Yes         |
| Cold Reset                              | 20.2           | Арр   | 02h        | 0 / Yes         |
| Warm Reset                              | 20.3           | Арр   | 03h        | 0 / No          |
| Get Self Test Results                   | 20.4           | Арр   | 04h        | 0 / Yes         |
| Manufacturing Test On                   | 20.5           | Арр   | 05h        | 0 / Yes         |
| Set ACPI Power State                    | 20.6           | Арр   | 06h        | 0 / No          |
| Get ACPI Power State                    | 20.7           | Арр   | 07h        | 0 / No          |
| Get Device GUID                         | 20.8           | Арр   | 08h        | 0 / No          |
| Broadcast "Get Device ID"               | 20.9           | Арр   | 01h        | M / Yes         |
| BMC WATCHDOG TIMER COMMANDS             |                |       |            | 0               |
| Reset Watchdog Timer                    | 27.5           | Арр   | 22h        | 0 / Yes         |
| Set Watchdog Timer                      | 27.6           | Арр   | 24h        | 0 / Yes         |
| Get Watchdog Timer                      | 27.7           | Арр   | 25h        | 0 / Yes         |
| BMC DEVICE AND MESSAGING COMMANDS       |                |       |            | 0               |
| Set BMC Global Enables                  | 22.1           | Арр   | 2Eh        | 0 / Yes         |
| Get BMC Global Enables                  | 22.2           | Арр   | 2Fh        | 0 / Yes         |
| Clear Message Flags                     | 22.3           | Арр   | 30h        | 0 / Yes         |
| Get Message Flags                       | 22.4           | Арр   | 31h        | 0 / Yes         |
| Enable Message Channel Receive          | 22.5           | Арр   | 32h        | 0 / Yes         |
| Get Message                             | 22.6           | Арр   | 33h        | 0 / Yes         |
| Send Message                            | 22.7           | Арр   | 34h        | 0 / Yes         |
| Read Event Message Buffer               | 22.8           | Арр   | 35h        | 0 / Yes         |
| Get BT Interface Capabilities           | 22.9           | Арр   | 36h        | 0 / No          |
| Get System GUID                         | 22.14          | Арр   | 37h        | 0 / No          |
| Get Channel Authentication Capabilities | 22.13          | Арр   | 38h        | 0 / Yes         |
| Session Control                         | 22.15 to 22.20 | Арр   | 39h to 3Dh | 0 / Yes         |
| Get AuthCode                            | 22.21          | Арр   | 3Fh        | 0 / No          |

## Table 51: Standard IPMI Commands (Continued)

| COMMAND                                 | IPMI 2.0 SPEC. | NETFN   | CMD                        | KONTRON SUPPORT |
|-----------------------------------------|----------------|---------|----------------------------|-----------------|
|                                         | SECTION        |         |                            | он ммс          |
| Channel Commands                        | 22.22 to 22.30 | Арр     | 40h to 47h                 | 0 / Yes         |
| User Commands                           | 24.1 to 24.9   | Арр     | 48h to 4Fh                 | 0 / Yes         |
| Get Channel OEM Payload Info            | 24.10          | Арр     | 50h                        | 0 / No          |
| Master Write-Read                       | 22.11          | Арр     | 52h                        | 0 / Yes         |
| Get Channel Cipher Suites               | 22.15          | Арр     | 54h                        | 0 / No          |
| Suspend/Resume Payload Encryption       | 24.3           | Арр     | 55h                        | 0 / Yes         |
| Set Channel Security Keys               | 22.25          | Арр     | 56h                        | 0 / No          |
| Get System Interface Capabilities       | 22.9           | Арр     | 57h                        | 0 / No          |
| CHASSIS DEVICE COMMANDS                 | ·              |         |                            | 0               |
| Get Chassis Capabilities                | 28.1           | Chassis | 00h                        | 0 / Yes         |
| Get Chassis Status                      | 28.2           | Chassis | 01h                        | 0 / Yes         |
| Chassis Control                         | 28.3           | Chassis | 02h                        | 0 / Yes         |
| Extended Chassis Control Commands       | 28.4 to 28.8   | Chassis | 03h, 04h, 0Ah,<br>05h, 06h | 0 / No          |
| Set Power Cycle Interval                | 28.9           | Chassis | 0Bh                        | 0 / Yes         |
| Extended Chassis Control Commands       | 28.11 to 28.13 | Chassis | 07h to 09h                 | 0 / No          |
| Get POH Counter                         | 28.14          | Chassis | 0Fh                        | 0 / Yes         |
| EVENT COMMANDS                          |                |         |                            | М               |
| Set Event Receiver                      | 29.1           | S/E     | 00h                        | M / Yes         |
| Get Event Receiver                      | 29.2           | S/E     | 01h                        | M / Yes         |
| Platform Event (a.k.a. "Event Message") | 29.3           | S/E     | 02h                        | M / Yes         |
| PEF AND ALERTING COMMANDS               | 30.1 to 30.8   | S/E     | 10h to 17h                 | 0 / No          |
| SENSOR DEVICE COMMANDS                  |                |         |                            | М               |
| Get Device SDR Info                     | 35.2           | S/E     | 20h                        | M / Yes         |
| Get Device SDR                          | 35.3           | S/E     | 21h                        | M / Yes         |
| Reserve Device SDR Repository           | 35.4           | S/E     | 22h                        | M / Yes         |
| Get Sensor Reading Factors              | 35.5           | S/E     | 23h                        | 0 / No          |
| Set Sensor Hysteresis                   | 35.6           | S/E     | 24h                        | 0 / Yes         |
| Get Sensor Hysteresis                   | 35.7           | S/E     | 25h                        | 0 / Yes         |
| Set Sensor Threshold                    | 35.8           | S/E     | 26h                        | 0 / Yes         |
| Get Sensor Threshold                    | 35.9           | S/E     | 27h                        | 0 / Yes         |
| Set Sensor Event Enable                 | 35.10          | S/E     | 28h                        | 0 / Yes         |
| Get Sensor Event Enable                 | 35.11          | S/E     | 29h                        | 0 / Yes         |
| Re-arm Sensor Events                    | 35.12          | S/E     | 2Ah                        | 0 / No          |
| Get Sensor Event Status                 | 35.13          | S/E     | 2Bh                        | 0 / No          |
| Get Sensor Reading                      | 35.14          | S/E     | 2Dh                        | M / Yes         |
| Set Sensor Type                         | 35.15          | S/E     | 2Eh                        | 0 / No          |
| Get Sensor Type                         | 35.16          | S/E     | 2Fh                        | 0 / No          |
| Set Sensor Reading and Event Status     | 35.17          | S/E     | 30h                        | 0 / No          |

| Table 51: Standard IPMI Command | ls (Continued) |
|---------------------------------|----------------|
|---------------------------------|----------------|

| COMMAND                              | IPMI 2.0 SPEC.<br>SECTION | NETFN     | CMD         | KONTRON SUPPORT<br>ON MMC |
|--------------------------------------|---------------------------|-----------|-------------|---------------------------|
|                                      |                           |           |             |                           |
| FRU DEVICE COMMANDS                  |                           |           |             | М                         |
| Get FRU Inventory Area Info          | 34.1                      | Storage   | 10h         | M / Yes                   |
| Read FRU Data                        | 34.2                      | Storage   | 11h         | M / Yes                   |
| Write FRU Data                       | 34.3                      | Storage   | 12h         | M / Yes                   |
| SDR DEVICE COMMANDS                  | 33.9 to 33.21             | Storage   | 20h to 2Ch  | 0 / No                    |
| SEL DEVICE COMMANDS                  | 40.2 to 40.13             | Storage   | 40h to 5Bh  | 0 / No                    |
| LAN DEVICE COMMANDS                  |                           |           |             | 0                         |
| Set LAN Configuration Parameters     | 23.1                      | Transport | 01h         | 0 / Yes                   |
| Get LAN Configuration Parameters     | 23.2                      | Transport | 02h         | 0 / Yes                   |
| Suspend BMC ARPs                     | 23.3                      | Transport | 03h         | 0 / No                    |
| Get IP/UDP/RMCP Statistics           | 23.4                      | Transport | 04h         | 0 / Yes                   |
| SERIAL/MODEM DEVICE COMMANDS         | 25.1 to 25.12             | Transport | 10h to 1Bh  | 0 / No                    |
| SOL COMMANDS                         |                           |           |             | 0                         |
| SOL Activating                       | 26.1                      | Transport | 20h         | 0 / Yes                   |
| Set SOL Configuration Parameters     | 26.2                      | Transport | 21h         | 0 / Yes                   |
| Get SOL Configuration Parameters     | 26.3                      | Transport | 22h         | 0 / Yes                   |
| BRIDGE MANAGEMENT COMMANDS (ICMB)    | [ICMB]                    | Bridge    | 00h to 0Ch  | 0 / No                    |
| DISCOVERY COMMANDS (ICMB)            | [ICMB]                    | Bridge    | 10h to 14h  | 0 / No                    |
| BRIDGING COMMANDS (ICMB)             | [ICMB]                    | Bridge    | 20h and 21h | 0 / No                    |
| EVENT COMMANDS (ICMB)                | [ICMB]                    | Bridge    | 30h to 35h  | 0 / No                    |
| OEM COMMANDS FOR BRIDGE NETFN        | [ICMB]                    | Bridge    | COh to FEh  | 0 / No                    |
| OTHER BRIDGE COMMANDS (Error Report) | [ICMB]                    | Bridge    | FFh         | 0 / No                    |

**User Guide** 

### AM4024(E)

## 10.3.2 AdvancedTCA and AMC Commands

The following table shows an excerpt from the command list specified in the PICMG 3.0 R 2.0 AdvancedTCA Base Specification and the PICMG AMC.0 Advanced Mezzanine Card Specification, R 1.0. The shaded table cells indicate commands not supported by the IPMI firmware.

M = mandatory

Table 52: AdvancedTCA and AMC Commands

| COMMAND                      | SPEC. TABLE     | NETFN | CMD | KONTRON SUPPORT<br>ON MMC |
|------------------------------|-----------------|-------|-----|---------------------------|
| AdvancedTCA                  | PICMG 3.0 TABLE |       |     | М                         |
| Get PICMG Properties         | 3-9             | PICMG | 00h | M / Yes                   |
| FRU Control                  | 3-22            | PICMG | 04h | M / Yes [1]               |
| Get FRU LED Properties       | 3-29            | PICMG | 05h | M / Yes                   |
| Get LED Color Capabilities   | 3-25            | PICMG | 06h | M / Yes                   |
| Set FRU LED State            | 3-26            | PICMG | 07h | M / Yes                   |
| Get FRU LED State            | 3-27            | PICMG | 08h | M / Yes                   |
| Get Device Locator Record ID | 3-29            | PICMG | ODh | M / Yes                   |
| АМС                          | AMC.0 TABLE     |       |     | 0                         |
| Set AMC Port State           | 3-27            | PICMG | 19h | 0 / Yes                   |
| Get AMC Port State           | 3-28            | PICMG | 1Ah | 0 / Yes                   |
| Set Clock State              | 3-44            | PICMG | 2Ch | 0 / Yes                   |
| Get Clock State              | 3-45            | PICMG | 2Dh | 0 / Yes                   |

[1] Only "FRU Control - Cold Reset" and "FRU Control Quiesce" are supported.

User Guide

## AM4024(E)

## 10.4 Firmware Identification

## 10.4.1 Get Device ID Command

### Table 53: Get Device ID Command

|               | COMMAND                                                      | LUN                   | NetFn              | CMD |  |  |  |
|---------------|--------------------------------------------------------------|-----------------------|--------------------|-----|--|--|--|
| Get Device ID | ).                                                           | 00h                   | App = 06h          | 01h |  |  |  |
|               | REQUEST DATA                                                 |                       |                    |     |  |  |  |
| Byte          | Data Field                                                   |                       |                    |     |  |  |  |
|               |                                                              |                       |                    |     |  |  |  |
|               | RESPONSE                                                     | DATA                  |                    |     |  |  |  |
| Byte          | Data Field                                                   |                       |                    |     |  |  |  |
| 1             | Completion code                                              |                       |                    |     |  |  |  |
| 2             | 10h Device ID                                                |                       |                    |     |  |  |  |
| 3             | 80h Device Revision                                          |                       |                    |     |  |  |  |
| 4             | 02h Firmware Revision 1: Major Firmw                         | are Revision          |                    |     |  |  |  |
|               | (varies depending on firmware re                             | vision)               |                    |     |  |  |  |
| 5             | 00h Firmware Revision 2: Minor Firmw                         | vare Revision, BCD    | encoded            |     |  |  |  |
|               | (varies depending on firmware re                             | vision)               |                    |     |  |  |  |
| 6             | 51h IPMI Version, holds IPMI commar                          | nd specification ver  | rsion, BCD encoded | l   |  |  |  |
| 7             | B9h Additional Device Support                                |                       |                    |     |  |  |  |
| 810           | 98h 3Ah 00h Manufacturer ID, LSB first                       |                       |                    |     |  |  |  |
|               | 03A98h = 15000 = Kontron                                     |                       |                    |     |  |  |  |
| 1112          | 10h B4h Product ID, LSB first                                |                       |                    |     |  |  |  |
|               | B410h = Identifies the board/family firmware                 |                       |                    |     |  |  |  |
| 13*           | Release number of the IPMI firmware (varies de               | pending on firmwa     | re revision):      |     |  |  |  |
|               | 10h for R10                                                  |                       |                    |     |  |  |  |
|               | 11h for R11                                                  |                       |                    |     |  |  |  |
| 14*           | Module geographical address (site number):                   |                       |                    |     |  |  |  |
|               | 1 8 = Module in AMC bay A1, A2, A3, A4, B1,                  | , B2, B3, B4          |                    |     |  |  |  |
|               | or in µTCA slot 1 8 with bus address                         | es                    |                    |     |  |  |  |
|               | 72h, 74h, 76h, 78h, 7ah, 7ch, 7eh, 80                        | h<br>co co c <i>i</i> |                    |     |  |  |  |
|               | $9 \dots 12 = Module in \mu ICA slot 9 \dots 12 = Bay C1, 0$ | LZ, L3, L4<br>h       |                    |     |  |  |  |
|               | with bus addresses 82n, 84h, 86h, 88h                        | MP L busis            |                    |     |  |  |  |
|               | switched off                                                 |                       |                    |     |  |  |  |
| 1516*         | Reserved                                                     |                       |                    |     |  |  |  |

\* Bytes 13 through 16 are optional and defined by Kontron.

## 10.5 Board Control Extensions

### 10.5.1 SPI Boot Flash Selection—uEFI BIOS Failover Control

The uEFI BIOS code is stored in two different SPI boot flash devices designated as the standard SPI boot flash and the recovery SPI boot flash.

By default, the uEFI BIOS code stored in the standard SPI boot flash is executed first. If this fails, the uEFI BIOS code in the recovery SPI boot flash is then executed.

During boot-up, the uEFI BIOS reports its operational status to the MMC within a given time. If the status is "failed" or not reported within the given time, the MMC selects the recovery SPI boot flash, resets the board's processor, and waits for the status report from the uEFI BIOS again.

In the event the recovery boot operation fails, the MMC reports it, but takes no further action of its own.

When a boot operation fails, a "Boot Error - Invalid boot sector" event is asserted for the related sensor:

- » "FWHO Boot Err" sensor indicates the standard SPI boot flash has failed
- » "FWH1 Boot Err" sensor indicates the recovery SPI boot flash has failed

### 10.5.2 uEFI BIOS Boot Order Selection

Normally, the uEFI BIOS will apply the boot order which was selected in the uEFI BIOS menu "uEFI Boot/ Boot Option Priorities". But there is another alternative boot order, which is stored in the MMC's nonvolatile memory. This boot order can be set and read by IPMI OEM commands. At payload start the MMC writes this boot order into a register where the uEFI BIOS can read it. If this MMC's boot order has a non-zero value, the uEFI BIOS will use it instead of its own boot order.

## 10.5.3 Set Control State (Boot Order Selection)

### Table 54: Set Control State

| COMMAND       |                                                 | LUN           | NetFn     | CMD |  |
|---------------|-------------------------------------------------|---------------|-----------|-----|--|
| Set Control S | tate (Boot Order)                               | 00h           | 0EM = 3Eh | 20h |  |
|               | REQUEST D                                       | ATA           |           |     |  |
| Byte          | Data Field                                      |               |           |     |  |
| 1             | Control ID:                                     |               |           |     |  |
|               | 00h = Reserved                                  |               |           |     |  |
|               | 9Dh = uEFI BIOS boot order configuration        |               |           |     |  |
| 2             | Control state for uEFI BIOS boot order configu  | ration (9Dh): |           |     |  |
|               | 00h = Boot order is according to uEFI BIOS setu | p (default)   |           |     |  |
|               | 01h = Next boot device is: Floppy               |               |           |     |  |
|               | 02h = Next boot device is: HDD                  |               |           |     |  |
|               | 03h = Next boot device is: CD                   |               |           |     |  |
|               | 04h = Next boot device is: Network              |               |           |     |  |
|               | 05h = Next boot device is: USB Floppy           |               |           |     |  |
|               | 06h = Next boot device is: USB HDD              |               |           |     |  |
|               | 07h = Next boot device is: USB CD-ROM           |               |           |     |  |
|               | RESPONSE                                        | DATA          |           |     |  |
| Byte          | Data Field                                      |               |           |     |  |
| 1             | Completion code                                 |               |           |     |  |

**Note:** The settings mentioned above are stored in EEPROM and applied (to logic) each time the MMC detects power-on.

## 10.5.4 Get Control State (Boot Order Selection)

This command is used to read out the boot order settings.

### Table 55: Get Control State

|                                                             | COMMAND                                                         | LUN  | NetFn     | CMD |  |  |
|-------------------------------------------------------------|-----------------------------------------------------------------|------|-----------|-----|--|--|
| Get Control S                                               | tate (Boot Order)                                               | 00h  | 0EM = 3Eh | 21h |  |  |
|                                                             | REQUEST D                                                       | ATA  |           |     |  |  |
| Byte                                                        | Data Field                                                      |      |           |     |  |  |
| 1                                                           | Control ID:                                                     |      |           |     |  |  |
|                                                             | 00h = Reserved                                                  |      |           |     |  |  |
|                                                             | 9Dh = uEFI BIOS boot order configuration                        |      |           |     |  |  |
|                                                             | RESPONSE I                                                      | DATA |           |     |  |  |
| Byte                                                        | Data Field                                                      |      |           |     |  |  |
| 1                                                           | Completion code                                                 |      |           |     |  |  |
| 4                                                           | 4 Current control state (see Chapter 10.5.3, Set Control State) |      |           |     |  |  |
| 00h FFh for control ID = uEFI BIOS boot order configuration |                                                                 |      |           |     |  |  |

## **10.6** Sensors Implemented on the AM4024(E)

The MMC includes several sensors for voltage or temperature monitoring and various others for pass/ fail type signal monitoring. Every sensor is associated with a Sensor Data Record (SDR). Sensor Data Records contain information about the sensors identification such as sensor type, sensor name, sensor unit. SDRs also contain the configuration of a specific sensor such as threshold, hysteresis or event generation capabilities that specify sensor's behavior. Some fields of the sensor SDR are configurable using IPMI commands others are always set to built-in default values.

Finally, one field, which is the sensor owner, must reflect the module addresses that allow the AMC carrier to identify the owner of the sensor when it is scanned and merged into the AMC Carrier's SDR repository.

From the IPMI perspective, the MMC is set up as a satellite management controller (SMC). The MMC supports sensor devices IPMI commands and uses the static sensor population feature of IPMI. All Sensor Data Records can be queried using Device SDR commands.

Each sensor has a name field in its SDR. The sensor name has a prefix, which is automatically adapted, dependent on the physical position of the module in a carrier or in a  $\mu$ TCA chassis.

The following prefixes are used for all sensors of an AMC module:

#### Table 56: Sensor Name Prefix

| AMC Bay            | 1   | 2   | 3   | 4   | 5   | 6   | 7   | 8   | -   | -   | -   | -   |
|--------------------|-----|-----|-----|-----|-----|-----|-----|-----|-----|-----|-----|-----|
| μTCA slot          | 1   | 2   | 3   | 4   | 5   | 6   | 7   | 8   | 9   | 10  | 11  | 12  |
| Sensor Name Prefix | A1: | A2: | A3: | A4: | B1: | B2: | B3: | B4: | C1: | C2: | C3: | C4: |

## 10.6.1 Sensor List

The following table indicates all sensors available on the AM4024(E). For further information on Kontron's OEM specific sensor types and sensor event type codes presented in the following table, refer to Chapter 10.8, OEM Event/Reading Types.

## Table 57: Sensor List

| SENSOR NUMBER /  | SENSOR TYPE (CODE) /          | Assertion Mask /  | DESCRIPTION                    | Health LED  |
|------------------|-------------------------------|-------------------|--------------------------------|-------------|
| ID STRING        | EVENT/READING TYPE (CODE)     | Deassertion Mask/ |                                | Shows Error |
|                  |                               | Reading Mask      |                                |             |
| 00h /            | OEM Firmware Info 1 (COh) /   | 0003h / 0000h /   | For internal use only          | N           |
| A1:IPMI Info-1   | 0EM (70h)                     | 7FFFh             |                                |             |
| 01h /            | OEM Firmware Info 2 (COh) /   | 0003h / 0000h /   | For internal use only          | N           |
| A1:IPMI Info-2   | 0EM (71h)                     | 7FFFh             |                                |             |
| 02h /            | Watchdog (23h) /              | 010Fh / 0000h /   | Watchdog 2                     | Y           |
| A1:IPMI Watchdog | Sensor-specific (6Fh)         | 010Fh             |                                |             |
| 03h /            | 0EM (C5h) /                   | 0140h / 0000h /   | FRU agent                      | N           |
| A1:FRU Agent     | Discrete (OAh)                | 0147h             |                                |             |
| 04h /            | Platform Alert (24h) /        | 0000h / 0000h /   | Aggregate states (power, tem-  | Y           |
| A1:Health Error  | Digital discrete (03h)        | 0003h             | perature, etc.). Visualization |             |
|                  |                               |                   | by the Health LED.             |             |
| 05h /            | Platform Alert (24h) /        | 0002h / 0000h /   | MMC reboot active state. Is    | N           |
| A1:MMC Reboot    | Digital discrete (03h)        | 0003h             | asserted during boot time.     |             |
| 06h /            | 0EM (F2h) /                   | 001Fh / 0000h /   | Hot swap sensor                | N           |
| A1:Module-       | Sensor-specific (6Fh)         | 001Fh             |                                |             |
| HotSwap          |                               |                   |                                |             |
| 07h/             | 0EM (C3h) /                   | 0007h / 0000h /   | State of IPMB-L bus            | N           |
| A1:IPMBL State   | Sensor-specific (6Fh)         | 000Fh             |                                |             |
| 08h /            | Mgmt. Subsyst. Health (28h)   | 0002h / 0000h /   | Storage error                  | N           |
| A1: MMC Stor Err | / Sensor-specific (6Fh)       | 0003h             |                                |             |
| 09h /            | Firmware Upgrade Manager      | 010Fh / 0000h /   | Status of Firmware Upgrade     | N           |
| A1: MMC FwUp     | (C7h) / Sensor specific (6Fh) | 010Fh             | Manager                        |             |
| 0Ah /            | Version Change (2Bh) / Sen-   | 0002h / 0000h /   | MMC firmware upgrade detec-    | N           |
| A1: Ver change   | sor specific (6Fh)            | 0002h             | tion                           |             |
| 0Ch /            | 0EM (C4h) /                   | 04DEh / 0000h /   | Board reset event              | Y           |
| A1:Board Reset   | Sensor-specific (6Fh)         | 04DEh             |                                |             |
| 0Dh /            | Temperature (01h) /           | 1A81h / 7A81h /   | CPU die temperature            | Y           |
| A1:Temp CPU      | Threshold (01h)               | 3939h             |                                |             |
| 0Eh /            | Temperature (01h) /           | 0A80h / 7A80h /   | PCH temperature                | Y           |
| A1:Temp PCH      | Threshold (01h)               | 3838h             |                                |             |
| 0Fh /            | Temperature (01h) /           | 7A95h / 7A95h /   | Air temperature near AMC       | Y           |
| A1:Temp Air      | Threshold (01h)               | 3F3Fh             | edge-connector                 |             |
| 10h /            | Voltage (02h) /               | 2204h / 2204h /   | AMC Management Power (MP)      | Y           |
| A1:Board 3.3vIPM | Threshold (01h)               | 1212h             | 3.3V                           |             |
| 11h /            | Voltage (02h) /               | 2204h / 2204h /   | AMC Payload Power (PWR) 12V    | Y           |
| A1:Board 12.0v   | Threshold (01h)               | 1212h             |                                |             |

## Table 57: Sensor List (Continued)

| SENSOR NUMBER/   | SENSOR TYPE (CODE) /      | Assertion Mask /  | DESCRIPTION                     | Health LED  |
|------------------|---------------------------|-------------------|---------------------------------|-------------|
| ID STRING        | EVENT/READING TYPE (CODE) | Deassertion Mask/ |                                 | Shows Error |
|                  |                           | Reading Mask      |                                 |             |
| 12h /            | Voltage (02h) /           | 2204h / 2204h /   | Board 5V supply                 | Y           |
| A1:Board 5.0V    | Threshold (01h)           | 1212h             |                                 |             |
| 13h/             | Voltage (02h) /           | 2204h / 2204h /   | Board 3.3V supply               | Y           |
| A1:Board 3.3V    | Threshold (01h)           | 1212h             |                                 |             |
| 14h /            | Power supply (08h) /      | 0000h / 0000h /   | States of all power lines       | N           |
| A1:Pwr Good      | 0EM (77h)                 | 0887h             |                                 |             |
| 15h /            | Power supply (08h) /      | 0000h / 0887h /   | Power fail events for all power | Y           |
| A1:Pwr Good Evt  | 0EM (77h)                 | 0887h             | lines                           |             |
| 16h /            | Processor (07h) /         | 0463h / 0400h /   | CPU aggregate status            | Y           |
| A1:CPU status    | Sensor-specific (6Fh)     | 04E3h             |                                 |             |
| 17h/             | Boot Error (1Eh) /        | 0008h / 0008h /   | Firmware Hub 0 boot error       | Y           |
| A1:FWH0 Boot Err | Sensor-specific (6Fh)     | 0008h             |                                 |             |
| 18h /            | Boot Error (1Eh) /        | 0008h / 0008h /   | Firmware Hub 1 boot error       | Y           |
| A1:FWH1 Boot Err | Sensor-specific (6Fh)     | 0008h             |                                 |             |
| 19h /            | OEM Post Value (C6h) /    | 0000h / 0000h /   | POST Value (from host I/O port  | N           |
| A1:POST Value    | 0EM (78h)                 | 00FFh             | 80h)                            |             |
| 1Ah /            | LAN (27h) /               | 0000h / 0000h /   | LAN link status –               | N           |
| A1:Link-GbE-A    | Sensor-specific (6Fh)     | 0003h             | Front port GbE-A (upper)        |             |
| 1Bh /            | LAN (27h) /               | 0000h / 0000h /   | LAN link status –               | N           |
| A1:Link-GbE-B    | Sensor-specific (6Fh)     | 0003h             | Front port GbE-B (lower)        |             |
| 1Ch /            | LAN (27h) /               | 0000h / 0000h /   | LAN link status –               | N           |
| A1:Link-AMC-0    | Sensor-specific (6Fh)     | 0003h             | AMC port 0                      |             |
| 1Dh /            | LAN (27h) /               | 0000h / 0000h /   | LAN link status –               | N           |
| A1:Link-AMC-1    | Sensor-specific (6Fh)     | 0003h             | AMC port 1                      |             |
| 1Eh /            | LAN (27h) /               | 0000h / 0000h /   | LAN link status –               | N           |
| A1:Link-AMC-8    | Sensor-specific (6Fh)     | 0003h             | AMC port 8                      |             |
| (AM4024E)        |                           |                   |                                 |             |
| 1Fh /            | LAN (27h) /               | 0000h / 0000h /   | LAN link status –               | N           |
| A1:Link-AMC-9    | Sensor-specific (6Fh)     | 0003h             | AMC port 9                      |             |
| (AM4024E)        |                           |                   |                                 |             |
| 20h /            | LAN (27h) /               | 0000h / 0000h /   | LAN link status –               | Ν           |
| A1:Link-AMC-10   | Sensor-specific (6Fh)     | 0003h             | AMC port 10                     |             |
| (AM4024E)        |                           |                   |                                 |             |
| 21h /            | LAN (27h) /               | 0000h / 0000h /   | LAN link status –               | N           |
| A1:Link-AMC-11   | Sensor-specific (6Fh)     | 0003h             | AMC port 11                     |             |
| (AM4024E)        |                           |                   |                                 |             |

## 10.7 Sensor Thresholds

| Sensor Number /       | ODh /         | OEh /         | 0Fh /         |
|-----------------------|---------------|---------------|---------------|
| ID String             | NNN: Temp CPU | NNN: Temp PCH | NNN: Temp Air |
| Upper non-recoverable | 115 °C        | 118 °C        | 100 °C        |
| Upper critical        | 105 °C        | 108 °C        | 90 °C         |
| Upper non-critical    | 95 °C         | 98 °C         | 80 °C         |
| Normal max.           | 90 °C         | 93 °C         | 75 °C         |
| Nominal               | 80 °C         | 83 °C         | 65 °C         |
| Normal min.           | 3 °C          | 3 °C          | 0 °C          |
| Lower non-critical    | 1 °C          | n.a.          | -5°C          |
| Lower critical        | n.a.          | n.a.          | - 7 °C        |
| Lower non-recoverable | n.a.          | n.a.          | - 10 °C       |

## Table 58: Thresholds - Standard and Extended Temperature Range

## Table 59: Voltage Sensor Thresholds

| Sensor Number /<br>ID String | 10h /<br>NNN: Board 3.3vIPM | 11h /<br>NNN: Board 12.0v | 12h /<br>NNN: Board 5.0V | 13h /<br>NNN: Board 3.3V |
|------------------------------|-----------------------------|---------------------------|--------------------------|--------------------------|
| Upper non-recoverable        | n.a.                        | n.a.                      | n.a.                     | n.a.                     |
| Upper critical               | 3.50 V                      | 13.4 V                    | 5.36 V                   | 3.50 V                   |
| Upper non-critical           | n.a.                        | n.a.                      | n.a.                     | n.a.                     |
| Normal max.                  | 3.47 V                      | 13.2 V                    | 5.31 V                   | 3.47 V                   |
| Nominal                      | 3.30 V                      | 12.0 V                    | 5.00 V                   | 3.30 V                   |
| Normal min.                  | 3.14 V                      | 10.8 V                    | 4.70 V                   | 3.14 V                   |
| Lower non-critical           | n.a.                        | n.a.                      | n.a.                     | n.a.                     |
| Lower critical               | 3.11 V                      | 10.8 V                    | 4.66 V                   | 3.11 V                   |
| Lower non-recoverable        | n.a.                        | n.a.                      | n.a.                     | n.a.                     |

# 10.8 OEM Event/Reading Types

OEM (Kontron) specific sensor types and codes are presented in the following table.

| OEM SENSOR            | OEM EVENT/             | DESCRIPTION              |                                        |  |
|-----------------------|------------------------|--------------------------|----------------------------------------|--|
| TYPE (CODE)           | READING TYPE (CODE)    |                          |                                        |  |
| Firmware Info 1 (C0h) | 70h                    | Internal Diagnostic Data |                                        |  |
| Firmware Info 2 (C0h) | 71h                    | Internal Diagnostic Data |                                        |  |
| Board Reset (C4h)     | 6Fh                    | Sensor-specific Offset   | Event                                  |  |
|                       | (sensor type specific) | 00h                      | Reserved                               |  |
|                       |                        | 01h                      | HwPowerReset                           |  |
|                       |                        | 02h                      | PCIReset                               |  |
|                       |                        | 03h                      | HwWatchDogReset                        |  |
|                       |                        | 04h                      | SoftReset                              |  |
|                       |                        | 05h                      | Reserved                               |  |
|                       |                        | 06h                      | ColdReset                              |  |
|                       |                        | 07h                      | IPMICommand                            |  |
|                       |                        | 08h                      | Reserved                               |  |
|                       |                        | 09h                      | Reserved                               |  |
|                       |                        | 0Ah                      | BMCWatchdog                            |  |
| IPMBL State (C3h)     | 6Fh                    | Sensor discrete State    | Meaning                                |  |
|                       | (sensor type specific) | 08h                      | IPMB-L running                         |  |
|                       |                        | others                   | IPMB-L not running                     |  |
| Post Value (C6h)      | 6Fh                    | Sensor discrete State    | Meaning                                |  |
|                       | (sensor type specific) | Bits [7:0]               | Post Value (read from host I/O port    |  |
|                       |                        |                          | 80h)                                   |  |
|                       |                        | Bits [15:8]              | Reserved                               |  |
| Firmware Upgrade      | 6Fh                    | Sensor-specific Offset   | Event                                  |  |
| Manager (C7h)         | (sensor type specific) | Oh                       | First Boot after upgrade               |  |
|                       |                        | 1h                       | First Boot after rollback (error)      |  |
|                       |                        | 2h                       | First Boot after errors (watchdog)     |  |
|                       |                        | 3h                       | First Boot after manual rollback       |  |
|                       |                        | 4h                       | Reserved                               |  |
|                       |                        | 5h                       | Reserved                               |  |
|                       |                        | 6h                       | Reserved                               |  |
|                       |                        | 7h                       | Reserved                               |  |
|                       |                        | 8h                       | Firmware Watchdog Bite, reset occurred |  |

## Table 60: OEM Event/Reading Types

| OEM SENSOR<br>TYPE (CODE) | OEM EVENT/<br>READING TYPE (CODE) |                        | DESCRIPTION            |
|---------------------------|-----------------------------------|------------------------|------------------------|
| Power Supply (08h)        | 77h                               | Sensor-specific Offset | Event                  |
| i.e. for                  | (OEM)                             | Oh                     | 12V good (PWR)         |
| Power Good /              |                                   | 1h                     | 5V good                |
| Power Good Event          |                                   | 2h                     | 3V3 good               |
|                           |                                   | 3h                     | Reserved               |
|                           |                                   | 4h                     | Reserved               |
|                           |                                   | 5h                     | Reserved               |
|                           |                                   | 6h                     | Reserved               |
|                           |                                   | 7h                     | vccCore good           |
|                           |                                   | 8h                     | Reserved               |
|                           |                                   | 9h                     | Reserved               |
|                           |                                   | Ah                     | Reserved               |
|                           |                                   | Bh                     | 3V3IPMI good (MP)      |
|                           |                                   | Ch                     | Reserved               |
| Hot Swap Sensor (F2h)     | 6Fh                               | Sensor-specific Offset | Event                  |
|                           | (sensor type specific)            | 00h                    | Handle close           |
|                           |                                   | 01h                    | Handle open            |
|                           |                                   | 02h                    | Quiesced               |
|                           |                                   | 03h                    | Backend Power Failure  |
|                           |                                   | 04h                    | Backend Power Shutdown |

## Table 60: OEM Event/Reading Types (Continued)

## 10.9 IPMI Firmware Code

### 10.9.1 Firmware Upgrade

The IPMI's operational code can be upgraded via the open-source tool "ipmitool" or via uEFI BIOS commands. The upgrade tool/commands allow download and activation of new operational code and also rollback to the "last known good" operational code. For further information on the IPMI firmware upgrade, refer to the Chapter 9, uEFI BIOS, and the IPMI Firmware User Guide.

### 10.9.2 IPMI Firmware and FRU Data Write Protection

Write protection of the AM4024(E) is enabled if the DIP Switch SW2, switch 3, is set to ON. If the board is write-protected, neither the IPMI firmware or the FRU data can be updated or reprogrammed. The IPMI firmware stores the write protect state in it's local NV-RAM.

**Note:** The write protection mode is still active when the payload is off even if the IPMI firmware reboots. To disable the write protection mode, set the DIP Switch SW2, switch 3, to OFF and switch on the payload.

## 10.10 LAN Functions

Four Gigabit Ethernet channels on the board support IPMI over LAN (IOL) and Serial over LAN (SOL). While IOL serves to transport IPMI commands and their responses via Gigabit Ethernet, SOL serves to transport any serial data via Gigabit Ethernet.

Please note that IOL and SOL need the Ethernet device to be powered. Therefore, the board (payload) must be fully powered. For information on the assignment of the IOL/SOL channels, refer to Chapter 2.7.9, Gigabit Ethernet Interfaces.

## 10.11 E-Keying

E-Keying has been defined in the AMC.0 R2.0 Specification to prevent module damage and malfunctions and to verify the bay connection compatibility. Therefore, the FRU data of an AMC module contains PICMG-defined records which describe the module's AMC interoperability:

- » Module Current Requirements Record: indicates the maximum power consumption of the AM4024(E)
- » Clock Configuration Record: configures the PCI Express reference clock (FCLKA on AMC Cardedge connector)
- » AMC Point-to-point Record: indicates the AMC port capabilities of the AM4024(E), i.e. the supported AMC fabric interface types of the current board configuration

Depending on the current board configuration (i.e. the module's description in the FRU data records), the carriers's IPMC (in an ATCA system) or the MCH (of a MicroTCA system) decides during E-Keying which AMC fabric interfaces are activated. Therefore, the IPMI commands **Set AMC Port State** and **Get AMC Port State** defined by the AMC.0 specification are used for either granting or rejecting the E-Keys (i.e. enabling or disabling of AMC ports during E-Keying).

## 10.11.1 AMC Module Configuration Options

The board configuration for E-Keying is done via the **kBoardConfig** uEFI Shell command. For further information on the **kBoardConfig** uEFI Shell command, refer to Chapter 9, uEFI BIOS.

For information on the AMC interconnection capabilities and the fabric interfaces supported for an AMC base configuration, refer to Chapter 2.8, AMC Interconnection.

The following table indicates the fabric interfaces available and which board configuration options can be applied to the module and its AMC base configuration.

| AMC PORT MAPPING AND BASE CONFIGURATIONS |     |     |          | FURTHER BOARD CONFIGURATION OPTIONS |          |        |                 |         |       |
|------------------------------------------|-----|-----|----------|-------------------------------------|----------|--------|-----------------|---------|-------|
| AMC PORT                                 |     |     | AMCTclka | AMCEclka                            | AMCDcie- |        |                 |         |       |
| AMCBaseCfg                               | 0   | 1   | 2        | 3                                   | 4 - 7    | 8 - 11 | and<br>AMCTclkc | mererka | Speed |
| default                                  | GbE | GbE | SATA     | SATA                                | PCIE     |        | in/             | auto/   | gen1/ |
|                                          |     |     |          |                                     | RC x4    |        | disable         | out/    | gen2/ |
|                                          |     |     |          |                                     |          |        |                 | local   | gen3  |

## Table 61: Overview of Board Configuration Options

## 10.11.1.1 Default of AMC Configuration Settings

The AMC configuration is set to default via the **kBoardConfig AMCBaseCfg default** uEFI Shell command. The default values are indicated in the following table:

| kBoardConfig<br>OPTION | DEFAULT | DESCRIPTION                                                            |
|------------------------|---------|------------------------------------------------------------------------|
| AMCPort <n></n>        | auto    | Enable or disable an AMC port.                                         |
| AMCPcieSpeed           | gen3    | Select the maximum speed for the PCIe interfaces on the AMC connector. |
| AMCFclka               | auto    | Select the PCIe clock source (Fabric Clock A).                         |
| AMCTclka               | in      | Disable Telecom Clock A (input).                                       |
| AMCTclkc               | in      | Disable Telecom Clock C (input).                                       |

Table 62: AMC Configuration Default Values

## 10.11.1.2 Forced AMC Port Activation / Deactivation

The configuration options to forcibly activate or deactivate an AMC port may be useful during system setup and testing, and are available for each AMC base configuration.

The current setting can be shown or changed using the **kBoardConfig** uEFI Shell command, option **AMCport<n>**.

Note: When a base configuration is selected via the **kBoardConfig** uEFI Shell command, option **AMCBaseCfg**, the configuration options for the AMC ports 2, 3, 4-7 and 8-11 are set to their default values (auto = E-Keying).

## 10.11.1.3 PCI Express Speed Selection

The configuration options to set the maximum PCI Express speed may be useful during system setup and testing. The value set is the maximum speed which is used for PCI Express communication, the "real" speed is handled out by HW during link training.

The current setting can be shown or changed using the **kBoardConfig** uEFI Shell command, option **AMCPcieSpeed**.

Note: When a base configuration is selected via the **kBoardConfig** uEFI Shell command, option **AMCBaseCfg**, the configuration options for the PCI Express speed setting is set to its default value (gen3).

## 10.11.1.4 Forced FCLKA / PCI Express Reference Clock Configuration

The configuration option to forcibly set the FCLKA (ignoring E-Keying) may be useful during system setup and testing, and is available for each AMC base configuration providing a PCI Express interface.

The current setting can be shown or changed using the **kBoardConfig** uEFI Shell command, option **AMCFclka**.

Note: When a base configuration is selected via the **kBoardConfig** uEFI Shell command, option **AMCBaseCfg**, the configuration option for the FCLKA is set to its default value (auto = E-Keying).

### 10.11.1.5 Fail-Safe Mode

If the fail-safe mode is active, all AMC configuration options in **kBoardConfig** are ignored. The fail-safe mode is activated by setting the DIP Switch SW2, switch 1, to ON. For further information on the fail-safe AMC fabric configuration, refer to Chapter 3.1.1, DIP Switch SW2.

**User Guide** 

AM4024(E)

#### **CORPORATE OFFICES**

#### Europe, Middle East & Africa

Oskar-von-Miller-Str. 1 85386 Eching / Munich Germany Tel.: + 49 (0) 8165 / 77 777 Fax: + 49 (0) 8165 / 77 219 info@kontron.com

#### North America

14118 Stowe Drive Poway, CA 92064-7147 USA Tel.: + 1 888 294 4558 Fax: + 1 858 677 0898 info@us.kontron.com

#### Asia Pacific

17 Building,Block #1, ABP. 188 Southern West 4th Ring Road Beijing 100070, P.R.China Tel.: + 86 10 63751188 Fax: + 86 10 83682438 info@kontron.cn